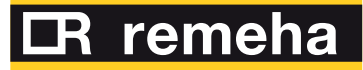

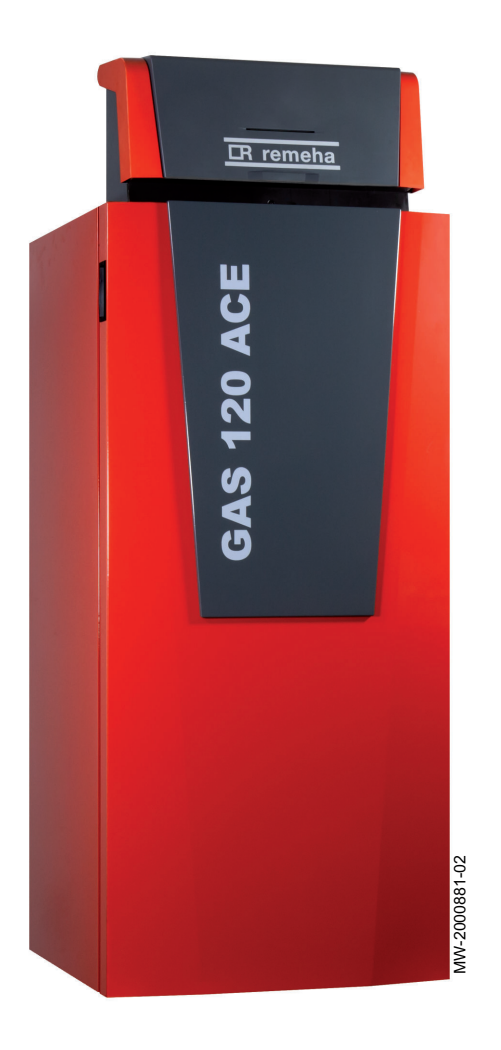

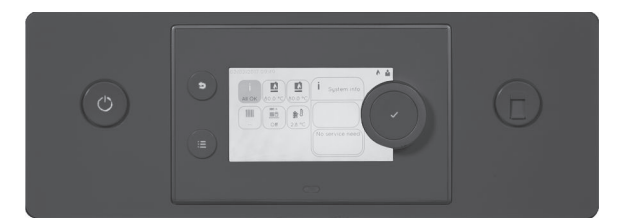

MID-Regelung mit HMI T-control

für Gas 120 ACE-Heizkessel

# Sehr geehrter Kunde,

Vielen Dank für den Kauf dieses Gerätes.

Bitte lesen Sie dieses Handbuch vor der Verwendung des Produkts sorgfältig durch und heben Sie es zum späteren Nachlesen an einem sicheren Ort auf. Um langfristig einen sicheren und effizienten Betrieb sicherzustellen, empfehlen wir die regelmäßige Wartung des Produktes. Unsere Service- und Kundendienst-Organisation kann Ihnen dabei behilflich sein.

Wir hoffen, dass Sie viele Jahre Freude an dem Produkt haben.

# Inhaltsverzeichnis

| 1 | <b>Siche</b> | Allgemei           | ne Sicherheitshinweise                                           | <b>6</b> |
|---|--------------|--------------------|------------------------------------------------------------------|----------|
|   | 1.2          | Emptenii           | ungen                                                            | .0       |
|   | 1.5          | 1 2 1              | Dillichkeilen des Herstellers                                    | 7        |
|   |              | 1.3.1              | Pflichten des Fachbandwerkers                                    | 7        |
|   |              | 1.3.2              | Pflichten des Benutzers                                          | .1       |
|   |              | 1.0.0              |                                                                  | . /      |
| 2 | Benut        | tzte Svmb          |                                                                  | . 9      |
|   | 2.1          | In der Ar          | nleitung verwendete Symbole                                      | 9        |
|   | 2.2          | Am Gerä            | it verwendete Symbole                                            | 9        |
|   |              |                    |                                                                  |          |
| 3 | Techr        | nische An          | gaben                                                            | 10       |
|   | 3.1          | Zulassur           | ngen                                                             | 10       |
|   |              | 3.1.1              | Normen und Richtlinien                                           | 10       |
|   |              | 3.1.2              | MIA/Vamil-Regelung                                               | 10       |
|   | 2 2          | 3.1.3<br>Elektrice |                                                                  | 10       |
|   | 3.Z          |                    | Elektrischer Schaltnan für die MID BegelungseinheitHMI T-control | 11       |
|   |              | 0.2.1              |                                                                  |          |
| 4 | Produ        | uktbeschre         | eibung                                                           | 12       |
|   | 4.1          | Produkti           | nformation                                                       | 12       |
|   | 4.2          | Hauptko            | mponenten                                                        | 12       |
|   | 4.3          | Leiterpla          | tten                                                             | 12       |
|   |              | 4.3.1              | Beschreibung der SCB-02 Erweiterungsleiterplatte                 | 12       |
|   |              | 4.3.2              | Beschreibung der CB-09 Regelungsleiterplatte                     | 13       |
|   | 4.4          | 4.3.3<br>Recebrai  | Beschreibung der IF-01 Leiterplatte                              | 13       |
|   | 4.4          |                    | Beschreibung der Benutzeroberfläche                              | 14<br>17 |
|   |              | 4.4.1              | Beschreibung des Haunthildschirms                                | 14       |
|   | 4.5          | l ieferum          | fang                                                             | 15       |
|   | 4.6          | Zubehör            | und Optionen                                                     | 15       |
|   |              |                    |                                                                  |          |
| 5 | Instal       | lation             |                                                                  | 16       |
|   | 5.1          | Installatio        | onsvorschriften                                                  | 16       |
|   | 5.2          | Auspack            | en und Montage des Schaltkastens                                 | 16       |
|   | 5.3          | Elektrisc          |                                                                  | 19       |
|   |              | 5.3.1              | Empreniungen                                                     | 19       |
|   |              | 5.3.3              | Empfohlener Kabelguerschnitt                                     | 19       |
|   |              | 5.3.4              | Kabelführung und Zugang zu den Anschlussklemmleisten             | 20       |
|   |              | 5.3.5              | Anschließen eines modulierenden Thermostaten                     | 21       |
|   |              | 5.3.6              | Anschluss des Ein/Aus-Thermostats                                | 21       |
|   |              | 5.3.7              | Frostschutz in Verbindung mit einem Ein/Aus-Thermostat           | 22       |
|   |              | 5.3.8              | Frostschutz in Verbindung mit einem Außentemperaturfühler        | 22       |
|   |              | 5.3.9              | Anschluss eines Außentemperaturfühlers                           | 22       |
|   |              | 5.3.10             | Sperreingang                                                     | 23       |
|   |              | 5.3.11             |                                                                  | 23       |
|   |              | 5.3.1Z             | Anschliesen von Ausenfuniern                                     | 23<br>22 |
|   |              | 5314               | Anschluss einer PWM Pumpe                                        | 23<br>24 |
|   |              | 5.3.15             | Anschluss einer Standardpumpe                                    | 24       |
|   |              | 5.3.16             | Anschluss einer Trinkwasserpumpe                                 | 24       |
|   |              | 5.3.17             | Anschluss eines 3-Wege-Ventils                                   | 25       |
|   |              | 5.3.18             | Anschließen einer Systempumpe für Mischgruppe                    | 25       |
|   |              | 5.3.19             | Anschluss an Kontakt Status                                      | 25       |
|   |              | 5.3.20             | Anschließen eines Ausgangs 0-10 V                                | 25       |
|   |              | 5.3.21             | Anschlussoptionen für die Erweiterungsleiterplatte IF-01         | 26       |
|   |              | 5.3.22             | Anschluss eines PCs/Laptops                                      | 28       |
| 6 | Anoch        | hlueenlän          | e und Konfiguration                                              | აი       |
| 0 | 6.1          | Werkseir           | nstellung für die Kreise                                         | 29       |
|   | 6.2          | Anschlus           | ssbeispiel - SCB-02                                              | 29       |
|   |              |                    |                                                                  |          |

| 7                                   | Inbetr      | riebnahme                                                                                                    |  |  |  |
|-------------------------------------|-------------|----------------------------------------------------------------------------------------------------|--|--|--|
|                                     | 7.1         | 7.1 Allgemeines                                                                                                    |  |  |  |
|                                     | 7.2         | .2 Checkliste für Inbetriebnahme                                                                                                    |  |  |  |
|                                     | 7.3         | Kontrolle der Gasleitung                                                                                                    |  |  |  |
|                                     |             | 7.3.1 Druckeinstellung im Gaskreis                                                                                                    |  |  |  |
|                                     | 7.4         | Elektrische Anschlüsse überprüfen                                                                                                    |  |  |  |
|                                     | 7.5         | Hydraulikkreis überprüfen                                                                                                    |  |  |  |
|                                     | 7.6         | Heizkessel ein- und ausschalten                                                                                                    |  |  |  |
|                                     |             | 7.6.1 Inbetriebnahme                                                                                                    |  |  |  |
|                                     |             | 7.6.2 Ausschalten des Heizkessels                                                                                                    |  |  |  |
|                                     | 7.7         | Einstellungen Gasversorgung                                                                                                    |  |  |  |
|                                     |             | 7.7.1 Änderung/Einstellung des Heizkessels auf eine andere Gasart                                                                                                    |  |  |  |
|                                     |             | 7.7.2 Uberprüfen/Anpassen der Verbrennung                                                                                                    |  |  |  |
|                                     | 7.8         | Anzeige des Wasserdrucks am Schaltfeld                                                                                                    |  |  |  |
|                                     | 7.9         | Andern des Wertes ΔT                                                                                                    |  |  |  |
|                                     | 7.10        | Nach Inbetriebnahme zu prüfende Punkte 40                                                                                                    |  |  |  |
| 0                                   | Dadia       |                                                                                                    |  |  |  |
| o                                   |             | Definition von Hoizkroig und Aktivität                                                                                                    |  |  |  |
|                                     | 0.1         |                                                                                                    |  |  |  |
|                                     |             | 0.1.1 Heizkiels                                                                                                    |  |  |  |
|                                     | 8.2         | 5.1.2 Antivitat Antivitat Antivitat Antivitation Antivitation Antivitatio Antivitation Antivitation Antivitation Antivitation Antivitat |  |  |  |
|                                     | 0.2<br>8 3  | Aktivieren des Feriennrogramms                                                                                                    |  |  |  |
|                                     | 0.5<br>8 /  | Annassan des Schaltfalds                                                                                                    |  |  |  |
|                                     | 8.5         | Ändern der Bezeichnung einer Aktivität                                                                                                    |  |  |  |
|                                     | 8.6         | Annassen der Bezeichnung und des Symbols eines Heizkreises                                                                                                    |  |  |  |
|                                     | 87          | Raumtemperatur für einen Heizkreis                                                                                                    |  |  |  |
|                                     | 0.1         | 8 7 1 Betriebsart auswählen 43                                                                                                    |  |  |  |
|                                     |             | 8.7.2 Ändern der Temperatureinstellungen eines Heizkreises 43                                                                                                    |  |  |  |
|                                     |             | 8.7.3 Vorübergehendes Ändern der Raumtemperatur                                                                                                    |  |  |  |
|                                     |             | 8.7.4 Zeitprogramm für Heizung                                                                                                    |  |  |  |
|                                     | 8.8         | Warmwassertemperatur                                                                                                    |  |  |  |
|                                     |             | 8.8.1 Betriebsart auswählen                                                                                                    |  |  |  |
|                                     |             | 8.8.2 Warmwassererzeugung erzwingen                                                                                                    |  |  |  |
|                                     |             | 8.8.3 Ändern der Trinkwarmwasser-Solltemperaturen                                                                                                    |  |  |  |
|                                     |             | 8.8.4 Zeitprogramm für Trinkwarmwasser                                                                                                    |  |  |  |
|                                     |             |                                                                                                    |  |  |  |
| 9                                   | Einste      | əllungen                                                                                                    |  |  |  |
|                                     | 9.1         | Zugang zur Fachhandwerkerebene                                                                                                    |  |  |  |
|                                     | 9.2         | Einstellen der Heizkennlinie                                                                                                    |  |  |  |
|                                     | 9.3         | Estrichtrocknung                                                                                                    |  |  |  |
|                                     | 9.4         | Konfigurieren der Wartungsmeldung                                                                                                    |  |  |  |
|                                     | 9.5         | Speichern der Kontaktdaten des Heizungstachmanns                                                                                                    |  |  |  |
|                                     | 9.6         | Speichern der Einstellungen bei der Inbetriebnahme                                                                                                    |  |  |  |
|                                     | 9.7         | Zurucksetzen oder Wiederherstellen der Parameter.                                                                                                    |  |  |  |
|                                     |             | 9.7.1 Zurucksetzen nach dem Austausch der Regelungsleiterplatte                                                                                                    |  |  |  |
|                                     |             | 9.7.2 Automatiscnes Erkennen von Optionen und Zubenor                                                                                                    |  |  |  |
|                                     |             | 9.7.3 Zurücksetzen auf die Inbetriebnahmeeinstellungen                                                                                                    |  |  |  |
|                                     | 0.0         | 9.7.4       Zurucksetzen auf die vverkseinstellungen       48         Zurgeng zu Informationen zu Hard, und Softwareignen       46                                                                                                    |  |  |  |
|                                     | 9.0<br>0.0  |                                                                                                    |  |  |  |
|                                     | 9.9<br>0.10 | liste der DarameterSCR 02                                                                                                    |  |  |  |
|                                     | 9.10        | Liste der ParameterSOD-02                                                                                                    |  |  |  |
|                                     | 9.11        | Ausiesen der Demeusualen                                                                                                    |  |  |  |
|                                     |             | 9.11.1 900-02 Zalliel                                                                                                    |  |  |  |
|                                     |             | 0.11.2 00D-02 Weidungen                                                                                                    |  |  |  |
| 10                                  | Wartu       |                                                                                                    |  |  |  |
|                                     | 10.1        | Allgemeines                                                                                                    |  |  |  |
|                                     | 10.2        | Wartungsmeldung                                                                                                    |  |  |  |
|                                     |             | 10.2.1 Anzeige von Wartungsmeldungen                                                                                                    |  |  |  |
|                                     | 10.3        | Standard-Inspektions- und Wartungsarbeiten                                                                                                    |  |  |  |
|                                     |             | 10.3.1 Prüfung der Verbrennung                                                                                                    |  |  |  |
| 10.3.2 Die Heizungsanlage entlüften |             |                                                                                                    |  |  |  |
|                                     |             | 10.3.3 Entleeren der Heizungsanlage                                                                                                    |  |  |  |
|                                     |             | 10.3.4 Den Wasserdruck kontrollieren                                                                                                    |  |  |  |

|    | 10.4                                | 10.3.5<br>10.3.6<br>Spezielle<br>10.4.1<br>10.4.2                | Wasser in der Anlage auffüllen       6         Reinigung des Gehäuses       7         Wartungsarbeiten       7         Ausführung der automatischen Erkennungsfunktion       7         Weitere spezielle Wartungsarbeiten       7 | 9<br>70<br>70<br>70<br>70         |
|----|-------------------------------------|------------------------------------------------------------------|----------------------------------------------------------------------------------------------------|-----------------------------------|
| 11 | Fehle<br>11.1<br>11.2               | rbehebung<br>Anzeigen<br>Fehlercoo<br>11.2.1<br>11.2.2<br>11.2.3 | J       7         und Löschen des Fehlerspeichers       7         des       7         Warnung       7         Blockierung       7         VerriegelungscodesCU-GH-08       7                                                      | <b>'1</b><br>'1<br>'1<br>'2<br>'4 |
| 12 | Außer<br>12.1<br>12.2               | <b>rbetriebna</b> l<br>Außerbet<br>Wiederint                     | hme                                                                                                    | 7'7<br>77                         |
| 13 | Entso                               | orgung und                                                       | Recycling                                                                                                    | <b>′</b> 8                        |
| 14 | <b>Umwe</b><br>14.1<br>14.2         | <b>eltschutz .</b><br>Energieei<br>Raumthe                       | 7<br>nsparungen                                                                                                    | <b>'9</b><br>'9<br>'9             |
| 15 | <b>Gewä</b><br>15.1<br>15.2         | <b>ihrleistung</b><br>Allgemeir<br>Garantiet                     | es                                                                                                    | <b>30</b><br>30                   |
| 16 | <b>Ersat</b><br>16.1<br>16.2        | <b>zteile</b><br>Allgemeir<br>Ersatzteil<br>16.2.1               | es                                                                                                    | <b>31</b><br>31<br>31             |
| 17 | <b>Anha</b><br>17.1<br>17.2<br>17.3 | <b>ng</b><br>Anlagend<br>Produktda<br>Produktda                  | atenblatt – Heizkessel                                                                                                    | <b>33</b><br>33<br>34<br>34       |

# 1 Sicherheit

# 1.1 Allgemeine Sicherheitshinweise

# Gefahr!

Dieses Gerät kann von Kindern ab 8 Jahren und darüber sowie von Personen mit verringerten physischen, sensorischen oder mentalen Fähigkeiten oder Mangel an Erfahrung und Wissen benutzt werden, wenn sie beaufsichtigt oder bezüglich des sicheren Gebrauchs des Gerätes unterwiesen wurden und die daraus resultierenden Gefahren verstehen. Kinder dürfen nicht mit dem Gerät spielen. Reinigung und Benutzer-Wartung dürfen nicht von Kindern ohne Beaufsichtigung durchgeführt werden.

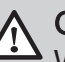

# Gefahr!

Wenn Sie Abgase riechen:

- 1. Das Gerät ausschalten.
- 2. Die Fenster öffnen.
- 3. Die wahrscheinliche Quelle des Abgaslecks suchen und sofort abdichten.

# 1.2 Empfehlungen

i Wichtig:

Dieses Dokument in der Nähe des Installationsorts des Gerätes bereithalten.

# Verkleidungsbauteile

Die Verkleidung nur für die Durchführung von Wartungs- und Reparaturarbeiten entfernen. Die Verkleidung nach der Durchführung von Wartungsoder Reparaturarbeiten wieder anbringen.

# Warnaufkleber

Die Anweisungen und Sicherheitshinweise am Gerät dürfen niemals entfernt oder verdeckt werden und müssen während der gesamten Lebensdauer des Gerätes lesbar bleiben. Beschädigte oder nicht lesbare Etiketten mit Anweisungen oder Warnungen sofort ersetzen.

# Änderungen

Veränderungen am Gehäuse bedürfen der schriftlichen Genehmigung von **Remeha**.

# 1.3.1 Pflichten des Herstellers

Unsere Produkte werden in Übereinstimmung mit den Anforderungen der geltenden Richtlinien gefertigt. Daher werden sie mit der **C** Kennzeichnung und sämtlichen erforderlichen Dokumenten ausgeliefert. Im Interesse der Qualität unserer Produkte streben wir beständig danach, sie zu verbessern. Daher behalten wir uns das Recht vor, die in diesem Dokument enthaltenen Spezifikationen zu ändern.

Wir können in folgenden Fällen als Hersteller nicht haftbar gemacht werden:

- Nichtbeachten der Installations- und Aufrechthaltungsanweisungen für das Gerät.
- Nichtbeachten der Bedienungsanleitungen für das Gerät.
- · Keine oder unzureichende Wartung des Gerätes.

# 1.3.2 Pflichten des Fachhandwerkers

Der Fachhandwerker ist verantwortlich für die Installation und die erstmalige Inbetriebnahme des Gerätes. Der Fachhandwerker hat folgende Anweisungen zu befolgen:

- Alle Anweisungen in den mit dem Gerät gelieferten Anleitungen lesen und befolgen.
- Das Gerät gemäß den geltenden Normen und gesetzlichen Vorschriften installieren.
- Die erste Inbetriebnahme sowie alle erforderlichen Kontrollen durchführen.
- Dem Benutzer die Anlage erläutern.
- Falls Wartungsarbeiten erforderlich sind, den Benutzer auf die Verpflichtung zur Überprüfung und Wartung des Gerätes zur Sicherstellung seiner ordnungsgemäßen Funktion hinweisen.
- Dem Benutzer alle Bedienungsanleitungen übergeben.

# 1.3.3 Pflichten des Benutzers

Damit das System optimal arbeitet, müssen folgende Anweisungen befolgt werden:

- Alle Anweisungen in den mit dem Gerät gelieferten Anleitungen lesen und befolgen.
- Für die Installation und die erste Inbetriebnahme muss qualifiziertes Fachpersonal beauftragt werden.

- Lassen Sie sich Ihre Anlage vom Fachhandwerker erklären.
- Lassen Sie die erforderlichen Prüf- und Wartungsarbeiten von einem qualifizierten Fachhandwerker durchführen.
- Die Anleitungen in gutem Zustand in der Nähe des Gerätes aufbewahren.

# 2 Benutzte Symbole

# 2.1 In der Anleitung verwendete Symbole

In dieser Anleitung gibt es verschiedene Gefahrenstufen, um die Aufmerksamkeit auf spezielle Anweisungen zu lenken. Damit möchten wir die Sicherheit der Benutzer erhöhen, Probleme vermeiden und den ordnungsgemäßen Betrieb des Gerätes sicherstellen.

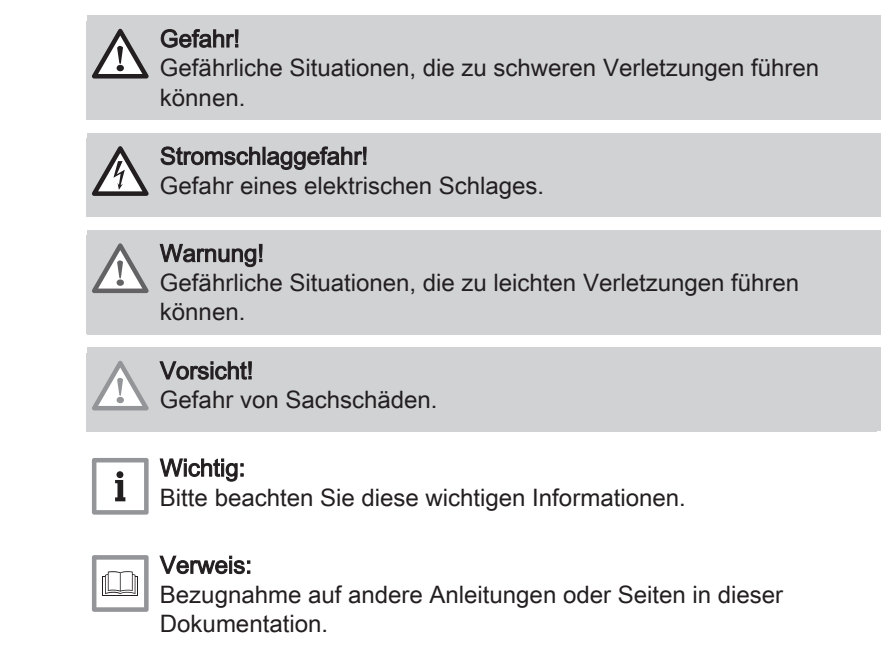

## 2.2 Am Gerät verwendete Symbole

Abb.1

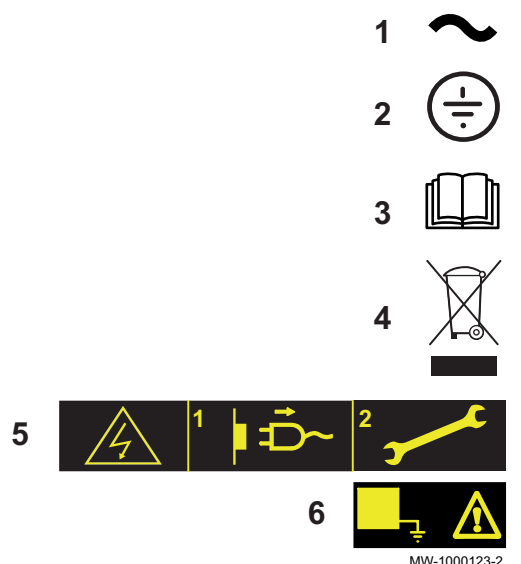

- 1 Wechselspannung.
- 2 Schutzerde.
- 3 Vor der Installation und Inbetriebnahme des Heizkessels die mitgelieferten Anleitungen sorgfältig durchlesen.
- 4 Entsorgung der gebrauchten Produkte bei einer geeigneten Einrichtung für Rückgewinnung und Recycling.
- 5 Vorsicht: Stromschlaggefahr, Hochspannung führende Teile. Vor jedem Eingriff vom Stromnetz trennen.
- 6 Das Gerät an die Schutzerde anschließen.

# 3 Technische Angaben

# 3.1 Zulassungen

## 3.1.1 Normen und Richtlinien

Dieses Produkt entspricht den Anforderungen der folgenden Europäischen Richtlinien und Normen:

- Normen: EN15502
- Wirkungsgradrichtlinie 92/42/EG
- Niederspannungsrichtlinie 2014/35/EU Allgemeine Norm: EN 60335-1 Relevante Norm: EN 60335-2-102
- Richtlinie zur Elektromagnetischen Verträglichkeit 2014/30/EU Allgemeine Normen: EN 61000-6-3, EN 61000-6-1 Relevante Norm: EN 55014
- Ökodesign-Richtlinie
   Dieses Produkt entspricht der Europäischen Richtlinie 2009/125/EG über die umweltgerechte Gestaltung energieverbrauchsrelevanter Produkte.

Zusätzlich zu den gesetzlichen Anforderungen und Richtlinien müssen auch die ergänzenden Leitlinien in dieser Anleitung befolgt und erfüllt werden.

Ergänzende und darauf folgende Vorschriften und Richtlinien, die zur Zeit der Installation gültig sind, sind auf alle Vorschriften und Richtlinien anzuwenden, die in dieser Anleitung spezifiziert sind.

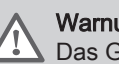

Warnung!

Das Gerät muss von einem qualifizierten Fachhandwerker unter Einhaltung der vor Ort geltenden Vorschriften installiert werden.

## 3.1.2 MIA/Vamil-Regelung

Der Gas 120 ACE entspricht den MIA/Vamil-Emissionsanforderungen. (NOx-Emissionen < 30 mg/Nm3, gemessen entsprechend SCIOS Scope 6, ohne Anpassung der Messwerte, um Messungenauigkeiten zuzulassen). Gas 120 ACE steht außerdem auf der B4310-Positivliste von Produkten, die den MIA/Vamil-Anforderungen entsprechen. Daher können Installationen mit Gas 120 ACE-Heizkesseln einen großen steuerlichen Vorteil erzielen.

# i Wichtig:

- Scannen Sie den QR-Code für weitere Informationen zu MIA/ Vamil-Anforderungen.
- Für technische Informationen zu den Vamil-Einstellungen des Heizkessels wenden Sie sich an unsere Vertriebsabteilung.

# 3.1.3 Werkseitige Prüfung

Vor dem Verlassen des Werks werden bei jedem Gerät die folgenden Punkte überprüft:

• Elektrische Tests (Komponenten, Sicherheit).

Abb.2 QR-Code

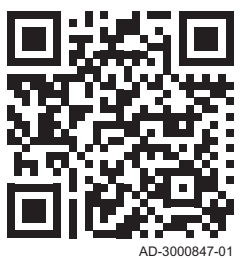

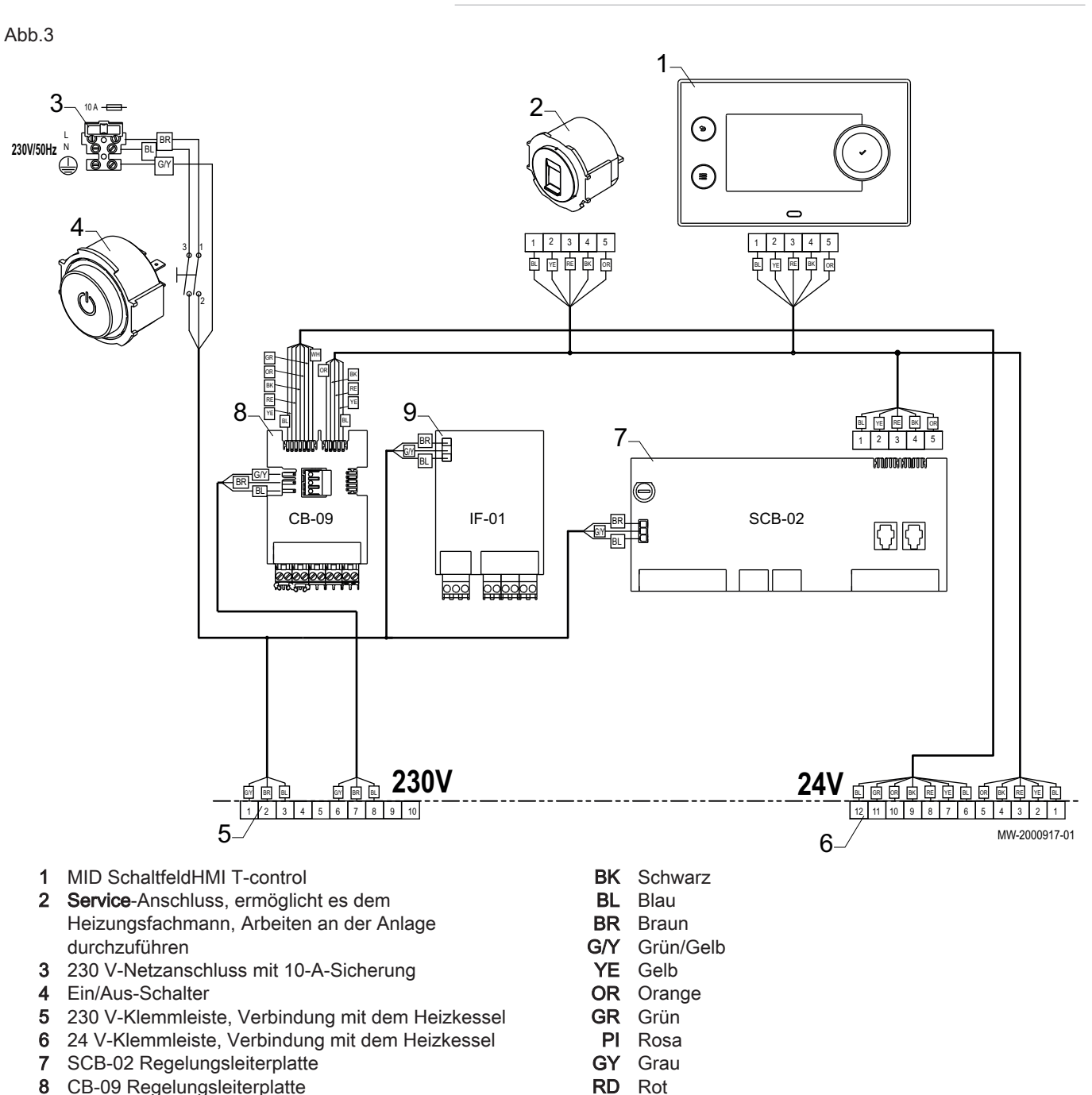

WH Weiß

- 8 CB-09 Regelungsleiterplatte
- 9 IF-01 Regelungsleiterplatte

# 4 Produktbeschreibung

# 4.1 Produktinformation

Der Schaltkasten dient zur Steuerung des Betriebs eines Heizkessels des Typs Gas 120 ACE. Der Schaltkasten ist mit einem HMI T-control-Schaltfeld ausgestattet.

# 4.2 Hauptkomponenten

Abb.4

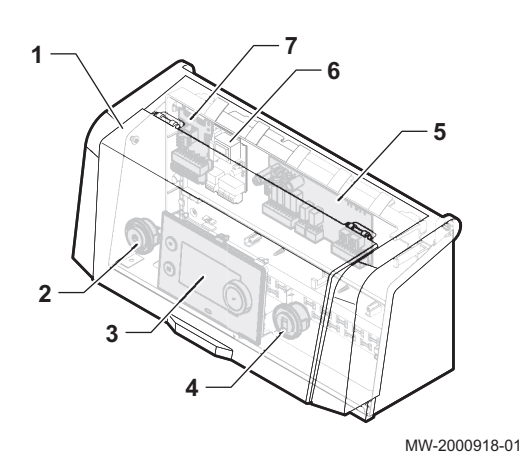

- 1 Schutzabdeckung
- 2 Ein/Aus-Schalter
- 3 HMI T-control Schaltfeld
- **4 Service**-Anschluss, ermöglicht es dem Heizungsfachmann, Arbeiten an der Anlage durchzuführen
- 5 SCB-02 Regelungsleiterplatte
- 6 IF-01 Regelungsleiterplatte
- 7 CB-09 Regelungsleiterplatte

4.3 Leiterplatten

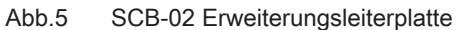

4.3.1 Beschreibung der SCB-02 Erweiterungsleiterplatte

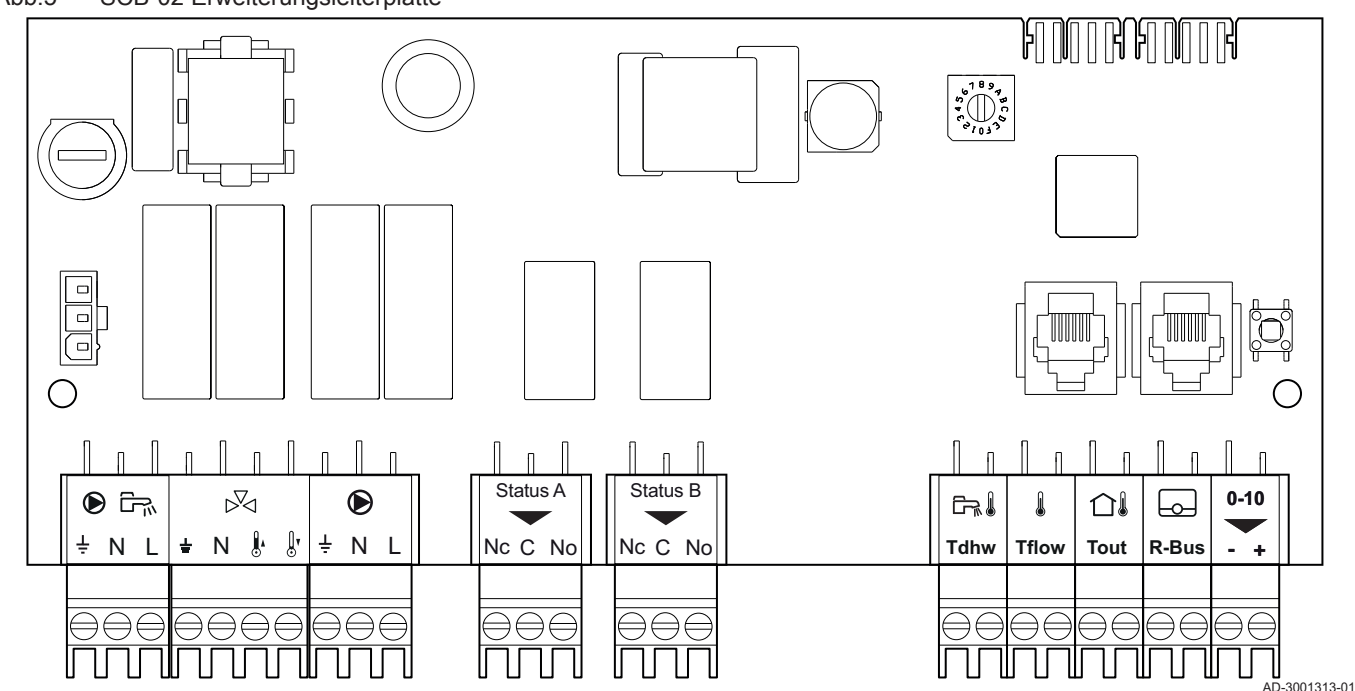

Die Erweiterungsleiterplatte SCB-02 weist folgende Merkmale auf:

• Regelung eines (Mischer-)kreises für Heizung (oder Kühlung)

- Regelung eines Warmwasserkreises (WW)
- 0-10-V Ausgangssteuerung für eine PWM-Systempumpe
- Zwei potentialfreie Kontakte für Statusbenachrichtigungen

# i Wichtig:

- Die Leiterplatte SCB-02 für den Heizkessel wird beim Einbau automatisch von der Automatik der Heizkesselsteuerung erkannt.
- Beim Entfernen dieser Leiterplatte zeigt der Heizkessel einen Fehlercode an. Um diesen Fehler zu vermeiden, muss direkt nach dem Entfernen dieser Leiterplatte eine automatische Erkennung ausgeführt werden.

#### 4.3.2 Beschreibung der CB-09 Regelungsleiterplatte

Die CB-09 Regelungsleiterplatte ermöglicht den Anschluss zusätzlicher Eingänge gemäß folgender Tabelle:

| Pos.<br>Nr. | Stecker | Beschreibung                                                  |
|-------------|---------|---------------------------------------------------------------|
| 1           | R-Bus   | Nicht verwendet                                               |
| 2           | BL      | Frostschutz für den Heizkessel (bei geöffnetem Kontakt aktiv) |
| 3           | RL      | Freigabe Schließer                                            |
| 4           | Tout    | Nicht verwendet                                               |
| 5           | PWM     | Steueranschluss modulierende Pumpe                            |
| 6           | X4      | Leistungsanschluss modulierende Pumpe                         |

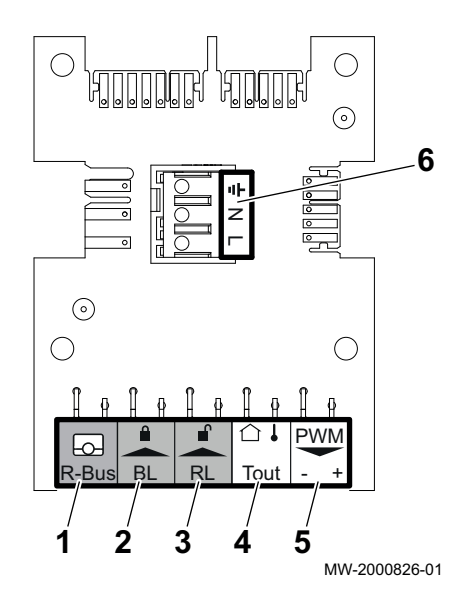

## 4.3.3 Beschreibung der IF-01 Leiterplatte

Die IF-01 Leiterplatte ist werkseitig installiert und ermöglicht den Anschluss von zusätzlichen Eingängen, wie einem Fühler oder Schalter, an das System.

Diese Leiterplatte regelt den Heizkessel mit dem 0-10V-Signal eines externen Regelungssystems.

| Stecker             | Beschreibung                                                                                      |
|---------------------|---------------------------------------------------------------------------------------------------|
| 0-10 (Ein-<br>gang) | Das 0-10V-Signal entspricht einem Temperatur- oder<br>Energiesolwert, je nach Position der Brücke |
| 0-10 (Aus-<br>gang) | Ausgangssignal für den Betriebsmodus des Heizkessels                                              |
| Status              | Kontaktausgang für Heizkessel-Fehlerbericht                                                       |
| OTm                 | Kommunikationsverbindung mit der CU-GH-08 Leiterplat-<br>te                                       |

Abb.7

Abb.6

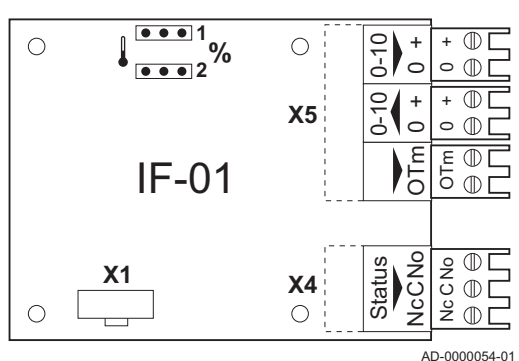

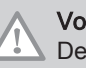

## Vorsicht!

Den Frostschutz- oder Raumthermostat nicht an den Heizkessel anschließen, wenn die 0-10-V-Leiterplatte verwendet wird.

# 4.4 Beschreibung des Schaltfelds

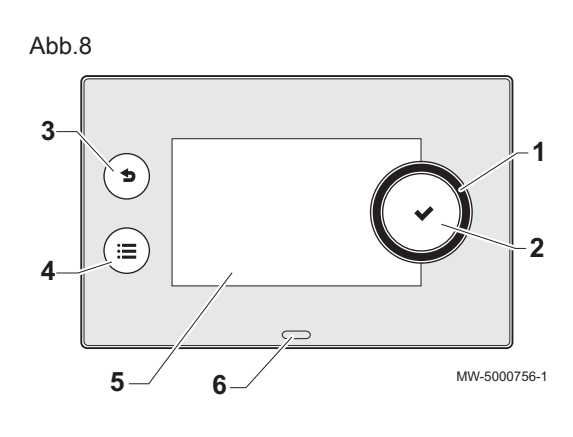

2

N

Ъ

29.4°C

â (<sup>₽</sup>

ha

.8 ba

Symbole

ΰ ۸ ŭ

MW-5000763-2

#### 4.4.1 Beschreibung der Benutzeroberfläche

- 1 Drehschalter zur Auswahl von Menüs oder Einstellungen
- 2 Bestätigungstaste 🗸
- 3 Zurück-Taste **S** zur Rückkehr zur vorangegangenen Ebene oder zum zuletzt aufgerufenen Menü
- 4 Taste Hauptmenü 🗐
- 5 Bildschirmanzeige
- 6 LED für die Statusanzeige:
  - Kontinuierlich grün = normaler Betrieb
  - Grün blinkend = Warnung
  - Kontinuierlich rot = Abschaltung
  - Rot blinkend = Verriegelung

## 4.4.2 Beschreibung des Hauptbildschirms

Dieser Bildschirm wird nach dem Einschalten des Gerätes automatisch angezeigt.

Der Bildschirm schaltet in Standby, wenn fünf Minuten lang keine Taste betätigt wird. Zum Verlassen des Standby-Modus, eine beliebige Taste auf dem Schaltfeld drücken.

1 Symbole

Das gewählte Symbol ist hervorgehoben.

- 2 Informationen zum gewählten Symbol
- 3 Navigationsebene:
  - 🎄 : Schornsteinfegerebene
  - 🛓 : Benutzerebene
  - 🕅 : Fachhandwerkerebene

Diese Ebene ist dem Heizungsfachmann vorbehalten und durch einen Zugangscode geschützt. Wenn diese Ebene aktiv ist, wird

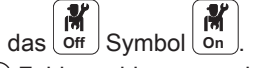

4 Sehlermeldung: nur sichtbar, wenn ein Fehler auftritt.

|                                                                                                    | -                       |             |                         |
|----------------------------------------------------------------------------------------------------|-------------------------|-------------|-------------------------|
| <b>Å</b>                                                                                                    | Benutzerebene           |             | Wartungsmeldung         |
| M                                                                                                    | Fachhandwerkerebene     | bar         | Wasserdruck             |
| 4                                                                                                    | Schornsteinfegerebene   | <b>a</b> () | Außentemperaturfühler   |
| t de la companya de la companya de | Zeitprogramm            |             | Pufferspeicher          |
| <b>1</b> 0                                                                                                    | Zeitprogramm-Abweichung | f           | Kaskade                 |
| Û                                                                                                    | Ferienbetrieb           |             | Heizkessel              |
| ĥ                                                                                                    | Manueller Modus         | ₹           | Brennerausgangsleistung |
| ECO                                                                                                    | Eco-Betrieb             | •           | Brenner läuft           |

Abb.9

ⓓ

Not Se

÷

29.6%

Tab.1

14

| *                    | Frostschutzmodus  | Å | Trinkwarmwasser-Abweichung |
|----------------------|-------------------|---|----------------------------|
| ₩,<br>₩,<br>₩,<br>₩, | Symbole Heizkreis | ٦ | Alle Kreise                |

# 4.5 Lieferumfang

Der Lieferumfang beinhaltet:

- Ein vollständige Regelung für einen Gas 120 ACE-Heizkessel
- Zwei Befestigungsschrauben mit zwei Zahnscheiben
- Ein Außentemperaturfühler
- Eine Installations-, Bedienungs- und Wartungsanleitung für den Schaltkasten

# 4.6 Zubehör und Optionen

Eine detaillierte Liste der Zubehörteile und Optionen findet sich in unserem Katalog.

# 5 Installation

# 5.1 Installationsvorschriften

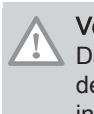

## Vorsicht!

Das Gerät muss von einem zertifizierten Fachmann entsprechend den einschlägigen Gesetzestexten und technischen Regeln installiert und gewartet werden.

# 5.2 Auspacken und Montage des Schaltkastens

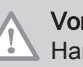

# Vorsicht!

Handschuhe tragen bei der Handhabung des Schaltkastens.

1. Die Verpackung aufschneiden und entfernen.

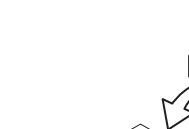

Abb.10

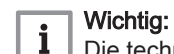

Die technische Dokumentation befindet sich im Schutzdeckel.

Abb.11

16

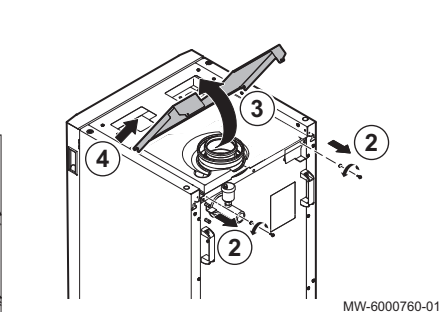

1

MW-6000750-02

- 2. Die beiden Schrauben der hinteren oberen Abdeckung entfernen,
- 3. Die obere Abdeckung anheben.
- 4. Die obere Abdeckung entfernen.

### 5. Die Frontklappe entfernen.

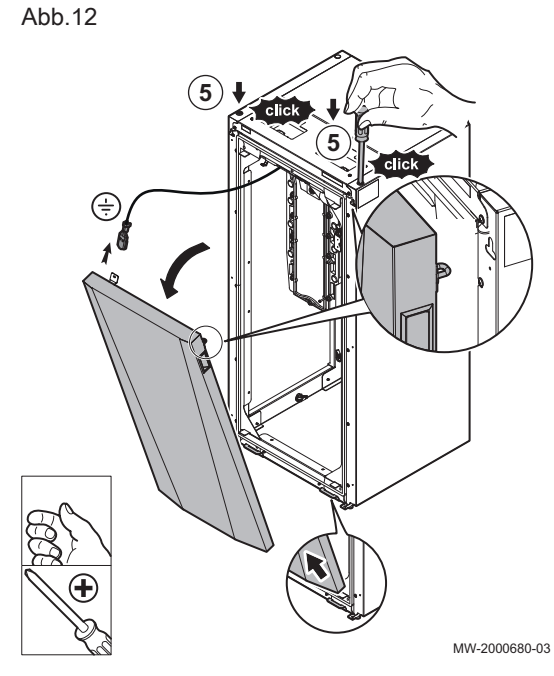

Abb.13

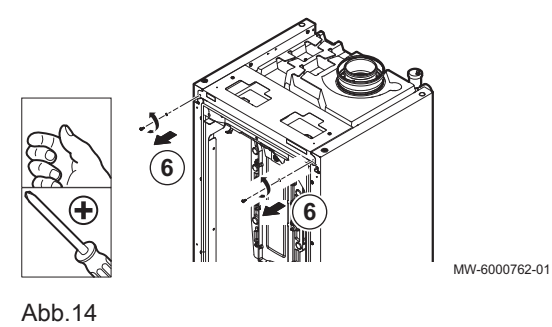

6. Die beiden Befestigungsschrauben der vorderen oberen Abdeckung entfernen.

7. Die Schaltkastenabdeckung öffnen.

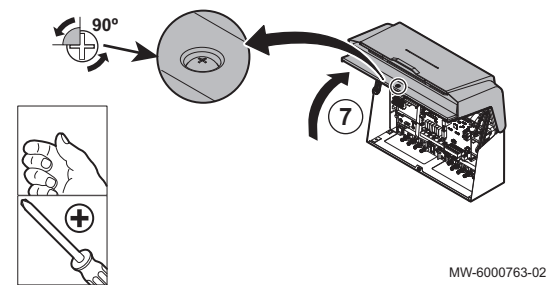

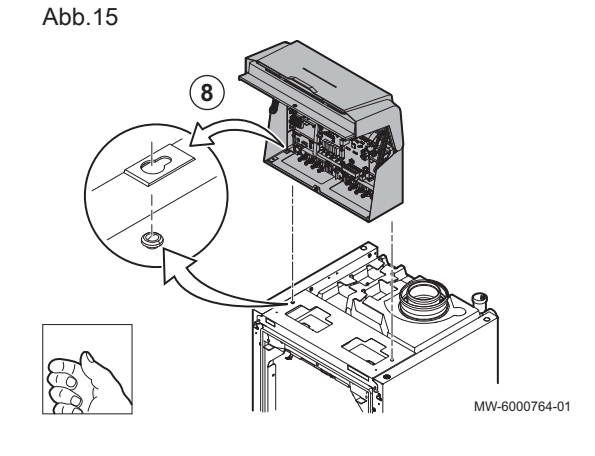

8. Die konischen Verriegelungen des Heizkessels an den Öffnungen des Schaltkastens ausrichten.

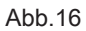

Abb.17

230

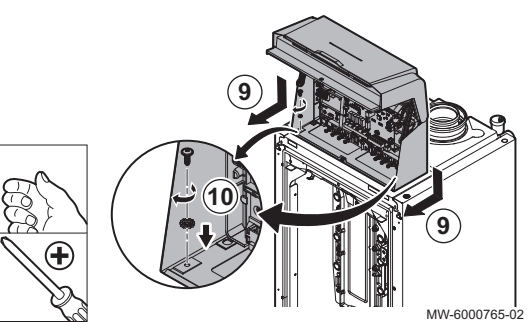

24\

- 9. Den Kasten ansetzen und nach vorne schieben.
- 10. Den Kasten mittels der beiden im Beipack der Anleitung enthaltenen Schrauben und Zahnscheiben sichern.

- 11. Den Aufbau nach hinten schwenken.
  - 12. Die zwei Steckverbinder des Heizkessels an die Klemmen der Regelung anschließen.

MW-6000766-02

Abb.18

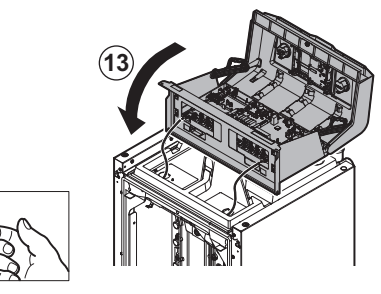

MW-6000767-01

Abb.19

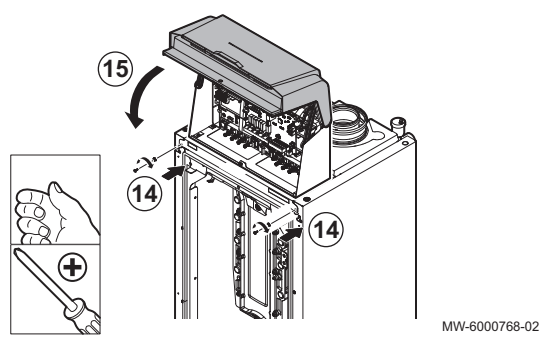

14. Die Regelung mittels der beiden Schrauben und Zahnscheiben sichern.

13. Die Regelung in ihre ursprüngliche Position nach vorne schwenken.

15. Die Schaltkastenabdeckung schließen.

Abb.20

18

- 16. Abdeckung durch Drücken des Schraubenkopfes verriegeln.
- 17. Frontklappe und hintere obere Abdeckung sowie die beiden Schrauben und die Zahnscheiben wieder anbringen.

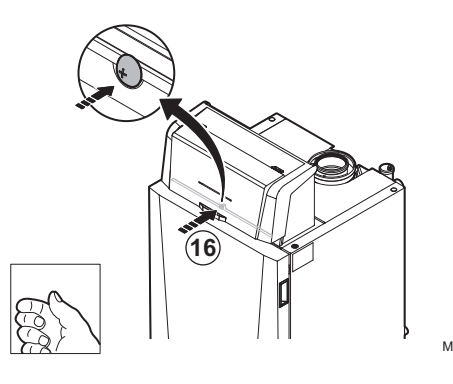

MW-6000769-01

## 5.3.1 Empfehlungen

- Die Elektroanschlüsse müssen unbedingt spannungslos von einem Elektrofachmann durchgeführt werden.
- Der Erdungsanschluss muss vor allen anderen elektrischen Anschlüssen vorgenommen werden.
- Das Gerät über einen Stromkreis versorgen, der einen allpoligen Schalter mit einer Kontaktöffnungsweite von mindestens 3 mm aufweist.
- Bei den elektrischen Anschlüssen an das Netz die richtigen Polungen beachten.

#### Gefahr!

Die verschiedenen Stromkabel so verlegen, dass sie niemals die Heizungsrohre berühren.

Die verschiedenen Stromkabel weit genug von den Heizungsrohren entfernt verlegen, sodass sie durch die Wärmeeinwirkung nicht beschädigt werden können.

#### 5.3.2 Stromversorgung

| Versorgungsspannung | 230 V AC/50 Hz |  |
|---------------------|----------------|--|
|                     |                |  |

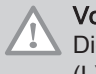

# Vorsicht!

Die an den Klemmen angegebenen Polaritäten einhalten: Phase (L), Nullleiter (N) und Erde (  $\div$  ).

#### 5.3.3 Empfohlener Kabelquerschnitt

Das Kabel anhand der folgenden Angaben wählen:

- Abstand des Gerätes zur Netzstromquelle.
- Vorschaltschutz.
- Verwendung des Nullleiters.

#### Tab.2 Technische Daten des Netzanschlusskabels und der Stromquelle

| Kabelquerschnitt                  | 3 x 1,5 mm² |  |  |
|-----------------------------------|-------------|--|--|
| Kurve C (Leistungsschutzschalter) | 10 A        |  |  |
| Differential                      | 30 mA       |  |  |

#### Vorsicht!

Eine separate Stromversorgung für die Pumpe und einen Stromschalter vorsehen, falls erforderlich.

Die pro Ausgang verfügbare Leistung beträgt 450 W (2 A, mit cos  $\phi = 0,7$ ) und der Einschaltstrom muss unter 16 A betragen. Wenn die Last einen dieser Werte überschreitet, muss die Regelung mit einem Schaltschütz versehen werden, der in keinem Fall am Schaltfeld installiert werden darf. Die Summe der Ströme aller Ausgänge darf 5 A nicht überschreiten.

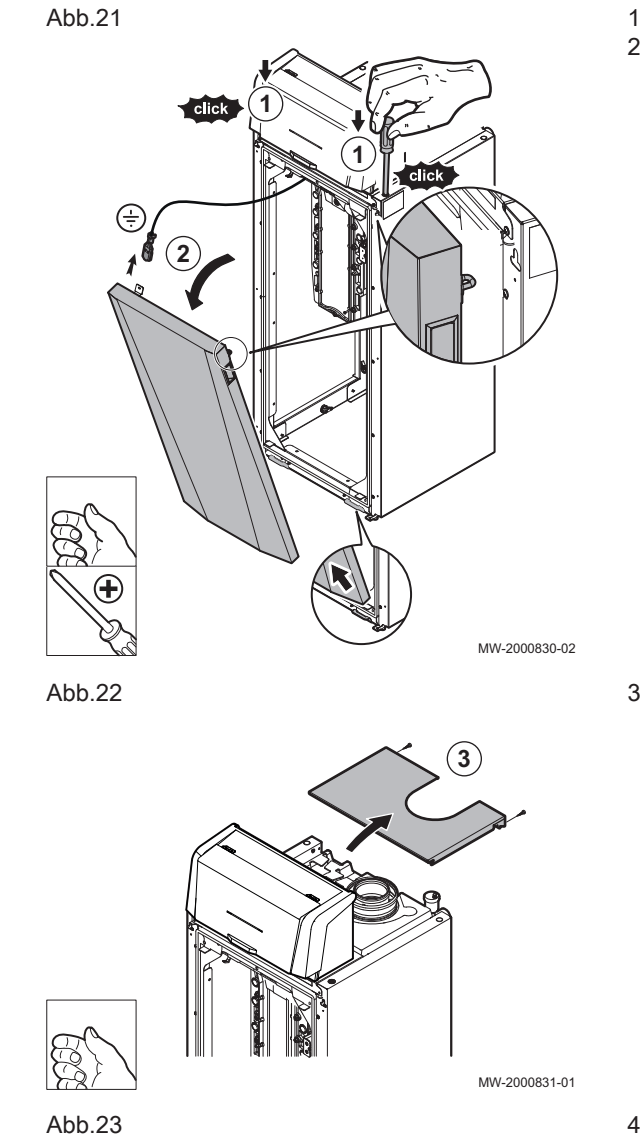

# 5.3.4 Kabelführung und Zugang zu den Anschlussklemmleisten

- 1. Frontklappe entriegeln.
- 2. Klappe neigen und entfernen.

3. Die beiden Schrauben entfernen und die hintere obere Abdeckung abnehmen.

4. Die Schaltkastenabdeckung entriegeln und öffnen.

#### MW-2000832-01

5. Sicherstellen, dass die Kabel richtig verlaufen und die Kabel mit Zugenlastungen befestigen.

230 V 230 V Kreise (links) Fühler Fühlerkreise (rechts)

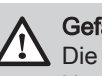

Gefahr!

Die Fühlerkabel müssen getrennt von den 230 V führenden Netzkabeln verlegt werden.

6. Das Netzkabel des Heizkessels anschließen.

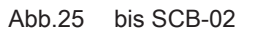

Abb.24

6

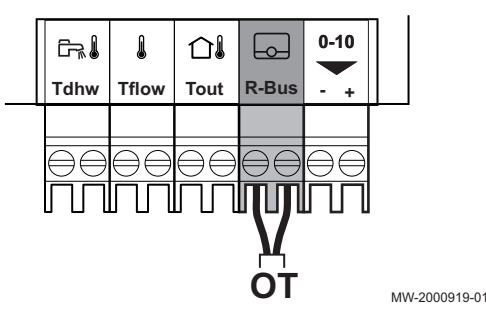

5

MW-2000833-02

230V

ienso

Abb.26 bis SCB-02

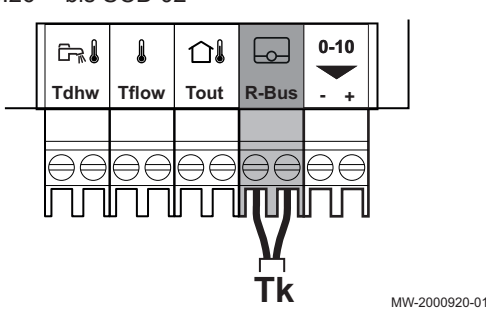

#### 5.3.5 Anschließen eines modulierenden Thermostaten

Der Heizkessel ist standardmäßig mit einem R-Bus-Anschluss ausgestattet. Dieser Anschluss ist auch kompatibel mit OpenTherm. Dies ermöglicht dem Benutzer den Anschluss von modulierenden OpenTherm-Thermostaten (wie iSense Pro) oder R-Bus-Thermostaten (wie eTwist) ohne dass weitere Änderungen am Gerät vorgenommen werden müssen. Außerdem ist der Heizkessel für OpenTherm Smart Power geeignet.

- 1. Wenn ein Raumthermostat vorhanden ist: das Thermostat in einem Referenzraum installieren.
- 2. Das zweiadrige Kabel des Thermostaten an die R-Bus-Klemmen der Klemmleiste anschließen. Es spielt keine Rolle, welches Kabel an welche Klemmleiste angeschlossen wird.

# Wichtig:

i

Wenn die Warmwassertemperatur am OpenTherm Thermostat eingestellt werden kann, liefert der Heizkessel Wasser mit dieser Temperatur, ohne die am Heizkessel eingestellte Maximaltemperatur zu überschreiten.

#### 5.3.6 Anschluss des Ein/Aus-Thermostats

Der Heizkessel eignet sich für den Anschluss an einen Ein/Aus-Raumthermostat (Tk) mit zwei Adern.

- 1. Den Thermostat in einem Referenzraum anbringen.
- 2. Das zweiadrige Kabel des Thermostats an die Klemmen R-Bus der Klemmleiste anschließen. Es spielt keine Rolle, welches Kabel an welche Klemmleiste angeschlossen wird.

```
bis SCB-02
Abb.27
```

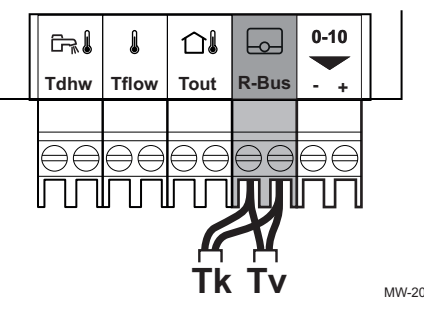

bis SCB-02 Abb.28

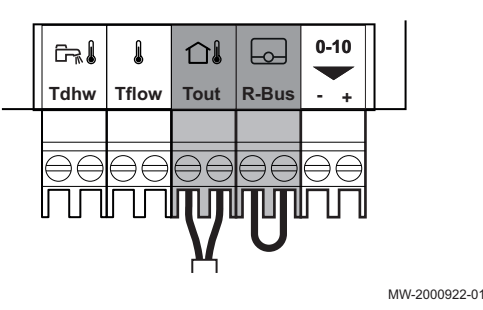

#### 5.3.7 Frostschutz in Verbindung mit einem Ein/Aus-Thermostat

Wenn ein Ein/Aus-Thermostat verwendet wird, können die Rohre und Heizkörper in einem frostempfindlichen Raum mit einem Frostschutzthermostat geschützt werden. Das Heizungsventil im frostempfindlichen Raum muss geöffnet sein.

- 1. Einen Frostschutzthermostat (Tv) in einem frostempfindlichen Raum (z.B. einer Garage) anbringen.
- 2. Den Frostschutzthermostat (Tv) und den Ein/Aus-Thermostat (Tk) parallel an die R-Bus-Klemmen der Klemmleiste anschließen.

#### Warnung!

Wenn ein Remeha eTwist oder OpenTherm-Thermostat verwendet wird, kann kein Frostschutzthermostat parallel zu den R-Bus-Klemmen angeschlossen werden. In diesem Fall den Frostschutz der Heizungsanlage mit einem Außenfühler sicherstellen.

#### 5.3.8 Frostschutz in Verbindung mit einem Außentemperaturfühler

Die Heizungsanlage kann auch mit einem Außentemperaturfühler vor Frost geschützt werden. Das Heizungsventil im frostempfindlichen Raum muss geöffnet sein.

1. Den Außentemperaturfühler an die Tout-Klemmen der Klemmleiste anschließen.

Der Frostschutz funktioniert mit einem Außentemperaturfühler folgendermaßen:

- Wenn Außentemperatur unter -10°C liegt: Heizanforderung vom Heizkessel.
- Wenn Außentemperatur über -10°C liegt: keine Heizanforderung vom Heizkessel.

#### Wichtig: i

Die Außentemperatur vor dem Start der Frostschutzfunktion kann mit dem Parameter AP080 geändert werden.

#### 5.3.9 Anschluss eines Außentemperaturfühlers

Ein Außentemperaturfühler (Zubehör) kann an die Tout-Klemmen der Klemmleiste angeschlossen werden. Wenn der Heizkessel mit einem Ein/ Aus-Thermostat ausgerüstet ist, wird die Temperatur mit dem Sollwert der internen Heizkennlinie (F) geregelt. Die interne Heizkennlinie kann mit verschiedenen Parametereinstellungen geändert werden.

1. Den Stecker des Außentemperaturfühlers des Schwimmbads an die Tout-Klemme anschließen.

Abb.29 bis SCB-02

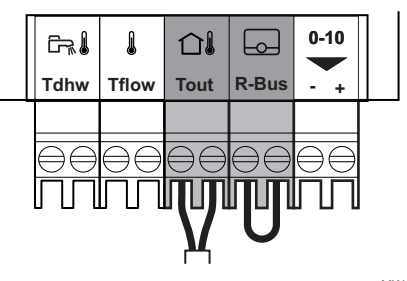

MW-2000922-01

# MW-2000921-01

```
Abb.30 bis CB-09
```

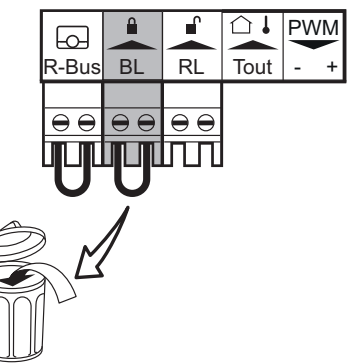

5.3.10 Sperreingang

Der Heizkessel verfügt über einen Sperreingang (Öffnerkontakt). Dieser Eingang ist auf der Klemmleiste mit **BL** bezeichnet.

Wenn dieser Kontakt öffnet, schaltet der Heizkessel ab oder wird gesperrt.

Die Funktion durch Konfigurieren des Parameters AP001 ändern.

# i Wichtig:

• Bei Verwendung dieses Eingangs muss die Brücke entfernt werden.

Ausschließlich f
ür potentialfreie Kontakte geeignet.

MW-2000873-01

Abb.31 bis CB-09

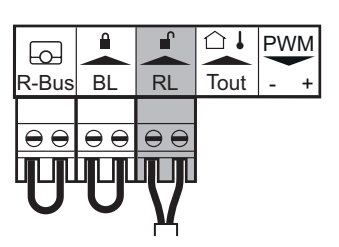

## 5.3.11 Freigabeeingang

Der Heizkessel hat einen Freigabeeingang (Schließkontakt). Dieser Eingang ist auf der Anschlusskemmleiste mit **RL** bezeichnet.

Wenn dieser Kontakt bei einer Wärmeanforderung geschlossen wird, schaltet der Heizkessel nach einer Verzögerungszeit ab.

Die Verzögerungszeit des Eingangs mit der Parametereinstellung **AP008** ändern.

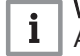

5.3.12

# Wichtig:

Ausschließlich für potentialfreie Kontakte geeignet.

## MW-2000874-01

## Abb.32

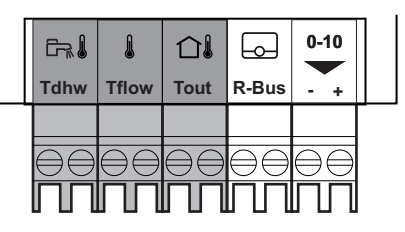

Tdhw Speicherfühler (NTC 10 k Ohm) Tflow Vorlauftemperaturfühler Heizkes

Tflow Vorlauftemperaturfühler Heizkessel (NTC 10 k Ohm) Tout Außentemperaturfühler (NTC 10 k Ohm)

Anschließen von Außenfühlern

Die Fühleranschlusskontakte sind potentialfreie Kontakte.

MW-2000932-01

#### Abb.33 bis SCB-02

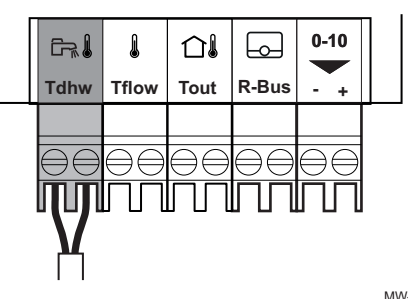

#### 5.3.13 Anschluss eines Speicherfühlers oder Thermostats

Ein Fühler oder Thermostat kann an die Klemmen **Tdhw** der Klemmleiste angeschlossen werden.

1. Den Stecker des Trinkwasserfühlers oder Speicherthermostaten an die Klemmleiste **Tdhw** anschließen.

MW-2000923-01

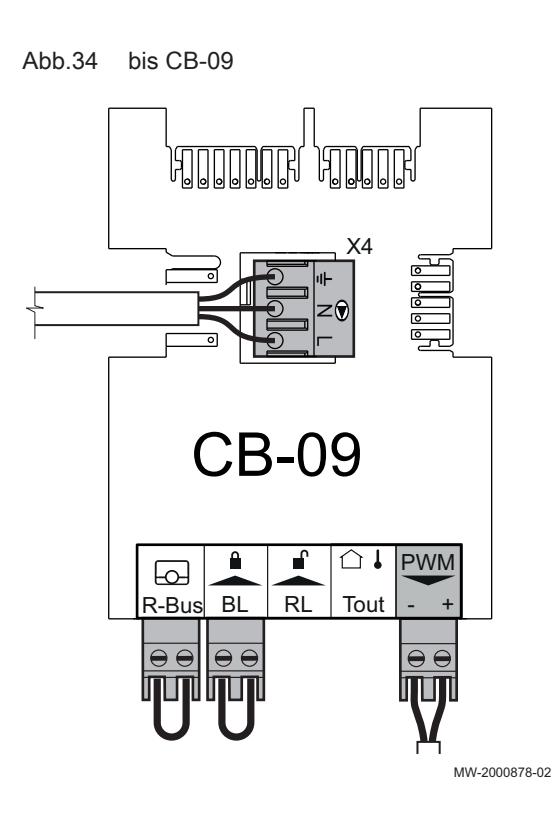

# 5.3.14 Anschluss einer PWM Pumpe

 Die modulierende Pumpe an die Klemme X4 des Leistungsteils und die Klemme PWM des Steuerteils unter Berücksichtigung der Polarität der Pumpe anschließen.

## 5.3.15 Anschluss einer Standardpumpe

Abb.35 bis CB-09

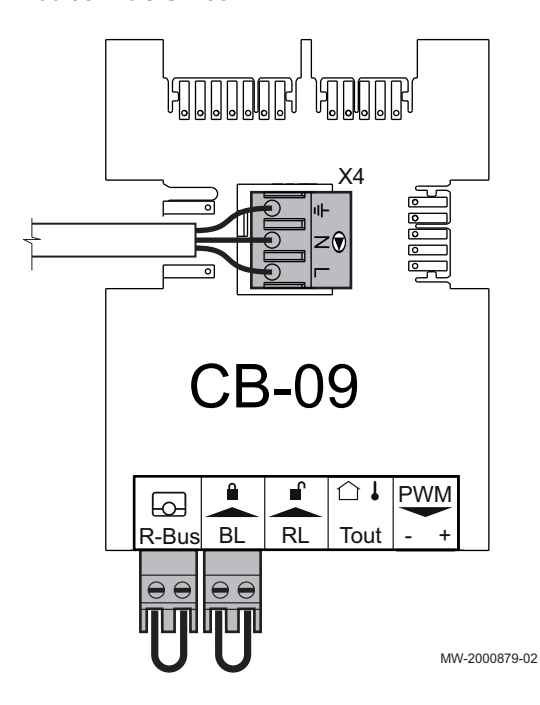

1. Die Pumpe an die Klemme X4 auf der Regelungsleiterplatte anschließen.

#### 5.3.16 Anschluss einer Trinkwasserpumpe

Anschluss einer Trinkwasserpumpe. Die maximale Leistungsaufnahme beträgt 300 VA.

Abb.36 Trinkwasserpumpenanschluss

 erpumpenanschluss Die Pumpe wie folgt anschließen:

- ≟ Schutzleiter
- Nulleiter
- L Phase

AD-4000123-01

## 5.3.17 Anschluss eines 3-Wege-Ventils

Anschließen eines 3-Wege-Ventils (230 VAC). Der Anschluss kann für eine Heizkesselgruppe (Zone) genutzt werden.

Das 3-Wege-Ventil wie folgt anschließen:

- ⊥ Schutzleiter
- N Nullleiter
- I Offen
- 🕼 Geschlossen

AD-4000015-02

## 5.3.18 Anschließen einer Systempumpe für Mischgruppe

Anschließen einer Systempumpe für Mischgruppe (Zone). Die maximale Leistungsaufnahme ist 300 VA.

Die Pumpe wie folgt anschließen:

- ≟ Schutzleiter
- N Nullleiter
- L Phase

AD-3001306-01

#### 5.3.19 Anschluss an Kontakt Status

Die beiden potentialfreien Kontakte **Status** lassen sich nach Bedarf konfigurieren. Abhängig von der Einstellung kann ein spezifischer Status vom Heizkessel übertragen werden.

Ein Relais wie folgt anschließen:

- Nc Öffner. Der Kontakt öffnet sich, eine Statusänderung erfolgt.
- C Hauptkontakt.
- No Schließer. Der Kontakt schließt sich, eine Statusänderung erfolgt.

Wählen Sie die gewünschte Statusmeldung (Einstellung) mit den Parametern **EP018** und **EP019**.

AD-3001312-01

AD-3001305-01

### 5.3.20 Anschließen eines Ausgangs 0-10 V

An Kontakt **0 -10** kann eine modulierende PWM-Systempumpe angeschlossen werden. Die Pumpenleistung wird durch das vom Heizkessel kommende Signal moduliert. Je nach Marke und Typ kann die Pumpe mit einem 0–10-V-Signal oder einem PWM-Signal angesteuert werden.

Die Steuereinheit der Systempumpe an Steckverbinder 0-10 anschließen.

- Die Auswahl des vom Heizkessel gesendeten Signaltyps erfolgt über den Parameter EP029.
- Die Auswahl des Signaltyps zur Ansteuerung der Pumpe erfolgt über den Parameter EP028.

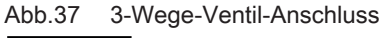

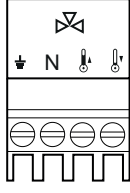

Abb.38 Pumpenstecker

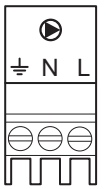

Abb.39 Statusmeldungen

0-10 V Ausgangsklemme

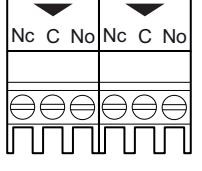

Abb.40

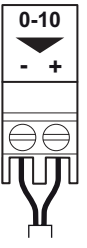

## Vorsicht!

- Verwenden Sie, wenn möglich, das Modulationssignal von der Pumpe. Dieses liefert eine größere Genauigkeit auf der Ebene der Pumpensteuerung.
- Wenn der Feuerungsautomat nicht die Pumpenmodulation übernimmt, verhält sich die Pumpe wie eine Ein/Aus-Pumpe.

#### 5.3.21 Anschlussoptionen für die Erweiterungsleiterplatte IF-01

Abb.41 Leiterplatte IF-01

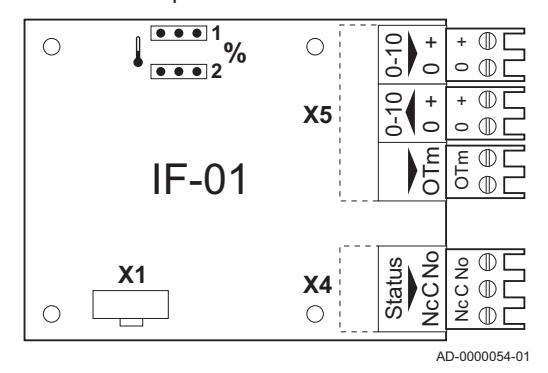

Die IF-01 Erweiterungsleiterplatte ist standardmäßig im Schaltkasten verbaut.

#### Vorsicht!

Keinen Frostschutz- oder Raumthermostat an den Heizkessel anschließen, wenn die 0–10-V-Regelungsleiterplatte verwendet wird.

## Anschließen des Statusrelais (Nc)

Wenn der Heizkessel auf Störung schaltet, wird ein Relais geschaltet, und der Alarm kann über einen potentialfreien Kontakt (maximal 230 V, 1 A) zu den Anschlüssen **Nc** und **C** des Steckverbinders übertragen werden.

#### Anschluss (OTm)

Die Schnittstelle verwendet **OpenTherm**, um mit der Steuereinheit des Heizkessels zu kommunizieren. Um das zu ermöglichen, muss der **OTm**-Anschluss mit dem **OpenTherm**-Eingangs der Steuereinheit des Heizkessels verbunden werden.**OTm** 

#### Analogeingang (0-10 V)

Die Steuerung kann wahlweise entweder auf Grundlage der Temperatur oder der Heizleistung erfolgen. Die beiden Steuerungsmöglichkeiten werden nachfolgend kurz beschrieben.

1. Das Eingangssignal an die Klemmen **0–10** der Klemmleiste anschließen.

| Jumper 2 | Eingangssignal (V) | Temperatur °C | Beschreibung                 |  |
|----------|--------------------|---------------|------------------------------|--|
|          | 0 bis 1,5          | 0 bis 15      | Heizkessel abge-<br>schaltet |  |
| l        | 1,5 bis 1,8        | 15 bis 18     | Hysterese                    |  |
|          | 1,8 bis 10         | 18 bis 100    | Gewünschte Tem-<br>peratur   |  |

| Tab.3 | Temperatur-basierte Steuerung (°C | C) |
|-------|-----------------------------------|----|
|       |                                   |    |

#### Abb.42 Steckbrücke (2)

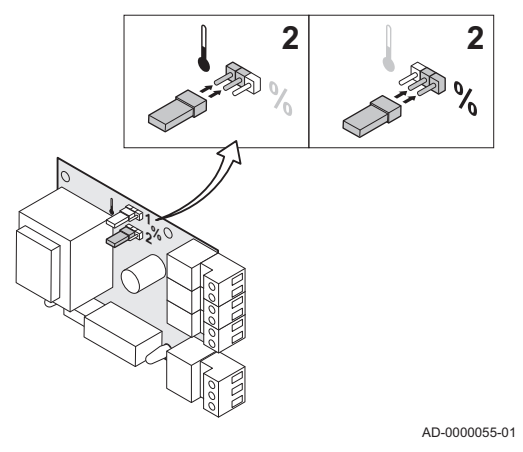

Das 0-10-V-Signal moduliert die Vorlauftemperatur des Heizkessels. Der Regler moduliert auf Grundlage der Vorlauftemperatur. Die Leistung variiert zwischen dem Minimal- und Maximalwert auf Grundlage des Sollwertes der Vorlauftemperatur, der von der Steuerung berechnet wird. Die Position des Jumpers (**2**) an der Schnittstelle legt die Auswahl der Temperatur-basierten (**b**) oder Leistungs-basierten Steuerung (%) fest.

| <b>T</b> 1 4 |          |           |     |             |              |
|--------------|----------|-----------|-----|-------------|--------------|
| Tab.4        | Regelung | basierend | aut | abgegebener | Heizleistung |

| Jumper 2                                                                                                    | Eingangssignal (V)       | Abgegebene<br>Heizleistung (%) | Beschreibung                 |  |  |
|----------------------------------------------------------------------------------------------------|--------------------------|--------------------------------|------------------------------|--|--|
|                                                                                                    | 0 bis 2,0 <sup>(1)</sup> | 0 bis 20                       | Heizkessel abge-<br>schaltet |  |  |
| %                                                                                                    | 2,0–2,2 (1)              | 20–22                          | Hysterese                    |  |  |
|                                                                                                    | 2,0–10 (1)               | 20–100                         | Gewünschte Heiz-<br>leistung |  |  |
| <ol> <li>Abhängig von der Mindest-Modulationstiefe (voreingestellte Leistung, Stan-<br/>dard 20 %)</li> </ol> |                          |                                |                              |  |  |

Das 0- bis 10-V-Signal regelt die Leistung des Heizkessels. Der Regler moduliert auf Grundlage der Heizleistung. Die Minimalleistung hängt mit der Modulationstiefe des Heizkessels zusammen. Die Leistung variiert zwischen dem Minimal- und Maximalwert auf Grundlage des vom Regler festgelegten Wertes.

## Analoger Ausgang (0-10 V)

Dieses Rückmeldesignal kann auf Grundlage der Temperatur oder der Heizleistung ausgegeben werden. Die beiden Steuerungsmöglichkeiten werden nachfolgend kurz beschrieben.

Bei der Schnittstelle wird durch einen Jumper (1) festgelegt, ob die Temperatur (1) oder die abgegebenen Heizleistung (%) als Grundlage genommen wird.

| Tab.5 Te | emperaturmeldung |
|----------|------------------|
|----------|------------------|

| Jumper 1 | Ausgangssignal (V) | Temperatur °C | Beschreibung               |
|----------|--------------------|---------------|----------------------------|
|          | 0,5                | -             | Alarm                      |
|          | 1-10               | 10-100        | Gelieferte Tempera-<br>tur |

AD-0000056-01

#### Tab.6 Leistungsmeldung

| Jumper 2                                                                                                    | Ausgangssignal (V)        | Abgegebene<br>Heizleistung (%) | Beschreibung                 |  |  |  |
|----------------------------------------------------------------------------------------------------|---------------------------|--------------------------------|------------------------------|--|--|--|
|                                                                                                    | 0                         | 0 bis 15                       | Heizkessel abge-<br>schaltet |  |  |  |
| %                                                                                                    | 0,5                       | 15-20                          | Alarm                        |  |  |  |
|                                                                                                    | 2,0 bis 10 <sup>(1)</sup> | 20-100                         | Gelieferte Heizleis-<br>tung |  |  |  |
| <ul> <li>(1) Abhängig von der Mindest-Modulationstiefe (voreingestellte Leistung, Stan-<br/>dard 20 %)</li> </ul> |                           |                                |                              |  |  |  |

Abb.43 Schaltbrücke (1)

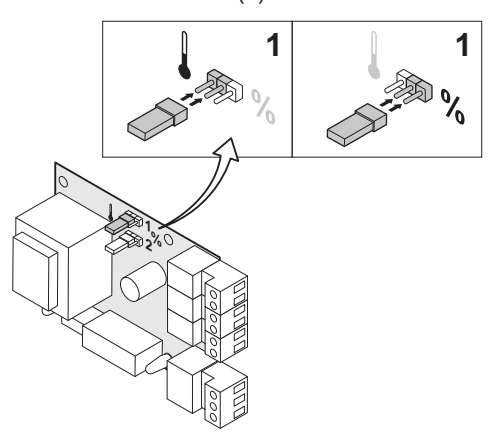

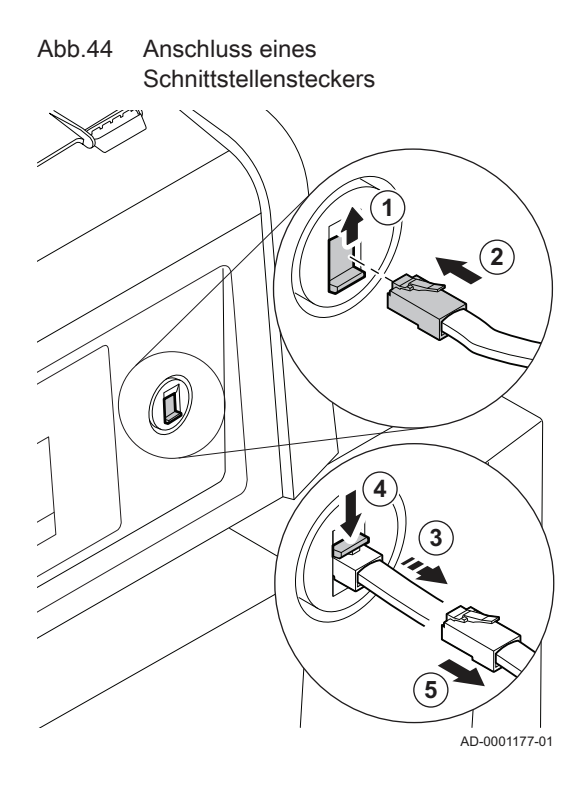

# 5.3.22 Anschluss eines PCs/Laptops

Neben dem Schaltfeld gibt es einen **Wartungsanschluss**. Es kann eine **Recom**-Schnittstelle für den Anschluss eines PCs, Laptops oder intelligenten Wartungswerkzeugs verwendet werden. Mit der PC/Laptop-Service-Software von **Recom** können verschiedene Heizkesseleinstellungen eingegeben, geändert und ausgelesen werden.

Anschließen eines Schnittstellensteckers:

- 1. Den Schieber des Wartungsanschlusses nach oben bewegen.
- 2. Den Schnittstellenstecker einstecken. Er muss mit einem Klicken einrasten.
- ⇒ Den Schnittstellenstecker wieder lösen:
- 3. Leicht am Schnittstellenstecker ziehen
- 4. Den Schieber nach unten drücken. Der Schnittstellenstecker wird jetzt freigegeben.
- 5. Den Schnittstellenstecker aus dem Anschluss ziehen.

# 6 Anschlusspläne und Konfiguration

# 6.1 Werkseinstellung für die Kreise

Die einzelnen Kreise werden werksseitig wie in der Tabelle angegeben konfiguriert. Diese Konfiguration kann geändert und anhand des hier zur Orientierung beschriebenen Anlagentpys den Anforderungen Ihrer Anlage entsprechend angepasst werden.

Tab.7

| Kreis | Heizkreistyp           | Technische Daten                             |
|-------|------------------------|----------------------------------------------|
| CIRCA | Ungemischter Heizkreis | Steilheit: 1,5<br>Maximale Temperatur: 90 °C |
| DHW   | Warmwasserkreis        | Solltemperatur: 55 °C                        |

# 6.2 Anschlussbeispiel - SCB-02

Abb.45 1 Heizkessel + 1 Mischerkreis + Warmwasserkreis (WW)

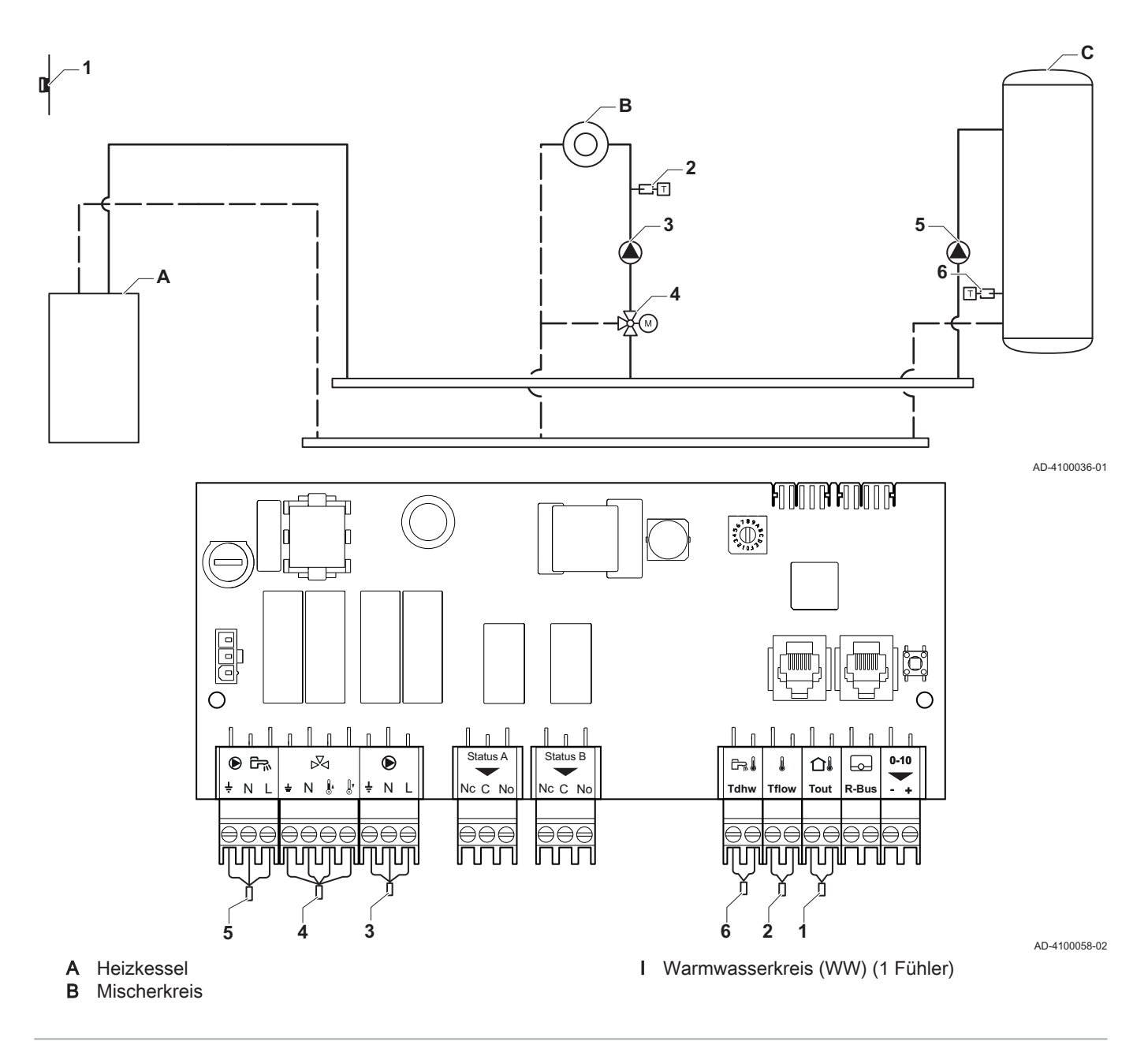

i Wid

Wichtig: Alle Werkseinstellungen der SCB-02 sind für diesen Anschluss passend.

# 7 Inbetriebnahme

| 7.1 | Allgemeines                   |                                                                                                    |
|-----|-------------------------------|----------------------------------------------------------------------------------------------------|
|     |                               | Das Inbetriebnahmeverfahren des Heizkessels muss bei der ersten<br>Verwendung, nach einer längeren Abschaltung (über 28 Tage) oder nach<br>jedem Ereignis, das eine vollständige Neuinstallation des Heizkessels<br>erfordert, durchgeführt werden. Die Inbetriebnahme des Heizkessels<br>ermöglicht dem Benutzer den Heizkessel völlig sicher einzuschalten und<br>dabei die verschiedenen Einstellungen und durchzuführenden Kontrollen<br>zu überprüfen.                                                                                                    |
| 7.2 | Checkliste für Inbetriebnahme |                                                                                                    |
|     |                               | <ol> <li>Überprüfen, ob die gelieferte Gasart den Daten auf dem Typenschild<br/>des Heizkessels entspricht.</li> <li>⇒ Den Heizkessel nicht in Betrieb nehmen, wenn das gelieferte Gas<br/>nicht den für den Heizkessel zugelassenen Gasarten entspricht.</li> <li>Anschluss der Erdungskabel überprüfen.</li> <li>Dichtheit der Gasleitung zwischen Rückschlagventil und Brenner<br/>prüfen.</li> <li>Hydraulikkreis von den Absperrventilen des Kessels bis zum<br/>Anschluss an den Kesselkörper prüfen.</li> <li>Den Wasserdruck in der Heizungsanlage kontrollieren.</li> <li>Die Netzanschlüsse zu den verschiedenen Kesselkomponenten<br/>prüfen.</li> <li>Die elektrischen Anschlüsse am Thermostat sowie den weiteren<br/>externen Komponenten prüfen.</li> <li>Die Belüftung des Raums prüfen, in dem die Anlage installiert ist.</li> <li>Die Abgasanschlüsse prüfen.</li> </ol> |

# 7.3 Kontrolle der Gasleitung

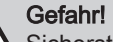

Sicherstellen, dass der Kessel spannungslos ist.

- 1. Den Hauptgashahn öffnen.
- 2. Vorderwand öffnen.
- Den Gasanschlussdruck am Druckmessstutzen der Gasventileinheit messen.
- 4. Die Dichtheit der Gasventileinheit des Heizkessels vorgenommenen Gasanschlüsse überprüfen.
- 5. Die Dichtheit des Gasrohrs kontrollieren, einschließlich aller Hähne, von der Rückschlagklappe bis zum Brenner. Der Prüfdruck darf 60 bar (0,006 MPa) nicht überschreiten.
- Die Gasleitung entlüften, indem der Druckmessstutzen der Gasventileinheit losgeschraubt wird. Den Messpunkt wieder aufschrauben, wenn die Leitung ausreichend entlüftet ist.
- 7. Die Dichtheit der Gasanschlüsse im Heizkessel überprüfen.

Abb.46

## 7.3.1 Druckeinstellung im Gaskreis

- 1 Gas 120 ACE 45
  - Gas 120 ACE 65
- Gas 120 ACE 90
- 2 Gas 120 ACE 115

# Warnung!

- Sicherstellen, dass der Kessel spannungslos geschaltet ist.
- Den Heizkessel nicht in Betrieb nehmen, wenn die bereitgestellte Gasart nicht den für den Heizkessel zugelassenen Gasarten entspricht.
- 1. Den Hauptgashahn öffnen.
- 2. Kesselvorderverkleidung entfernen.
- 3. Den Gasanschlussdruck an der Prüföffnung **C** an der Gasventileinheit messen.
  - Der am Messpunkt C gemessene Gasdruck muss innerhalb der genannten Einslassdruckgrenzwerte f
    ür das Gas liegen.

| Gas 120 ACE                                  |         |      | Gas 120<br>ACE - 45 | Gas 120<br>ACE - 65 | Gas 120<br>ACE - 90 | Gas 120<br>ACE - 115 |
|----------------------------------------------|---------|------|---------------------|---------------------|---------------------|----------------------|
| Gasanschlussdruck G20 (H-Gas)                | Min-Max | mbar | 17 - 25             | 17 - 25             | 17 - 25             | 17 - 25              |
| Gasanschlussdruck G25 (L-Gas)                | Min-Max | mbar | 20 - 30             | 20 - 30             | 20 - 30             | 20 - 30              |
| Gasanschlussdruck G25,3 (K-Gas)              | Min-Max | mbar | 20 - 30             | 20 - 30             | 20 - 30             | 20 - 30              |
| G30/G31 Gasanschlussdruck (Butan/<br>Propan) | Min-Max | mbar | 37 - 50             | 37 - 50             | 37 - 50             | 37 - 50              |
| G31 Gasanschlussdruck (Propan)               | Min-Max | mbar | 37 - 50             | 37 - 50             | 37 - 50             | 37 - 50              |

- 4. Die Gasleitung entlüften, indem die Prüföffnung des Gasventliblocks gelöst wird.
- 5. Den Druckstutzen wieder festziehen, wenn die Leitung vollständig entlüftet wurde.
- 6. Alle Anschlüsse auf Gasdichtheit prüfen. Der maximal zulässige Prüfdruck beträgt 60 mbar (0,006 MPa).

# 7.4 Elektrische Anschlüsse überprüfen.

- 1. Das Vorhandensein des empfohlenen Leistungsschutzschalters überprüfen.
- 2. Den elektrischen Anschluss an das Stromnetz überprüfen.
- 3. Den Anschluss der Fühler überprüfen.
- 4. Die Position der Fühler überprüfen. Den Abstand der Fühler zur Stromversorgung sicherstellen.
- 5. Den Anschluss der Umwälzpumpe(n) überprüfen.
- 6. Den Anschluss der optionalen Ausrüstung überprüfen.
- 7. Die Länge der Kabel überprüfen, und dass sie sicher an den Kabelklemmen fixiert sind.

# 7.5 Hydraulikkreis überprüfen

- 1. Den Siphon kontrollieren, er muss vollständig mit Wasser gefüllt sein.
- 2. Hydraulische Dichtheit der Anschlüsse des Brenners prüfen.
- 3. Den Druck im Druckausdehnungsgefäß prüfen, bevor das System befüllt wird.

# Tab.8

# 7.6.1 Inbetriebnahme

# Vorsicht!

- Die Erstinbetriebnahme darf nur durch entsprechend qualifiziertes Fachpersonal erfolgen.
- Bei Verwendung einer anderen Gasart, z. B. Propan, muss der Heizkessel vor dem Einschalten zunächst entsprechend eingestellt werden.
- 1. Den Hauptgashahn öffnen.
- 2. Den Strom mit dem Ein/Aus-Schalter am Heizkessel einschalten.
  - ⇒ Der Heizkessel schaltet sich ein, bevor der Bildschirm des Schaltfeldes aktiv ist.
- 3. Folgende Parameter beim ersten Einschalten des Gerätes einstellen:
  - Land und Sprache auswählen
  - Datum und Uhrzeit für das Gerät einstellen
  - Sommerzeit einschalten
  - CN1 und CN2 (Codes auf dem Typschild des Heizkessels).
- 4. Die Komponenten (Thermostate, Regelung) so einstellen, dass sich eine Wärmeanforderung ergibt.

Der empfohlene Wasserdruck beträgt 0,15 MPa bis 0,2 MPa (1,5 bar bis 2,0 bar).

#### Wichtig:

i

Im Falle einer Störung während der Inbetriebnahme wird eine Meldung mit dem entsprechenden Code angezeigt. Die Bedeutung der Fehlercodes ist in der Störungstabelle aufgeführt.

#### 7.6.2 Ausschalten des Heizkessels

Der Heizkessel muss zur Durchführung einiger Arbeiten an der Anlage oder in dessen Umgebung abgeschaltet werden.

In anderen Situationen, wie einer längeren Abwesenheitsperiode, empfehlen wir die Verwendung der Betriebsart **Ferienbetrieb**, um die Antiblockierfunktion der Heizkreispumpe zu nutzen und die Anlage vor Frost zu schützen.

Zum Ausschalten des Heizkessels:

1. Den Ein/Aus-Schalter drücken.

# 7.7 Einstellungen Gasversorgung

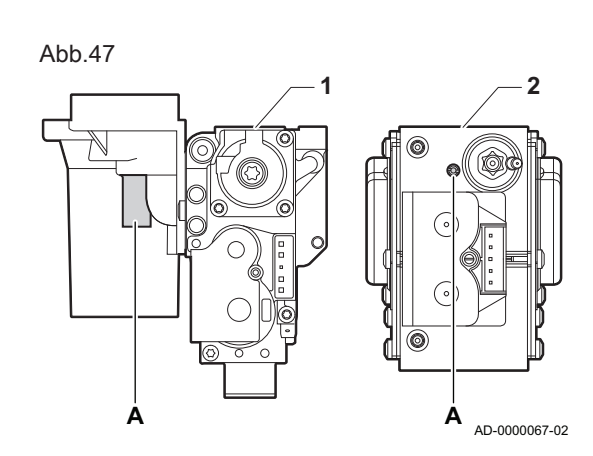

## 7.7.1 Änderung/Einstellung des Heizkessels auf eine andere Gasart

- 1 Gas 120 ACE 45
- Gas 120 ACE 65
- Gas 120 ACE 90
- 2 Gas 120 ACE 115

#### Warnung!

Die folgenden Vorgänge dürfen nur durch qualifiziertes Fachpersonal ausgeführt werden.

Der Heizkessel ist werksseitig für den Betrieb mit Erdgas G20 (H-Gas) voreingestellt.

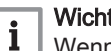

## Wichtig:

Wenn der Heizkessel umgerüstet wird, zum Beispiel:

• G31 (Propan)

muss Folgendes auf dem mitgelieferten Klebeetikett angegeben werden: Der Wärmeerzeuger ist eingestellt für... Dieses Klebeetikett muss oben am Heizkessel neben das Typschild geklebt werden.

Bevor der Betrieb mit einer anderen Gasart erfolgt, die folgenden Schritte ausführen:

#### Tab.9 Beim Betrieb mit Propan

| Kesseltyp         | Maßnahme                                                                                                    |
|-------------------|----------------------------------------------------------------------------------------------------|
| Gas 120 ACE - 45  | Die Einstellschraube A auf dem Venturi 4¾-Umdrehungen im Uhrzeigersinn drehen                                                                                                    |
| Gas 120 ACE - 65  | Die Einstellschraube A auf dem Venturi 61/2-Umdrehungen im Uhrzeigersinn drehen                                                                                                    |
| Gas 120 ACE - 90  | Die aktuelle Gasventileinheit entsprechend den mit dem Propanumrüstsatz gelieferten Anwei-<br>sungen durch die Gasventileinheit für Propan ersetzen                                                    |
| Gas 120 ACE - 115 | Die Einstellschraube <b>A</b> im Uhrzeigersinn drehen, bis sie geschlossen ist, dann:<br>Die Einstellschraube <b>A</b> auf dem Gasventliblock 3½ bis 4 Umdrehungen gegen den Uhrzeiger-<br>sinn drehen |

1. Gegebenenfalls die Drehzahl des Gebläses, wie in der Tabelle angegeben, einstellen Die Einstellung kann mit einer Parametereinstellung geändert werden.

#### Tab.10 Werkseinstellungen G20 (H-Gas)

| Code  | Parameter            | Beschreibung                                                                  | Einstellbereich          | Gas<br>120<br>ACE -<br>45 | Gas<br>120<br>ACE -<br>65 | Gas<br>120<br>ACE -<br>90 | Gas<br>120<br>ACE -<br>115 |
|-------|----------------------|-------------------------------------------------------------------------------|--------------------------|---------------------------|---------------------------|---------------------------|----------------------------|
| DP003 | Abs.max. Gebl. BWW   | Maximale Gebläsedrehzahl bei<br>Brauchwarmwasserbereitung                     | 1000 1/min 7000<br>1/min | 5400                      | 5600                      | 6300                      | 6800                       |
| GP007 | Max. Gebl.drehz. ZH  | Maximale Gebläsedrehzahl im Zentralheizungsmodus                              | 1400 1/min 7000<br>1/min | 5400                      | 5600                      | 6300                      | 6800                       |
| GP008 | Min. Gebläsedrehzahl | Minimale Gebläsedrehzahl im<br>Zentralheizungs- und<br>Brauchwarmwasser-Modus | 1400 1/min 4000<br>1/min | 1550                      | 1600                      | 1600                      | 1750                       |
| GP009 | Gebläsedrehz. Start  | Gebläsedrehzahl bei Gerätestart                                               | 1000 1/min 4000<br>1/min | 2500                      | 2500                      | 2500                      | 2500                       |

#### Tab.11 Einstellung für Gasart G25 (L-Gas)

| Code  | Parameter            | Beschreibung                                                                  | Einstellbereich          | Gas<br>120<br>ACE -<br>45 | Gas<br>120<br>ACE -<br>65 | Gas<br>120<br>ACE -<br>90 | Gas<br>120<br>ACE -<br>115 |
|-------|----------------------|-------------------------------------------------------------------------------|--------------------------|---------------------------|---------------------------|---------------------------|----------------------------|
| DP003 | Abs.max. Gebl. BWW   | Maximale Gebläsedrehzahl bei<br>Brauchwarmwasserbereitung                     | 1000 1/min 7000<br>1/min | 5600                      | 5800                      | 6300                      | 7000                       |
| GP007 | Max. Gebl.drehz. ZH  | Maximale Gebläsedrehzahl im Zentralheizungsmodus                              | 1400 1/min 7000<br>1/min | 5600                      | 5800                      | 6300                      | 7000                       |
| GP008 | Min. Gebläsedrehzahl | Minimale Gebläsedrehzahl im<br>Zentralheizungs- und<br>Brauchwarmwasser-Modus | 1400 1/min 4000<br>1/min | 1550                      | 1600                      | 1650                      | 1750                       |
| GP009 | Gebläsedrehz. Start  | Gebläsedrehzahl bei Gerätestart                                               | 1000 1/min 4000<br>1/min | 2500                      | 2500                      | 2500                      | 2500                       |

## Tab.12 Einstellung für Gasart G25.3 (K-Gas)

| Code  | Parameter            | Beschreibung                                                                  | Einstellbereich          | Gas<br>120<br>ACE -<br>45 | Gas<br>120<br>ACE -<br>65 | Gas<br>120<br>ACE -<br>90 | Gas<br>120<br>ACE -<br>115 |
|-------|----------------------|-------------------------------------------------------------------------------|--------------------------|---------------------------|---------------------------|---------------------------|----------------------------|
| DP003 | Abs.max. Gebl. BWW   | Maximale Gebläsedrehzahl bei<br>Brauchwarmwasserbereitung                     | 1000 1/min 7000<br>1/min | 5600                      | 5800                      | 6300                      | 7000                       |
| GP007 | Max. Gebl.drehz. ZH  | Maximale Gebläsedrehzahl im Zentralheizungsmodus                              | 1400 1/min 7000<br>1/min | 5600                      | 5800                      | 6300                      | 7000                       |
| GP008 | Min. Gebläsedrehzahl | Minimale Gebläsedrehzahl im<br>Zentralheizungs- und<br>Brauchwarmwasser-Modus | 1400 1/min 4000<br>1/min | 1550                      | 1600                      | 1650                      | 1750                       |
| GP009 | Gebläsedrehz. Start  | Gebläsedrehzahl bei Gerätestart                                               | 1000 1/min 4000<br>1/min | 2500                      | 2500                      | 2500                      | 2500                       |

## Tab.13 Einstellung für Gasart G30/G31 (Butan/Propan)

| Code  | Parameter            | Beschreibung                                                                  | Einstellbereich          | Gas<br>120<br>ACE -<br>45 | Gas<br>120<br>ACE -<br>65 | Gas<br>120<br>ACE -<br>90 | Gas<br>120<br>ACE -<br>115 |
|-------|----------------------|-------------------------------------------------------------------------------|--------------------------|---------------------------|---------------------------|---------------------------|----------------------------|
| DP003 | Abs.max. Gebl. BWW   | Maximale Gebläsedrehzahl bei<br>Brauchwarmwasserbereitung                     | 1000 1/min 7000<br>1/min | 5100                      | 5300                      | 5800                      | 6500                       |
| GP007 | Max. Gebl.drehz. ZH  | Maximale Gebläsedrehzahl im Zentralheizungsmodus                              | 1400 1/min 7000<br>1/min | 5100                      | 5300                      | 5800                      | 6500                       |
| GP008 | Min. Gebläsedrehzahl | Minimale Gebläsedrehzahl im<br>Zentralheizungs- und<br>Brauchwarmwasser-Modus | 1400 1/min 4000<br>1/min | 1550                      | 1600                      | 1600                      | 1800                       |
| GP009 | Gebläsedrehz. Start  | Gebläsedrehzahl bei Gerätestart                                               | 1000 1/min 4000<br>1/min | 2500                      | 2500                      | 2500                      | 2500                       |

## Tab.14 Einstellung für Gasart G31 (Propan)

| Code  | Parameter            | Beschreibung                                                                  | Einstellbereich          | Gas<br>120<br>ACE -<br>45 | Gas<br>120<br>ACE -<br>65 | Gas<br>120<br>ACE -<br>90 | Gas<br>120<br>ACE -<br>115 |
|-------|----------------------|-------------------------------------------------------------------------------|--------------------------|---------------------------|---------------------------|---------------------------|----------------------------|
| DP003 | Abs.max. Gebl. BWW   | Maximale Gebläsedrehzahl bei<br>Brauchwarmwasserbereitung                     | 1000 1/min 7000<br>1/min | 5100                      | 5400                      | 6000                      | 6700                       |
| GP007 | Max. Gebl.drehz. ZH  | Maximale Gebläsedrehzahl im<br>Zentralheizungsmodus                           | 1400 1/min 7000<br>1/min | 5100                      | 5400                      | 6000                      | 6700                       |
| GP008 | Min. Gebläsedrehzahl | Minimale Gebläsedrehzahl im<br>Zentralheizungs- und<br>Brauchwarmwasser-Modus | 1400 1/min 4000<br>1/min | 1550                      | 1600                      | 2000                      | 1800                       |
| GP009 | Gebläsedrehz. Start  | Gebläsedrehzahl bei Gerätestart                                               | 1000 1/min 4000<br>1/min | 3000                      | 2500                      | 2500                      | 3500                       |

2. Die Einstellung des Gas-Luft-Verhältnisses prüfen.

Abb.48

Abb.49 Volllastprüfung

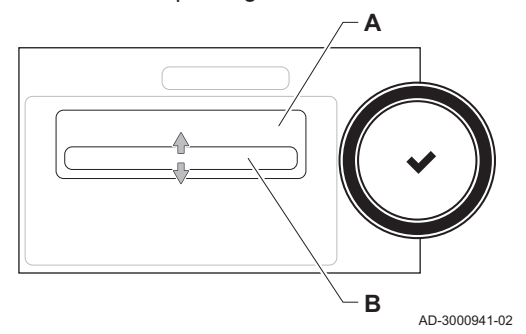

# 7.7.2 Überprüfen/Anpassen der Verbrennung

- 1. Die Kappe von der Prüföffnung für Abgas entfernen.
- 2. Den Fühler für das Abgasmessinstrument in die Messöffnung einführen.

# i Wichtig:

- Während des Messvorgangs die Öffnung um den Sensor vollständig abdichten.
  - Das Abgasmessinstrument muss eine Mindestgenauigkeit von ±0,25 % O<sub>2</sub>/CO<sub>2</sub> haben.
- Den Prozentsatz des O<sub>2</sub>/CO<sub>2</sub> in den Abgasen messen. Messungen bei Volllast und bei Teillast durchführen.

## Durchführen der Volllastprüfung

1. Die Kachel [🎍] auswählen.

⇒ Das Menü Reglerstopp (Lasttest) Modus ändern wird angezeigt.
2. Die Prüfung Maximale Leistung Heizung wählen.

- A Reglerstopp (Lasttest) Modus ändern
- **B** Maximale Leistung Heizung
- ⇒ Die Volllastprüfung beginnt. Der gewählte Lastprüfungsmodus wird im Menü angezeigt und das Symbol im der Ecke oben rechts auf dem Bildschirm angezeigt.
- 3. Lastprüfungseinstellungen prüfen und gegebenenfalls ändern.
   ⇒ Nur die in Fettschrift angezeigten Parameter lassen sich ändern.

## Kontroll- und Einstellwerte f ür O<sub>2</sub> bei Volllast

- 1. Den Heizkessel auf Volllast einstellen.
- 2. Den O<sub>2</sub>-Gehalt in den Abgasen messen.
- 3. Den gemessenen Wert mit den in den Tabellen angegebenen Sollwerten vergleichen.

#### Tab.15

| Werte bei Volllast für G20 (H-Gas)                               | O <sub>2</sub> % <sup>(1)</sup> | CO <sub>2</sub> % <sup>(1)(2)</sup> |  |  |  |  |
|------------------------------------------------------------------|---------------------------------|-------------------------------------|--|--|--|--|
| Gas 120 ACE - 45                                                 | 4,3 - 4,8 <sup>(1)</sup>        | 9,0 <sup>(1)</sup> - 9,3            |  |  |  |  |
| Gas 120 ACE - 65                                                 | 4,3 - 4,8 <sup>(1)</sup>        | 9,0 <sup>(1)</sup> - 9,3            |  |  |  |  |
| Gas 120 ACE - 90                                                 | 4,3 - 4,7 <sup>(1)</sup>        | 9,1 <sup>(1)</sup> - 9,3            |  |  |  |  |
| Gas 120 ACE - 115                                                | 4,2 - 4,7 <sup>(1)</sup>        | 9,1 <sup>(1)</sup> - 9,4            |  |  |  |  |
| <ul><li>(1) Nennwert</li><li>(2) Werte sind Richtwerte</li></ul> |                                 |                                     |  |  |  |  |

#### Tab.16

| Werte bei Volllast für G25,3 (K-Gas)                             | O <sub>2</sub> % <sup>(1)</sup> | CO <sub>2</sub> % <sup>(1)(2)</sup> |  |  |  |  |
|------------------------------------------------------------------|---------------------------------|-------------------------------------|--|--|--|--|
| Gas 120 ACE - 45                                                 | 4,1 - 4,6 <sup>(1)</sup>        | 9,0 <sup>(1)</sup> - 9,3            |  |  |  |  |
| Gas 120 ACE - 65                                                 | 4,1 - 4,6 <sup>(1)</sup>        | 9,0 <sup>(1)</sup> - 9,3            |  |  |  |  |
| Gas 120 ACE - 90                                                 | 3,2 - 3,7 <sup>(1)</sup>        | 9,5 <sup>(1)</sup> - 9,7            |  |  |  |  |
| Gas 120 ACE - 115                                                | 3,5 - 4,0(1)                    | 9,3(1) - 9,6                        |  |  |  |  |
| <ul><li>(1) Nennwert</li><li>(2) Werte sind Richtwerte</li></ul> |                                 |                                     |  |  |  |  |
### Tab.17

| Werte bei Volllast für G25 (L-Gas)                               | O <sub>2</sub> % <sup>(1)</sup> | CO <sub>2</sub> % <sup>(1)(2)</sup> |
|------------------------------------------------------------------|---------------------------------|-------------------------------------|
| Gas 120 ACE - 45                                                 | 4,1 - 4,6 <sup>(1)</sup>        | 9,0 <sup>(1)</sup> - 9,3            |
| Gas 120 ACE - 65                                                 | 4,1 - 4,6 <sup>(1)</sup>        | 9,0 <sup>(1)</sup> - 9,3            |
| Gas 120 ACE - 90                                                 | 3,2 - 3,7 <sup>(1)</sup>        | 9,5 <sup>(1)</sup> - 9,8            |
| Gas 120 ACE - 115                                                | 3,5 - 4,0(1)                    | 9,1 <sup>(1)</sup> - 9,4            |
| <ul><li>(1) Nennwert</li><li>(2) Werte sind Richtwerte</li></ul> |                                 |                                     |

### Tab.18

| Werte bei Volllast für G31 (Propan)                              | O <sub>2</sub> % <sup>(1)</sup> | CO <sub>2</sub> % <sup>(1)(2)</sup> |
|------------------------------------------------------------------|---------------------------------|-------------------------------------|
| Gas 120 ACE - 45                                                 | 4,4 - 4,9 <sup>(1)</sup>        | 10,5 <sup>(1)</sup> - 10,8          |
| Gas 120 ACE - 65                                                 | 4,6 - 4,9(1)                    | 10,5 <sup>(1)</sup> - 10,7          |
| Gas 120 ACE - 90                                                 | 4,9 - 5,2(1)                    | 10,3(1) - 10,5                      |
| Gas 120 ACE - 115                                                | 4,9 - 5,4(1)                    | 10,2(1) - 10,5                      |
| <ul><li>(1) Nennwert</li><li>(2) Werte sind Richtwerte</li></ul> |                                 |                                     |

#### Tab.19

| Werte bei Volllast für G30/G31 (Butan/Propan) | O <sub>2</sub> % <sup>(1)</sup> | CO <sub>2</sub> % <sup>(1)(2)</sup> |
|-----------------------------------------------|---------------------------------|-------------------------------------|
| Gas 120 ACE - 45                              | 4,7 - 5,2 <sup>(1)</sup>        | 10,3(1) - 10,6                      |
| Gas 120 ACE - 65                              | 4,9 - 5,4 <sup>(1)</sup>        | 10,2 <sup>(1)</sup> - 10,5          |
| Gas 120 ACE - 90                              | 4,9 - 5,4 <sup>(1)</sup>        | 10,2 <sup>(1)</sup> - 10,5          |
| Gas 120 ACE - 115                             | 4,9 - 5,4 <sup>(1)</sup>        | 10,2 <sup>(1)</sup> - 10,5          |
| (1) Nennwert                                  | •                               |                                     |

(2) Werte sind Richtwerte

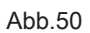

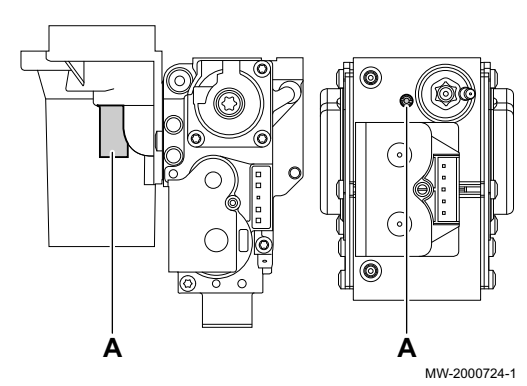

4. Wenn die gemessenen Werte von den in der Tabelle angegebenen Werten abweichen, muss das Gas-/Luftverhältnis korrigiert werden.

5. Mit der Einstellschraube A den O<sub>2</sub>-Gehalt für die verwendete Gasart auf den Nennwert einstellen. Dieser Wert sollte sich immer innerhalb der Grenzwerte für die höchste und niedrigste Einstellung befinden. Zwischen jeder Einstellungsänderung etwa 60 Sekunden warten, damit sich der Druck stabilisieren kann.

# i Wichtig:

Die Heizkessel werden mit einer Auswahl an Gasventilbaugruppen geliefert. Die Gasventileinheit im Heizkessel mit denen in den Zeichnungen vergleichen und die Zeichnung für die Position der Einstellschraube **A** für Volllast beachten.

### Durchführen der Teillastprüfung

1. Wenn die Volllastprüfung noch läuft, die Taste ✔ drücken, um den Lastprüfungsmodus zu ändern.

## Abb.51 Teillastprüfung

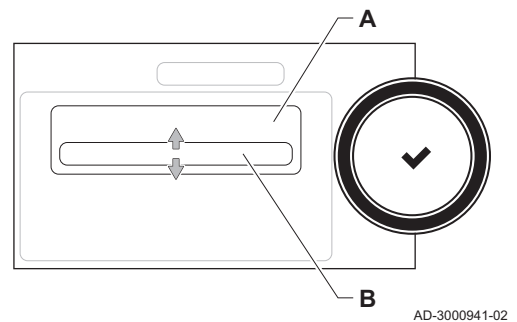

2. Wenn die Volllastprüfung beendet ist, die Kachel [🎍] auswählen, um wieder das Schornsteinfegermenü aufzurufen.

# A Reglerstopp (Lasttest) Modus ändernB Minimale Leistung

- 3. Die Prüfung **Minimale Leistung** im Menü **Reglerstopp (Lasttest) Modus ändern** auswählen.
  - Die Teillastprüfung beginnt. Der gewählte Lastprüfungsmodus wird im Menü angezeigt und das Symbol & wird in der Ecke oben rechts auf dem Bildschirm angezeigt.
- 4. Lastprüfungseinstellungen prüfen und gegebenenfalls ändern.
   ⇒ Nur die in Fettschrift angezeigten Parameter lassen sich ändern.

## ■ Kontroll- und Einstellwerte für O<sub>2</sub> bei Teillast

- 1. Den Heizkessel auf Teillast einstellen.
- 2. Den O<sub>2</sub>-Prozentsatz in den Abgasen messen.
- 3. Den gemessenen Wert mit den in den Tabellen angegebenen Sollwerten vergleichen.

| Werte bei Teillast, G20 (H-Gas)                                  | O <sub>2</sub> % <sup>(1)</sup> | CO <sub>2</sub> % <sup>(1)(2)</sup> |
|------------------------------------------------------------------|---------------------------------|-------------------------------------|
| Gas 120 ACE - 45                                                 | 5,7(1) - 6,2                    | 8,2 - 8,5 <sup>(1)</sup>            |
| Gas 120 ACE - 65                                                 | 4,8 <sup>(1)</sup> - 5,3        | 8,7 - 9,0(1)                        |
| Gas 120 ACE - 90                                                 | 4,8 <sup>(1)</sup> - 5,2        | 8,8 - 9,0(1)                        |
| Gas 120 ACE - 115                                                | 5,6 <sup>(1)</sup> - 6,1        | 8,3 - 8,6(1)                        |
| <ul><li>(1) Nennwert</li><li>(2) Werte sind Richtwerte</li></ul> | 1                               |                                     |

### Tab.21

| Werte bei Volllast für G25.3 (K-Gas)                             | O <sub>2</sub> % <sup>(1)</sup> | CO <sub>2</sub> % <sup>(1)(2)</sup> |
|------------------------------------------------------------------|---------------------------------|-------------------------------------|
| Gas 120 ACE - 45                                                 | 5,5 <sup>(1)</sup> - 6,0        | 8,2 - 8,5 <sup>(1)</sup>            |
| Gas 120 ACE - 65                                                 | 4,6 <sup>(1)</sup> - 5,1        | 8,7 - 9,0 <sup>(1)</sup>            |
| Gas 120 ACE - 90                                                 | 4,6 <sup>(1)</sup> - 5,1        | 8,7 - 9,0 <sup>(1)</sup>            |
| Gas 120 ACE - 115                                                | 4,0(1) - 4,5                    | 9,0 - 9,3(1)                        |
| <ul><li>(1) Nennwert</li><li>(2) Werte sind Richtwerte</li></ul> | •                               |                                     |

## Tab.22

| Werte bei Teillast, G25 (L-Gas)                                  | O <sub>2</sub> % <sup>(1)</sup> | CO <sub>2</sub> % <sup>(1)(2)</sup> |
|------------------------------------------------------------------|---------------------------------|-------------------------------------|
| Gas 120 ACE - 45                                                 | 5,5 <sup>(1)</sup> - 6,0        | 8,2 - 8,5(1)                        |
| Gas 120 ACE - 65                                                 | 4,6 <sup>(1)</sup> - 5,1        | 8,7 - 9,0(1)                        |
| Gas 120 ACE - 90                                                 | 4,6 <sup>(1)</sup> - 5,1        | 8,7 - 9,0(1)                        |
| Gas 120 ACE - 115                                                | 4,7(1) - 5,1                    | 8,7 - 8,9(1)                        |
| <ul><li>(1) Nennwert</li><li>(2) Werte sind Richtwerte</li></ul> |                                 |                                     |

### Tab.23

| Werte bei Teillast für G31 (Propan) | O <sub>2</sub> % <sup>(1)</sup> | CO <sub>2</sub> % <sup>(1)(2)</sup> |
|-------------------------------------|---------------------------------|-------------------------------------|
| Gas 120 ACE - 45                    | 5,7 <sup>(1)</sup> - 6,2        | 9,7 - 10,0 <sup>(1)</sup>           |
| Gas 120 ACE - 65                    | 5,4 <sup>(1)</sup> - 5,7        | 10,0 - 10,2 <sup>(1)</sup>          |

## Tab.20

| Werte bei Teillast für G31 (Propan)                              | O <sub>2</sub> % <sup>(1)</sup> | CO <sub>2</sub> % <sup>(1)(2)</sup> |
|------------------------------------------------------------------|---------------------------------|-------------------------------------|
| Gas 120 ACE - 90                                                 | 5,5 <sup>(1)</sup> - 5,8        | 9,9 - 10,1 <sup>(1)</sup>           |
| Gas 120 ACE - 115                                                | 5,8 <sup>(1)</sup> - 6,3        | 9,.6 - 9,9(1)                       |
| <ul><li>(1) Nennwert</li><li>(2) Werte sind Richtwerte</li></ul> |                                 |                                     |

### Tab.24

| Werte bei Teillast für G30/G31 (Butan/Propan) | O <sub>2</sub> % <sup>(1)</sup> | CO <sub>2</sub> % <sup>(1)(2)</sup> |
|-----------------------------------------------|---------------------------------|-------------------------------------|
| Gas 120 ACE - 45                              | 5,7(1) - 6,2                    | 9,7 - 10,0(1)                       |
| Gas 120 ACE - 65                              | 5,7(1) - 6,2                    | 9,7 - 10,0 <sup>(1)</sup>           |
| Gas 120 ACE - 90                              | 5,7(1) - 6,2                    | 9,7 - 10,0 <sup>(1)</sup>           |
| Gas 120 ACE - 115                             | 5,7(1) - 6,2                    | 9,7 - 10,0 <sup>(1)</sup>           |
| (1) Nennwert                                  |                                 | *                                   |

(2) Werte sind Richtwerte

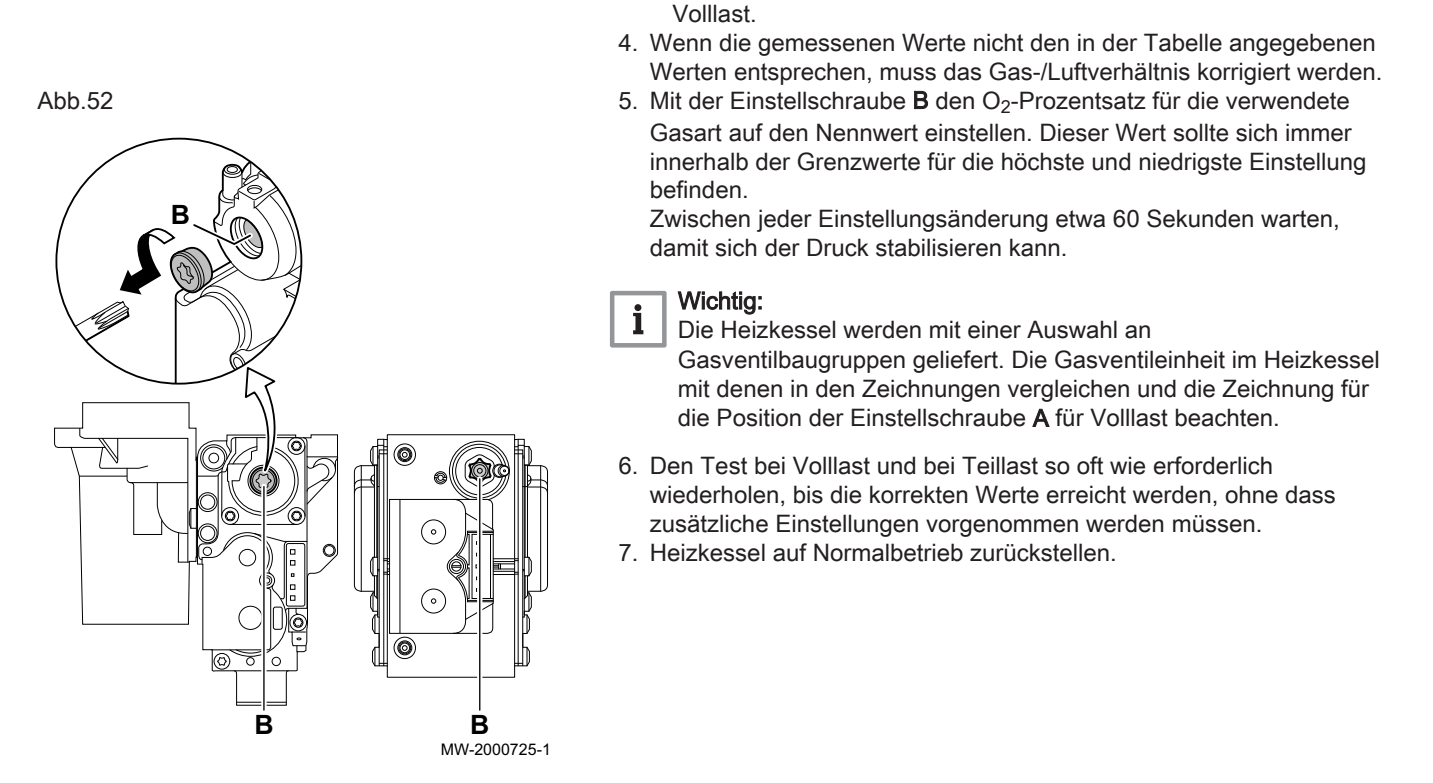

## 7.8 Anzeige des Wasserdrucks am Schaltfeld

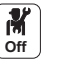

1. Das Symbol **Wasserdruck** hervorheben.

⇒ Die O2-Werte bei Teillast müssen höher sein als die Werte bei

⇒ Der Druck wird am Hauptbildschirm des Schaltfeldes angezeigt.

## 7.9 Ändern des Wertes ΔT

In Systemen mit mehreren Betriebstemperaturen musst der Heizkesselwert  $\Delta T$  erhöht werden.

| Kesseltyp         | Standard ΔT | Max. ΔT |
|-------------------|-------------|---------|
| Gas 120 ACE - 45  | 25 K        | 40 K    |
| Gas 120 ACE - 65  | 25 K        | 40 K    |
| Gas 120 ACE - 90  | 25 K        | 40 K    |
| Gas 120 ACE - 115 | 20 K        | 35 K    |

 $\Delta T$  durch Änderung des Parameters **GP021** erhöhen. Wird  $\Delta T$  erhöht, begrenzt die Regelungseinheit die lineare Vorlauftemperatur auf maximal 80 °C. Dies ändert nicht den als maximale Vorlauftemperatur eingestellten Wert. Dieser Wert kann mit Parameter **CP000** angepasst werden.

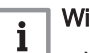

## Wichtig:

- Wenn die Wärmeanforderung mit dem erhöhten ∆T-Wert 80°C überschreitet, nutzt Recom (oder das Service Tool) einen Unterzustand, um anzuzeigen, dass die begrenzte Vorlauftemperatur aktiv ist.
- Stets sicherstellen, dass die Zirkulation minimal ist (ggf. durch Verwendung von Bypass oder hydraulischer Weiche), um eine Verriegelung des Heizkessels zu verhindern.
- Wenn eine PWM-geregelte Heizungspumpe über des Schaltfeld des Heizkessels gesteuert wird, Parameter **PP014** auf 2 einstellen.

## 7.10 Nach Inbetriebnahme zu prüfende Punkte

- 1. Messausrüstung entfernen.
- 2. Den Verschluss des Abgasmesspunktes wieder anbringen.
- 3. Frontverkleidung wieder montieren.
- 4. Die Heizungsanlage auf etwa 50 °C aufheizen.
- 5. Den Kessel abschalten.
- 6. Nach etwa 10 Minuten die Heizungsanlage entlüften.
- 7. Kontrollieren, dass keine Lecks vorhanden sind (Hydraulikkreis, Gaskreis usw.).
- 8. Ordnungsgemäße Funktion des Heizkessels prüfen.
- 9. Ordnungsgemäße Funktion und korrekte Einstellung der Thermostate prüfen.
- Den Wasserdruck überprüfen. Empfohlener Druck: 0,15 MPa bis 0,2 MPa (1,5 bar bis 2,0 bar).
- 11. Verpackungsmaterial wegräumen oder entsorgen.
- 12. Den Benutzer in die Funktionsweise des Systems, Heizkessels und der Steuerung einweisen.
- 13. Den Benutzer über die Häufigkeit der erforderlichen Wartungsarbeiten informieren.
- 14. Dem Benutzer alle Anleitungen aushändigen.
- Die Inbetriebnahme des Heizkessels ist hiermit abgeschlossen.

#### 8 Bedienung

#### 8.1 Definition von Heizkreis und Aktivität

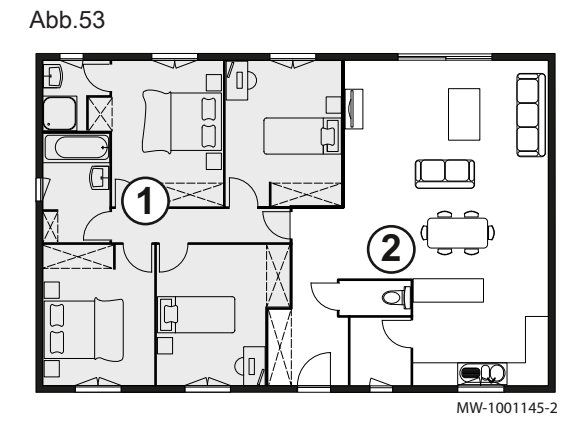

#### 8.1.1 Heizkreis

Begriff für die einzelnen hydraulischen Kreise CIRCA, CIRCB, ... Er bezeichnet mehrere Räume, die vom selben Heizkreis versorgt werden.

#### Tab.26 **Beispiel**

| Pos. Nr. | Heizkreis   | Werkseitige Bezeich-<br>nung |
|----------|-------------|------------------------------|
| 1        | Heizkreis 1 | CIRCA                        |
| 2        | Heizkreis 2 | CIRCB                        |

#### 8.1.2 Aktivität

Dieser Begriff wird bei der Programmierung von Zeitbereichen verwendet. Er bezieht sich auf das Komfortlevel des Kunden für verschiedene Aktivitäten im Laufe des Tages. Mit jeder Aktivität ist eine Solltemperatur verknüpft. Die letzte Aktivität des Tages gilt bis zur ersten Aktivität des folgenden Tages.

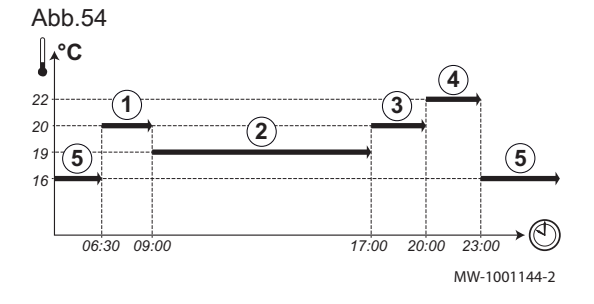

#### Tab.27 Beispiel:

| Beginn<br>der Aktivität | Aktivität    | Temperatursollwert |
|-------------------------|--------------|--------------------|
| 6:30                    | Morgen ①     | 20 °C              |
| 9:00                    | Unterwegs 2  | 19 °C              |
| 17:00                   | Zuhause ③    | 20 °C              |
| 20:00                   | Abend 4      | 22 °C              |
| 23:00                   | Schlafen (5) | 16 °C              |

#### 8.2 Ein-/Ausschalten der Heizungsanlage

Die Heizfunktion kann für alle Kreise ausgeschaltet werden. Dies kann zu Energieeinsparungen führen, zum Beispiel während des Sommers.

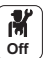

1. Das Heizkessel-Symbol

- auswählen.
- 2. ZH-Funktion ein wählen.
- 3. Den gewünschten Wert auswählen:
  - Aus zum Stoppen der Heizungsfunktion.
  - Ein, um die Heizungsfunktion wieder einzuschalten.

#### 8.3 Aktivieren des Ferienprogramms

Wenn Sie mehrere Wochen lang abwesend sind, können Sie die Raumtemperatur und die Warmwassertemperatur reduzieren, um Energie zu sparen.

Zum Aktivieren des Ferienbetriebs für alle Kreise einschließlich Trinkwarmwasser:

M Off

1. Das Symbol **Ferienbetrieb** auswählen.

2. Die folgenden Parameter einstellen:

Tab.28

| Parameter                                | Beschreibung                                                          |
|------------------------------------------|-----------------------------------------------------------------------|
| Ferienbeginn (erster Tag 00:00 Uhr)      | Datum und Uhrzeit für den Beginn der Abwesenheitsperiode einstellen.  |
| Ferienende (letzter Tag 24:00)           | Datum und Uhrzeit für das Ende der Abwesenheitsperiode einstellen.    |
| Gewünschte Raumtemperatur während Ferien | Die gewünschte Raumtemperatur für die Abwensenheitsperiode einstellen |
| Zurücksetzen                             | Das Ferienprogramm neu starten oder abbrechen                         |

## 8.4 Anpassen des Schaltfelds

M Off

1. Taste 🗐 drücken.

2. Systemeinstellungen wählen.

3. Einen der folgenden Schritte durchführen:

| Tab.2 | 29 |
|-------|----|
|-------|----|

| Menü                                                      | Beschreibung                                                                                                    |
|-----------------------------------------------------------|----------------------------------------------------------------------------------------------------|
| Datum und Uhrzeit einstellen                              | Datum und Uhrzeit einstellen                                                                                                    |
| Land und Sprache auswählen                                | Land und Sprache auswählen.                                                                                                    |
| Sommerzeit                                                | Einstellen der automatischen Umschaltung zwischen Sommer- und Winterzeit. Diese Ände-<br>rungen werden am letzten Sonntag im März und Oktober ausgeführt |
| Kontaktdaten<br>Heizungsfachmann                          | Fachhandwerkerdetails anzeigen                                                                                                    |
| Bezeichnungen der<br>Aktivitäten für Heizung<br>festlegen | Die Bezeichnung der Aktivitäten anpassen                                                                                                    |
| Display-Helligkeit einstellen                             | Einstellen der Bildschirmhelligkeit                                                                                                    |
| Klickgeräusch einstellen                                  | Das Klickgeräusch des Drehschalters ein- oder ausschalten                                                                                                |
| Lizenzinformationen                                       | Erstellungslizenzen für die interne Software anzeigen                                                                                                    |

## 8.5 Ändern der Bezeichnung einer Aktivität

Sie können die Bezeichnungen der Aktivitäten ändern. Die Änderung gilt für alle Kreise.

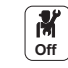

- 1. Taste 🗐 drücken.
- 2. Systemeinstellungen wählen.
- 3. Bezeichnungen der Aktivitäten für Heizung festlegen wählen.
- 4. Die zu ändernde Aktivität auswählen.
- 5. Die Bezeichnung der Aktivität ändern (max. 10 Zeichen).

| Т | ้ล | b |   | 3 | 0 |
|---|----|---|---|---|---|
|   | u  | v | ٠ | v | v |

42

| Werkseinstellung |                   | Kundeneinstellung |
|------------------|-------------------|-------------------|
| Aktivität 1:     | Schlafen          |                   |
| Aktivität 2:     | Zuhause           |                   |
| Aktivität 3:     | Unterwegs         |                   |
| Aktivität 4:     | Morgen            |                   |
| Aktivität 5:     | Abend             |                   |
| Aktivität 6:     | Benutzerdefiniert |                   |

## 8.6 Anpassen der Bezeichnung und des Symbols eines Heizkreises

Es ist möglich, Bezeichnung und Symbol für einen Heizkreis anzupassen.

Шı

29.4°C

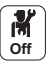

- 1. Das Symbol für den zu ändernden **Heizkreis** wählen; zum Beispiel
  - 29,4°C
- 2. Heizkreis-Konfiguration wählen.
- 3. Bezeichnung für Benutzer-Heizkreis wählen.
- 4. Die Bezeichnung des Heizkreises ändern (max. 20 Zeichen).
- 5. Ikon-Anzeige Zone wählen.
- 6. Das verknüpfte Symbol ändern.

Tab.31

Tab.32

| Werksseitige Bezeichnung und Symbol |     | Vom Kunden gewählte Bezeichnung | und Symbol |
|-------------------------------------|-----|---------------------------------|------------|
| CIRCB                               |     |                                 |            |
| СН                                  | r=4 |                                 |            |
| DHW                                 | ř   |                                 |            |

### 8.7 Raumtemperatur für einen Heizkreis

### 8.7.1 Betriebsart auswählen

Zum Einstellen der Raumtemperatur der einzelnen Wohnbereiche können Sie zwischen fünf Betriebsarten wählen:

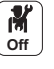

- 1. Das Symbol für den jeweiligen Heizkreis wählen, zum Beispiel
- 2. Die gewünschte Betriebsart wählen:

| Betriebsart  |                          | Beschreibung                                                                              |
|--------------|--------------------------|-------------------------------------------------------------------------------------------|
| t            | Zeitprogramm             | Auswahl eines Zeitprogramms                                                               |
| 6            | Manuell                  | Die Raumtemperatur ist konstant                                                           |
| 9 <u>.</u> 0 | Kurze Temperaturänderung | Die Raumtemperatur wird für eine festgelegte Dauer erzwungen                              |
| (Â)          | Ferien                   | Die Raumtemperatur wird während einer Abwesenheitsperiode abgesenkt, um Energie zu sparen |
| *            | Frostschutz              | Anlage und Ausrüstung werden während des Winters geschützt                                |

9,4°C

9,4°C

### 8.7.2 Ändern der Temperatureinstellungen eines Heizkreises

Sie können die Temperatureinstellungen der Aktivitäten für den ausgewählten Heizkreis ändern.

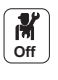

- 1. Das Symbol für den zu ändernden **Heizkreis** wählen; zum Beispiel
- 2. Temperaturen der Aktivitäten für Kühlung festlegen wählen.
- 3. Die Aktivität auswählen, um die Temperatureinstellung zu ändern.

### 8.7.3 Vorübergehendes Ändern der Raumtemperatur

Die Raumtemperatur kann unabhängig von der für einen Heizkreis gewählten Betriebsart für eine bestimmte Zeitdauer geändert werden. Nach Ablauf dieser Zeitdauer wird wieder die gewählte Betriebsart aktiviert.

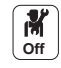

- 1. Das Symbol für den zu ändernden **Heizkreis** wählen; zum Beispiel
- 2. Kurze Temperaturänderung wählen.
- 3. Die Dauer in Stunde und Minute festlegen.
- 4. Den Parameter Zeitweiliger Raumsollwert je Zone einstellen.

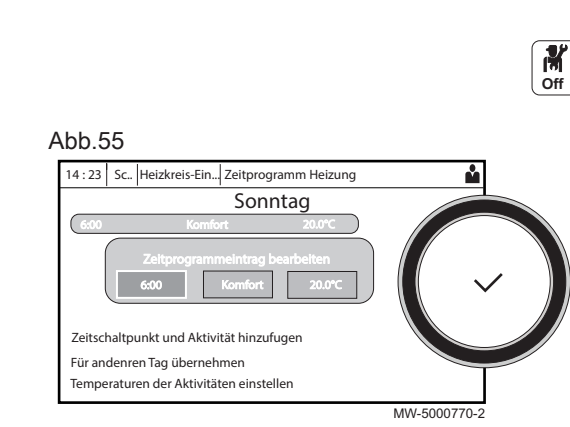

#### 8.7.4 Zeitprogramm für Heizung

#### Aktivieren des Zeitprogramm-Modus

Um das Zeitprogramm nutzen zu können, muss die Betriebsart Zeitprogramm (Zeitprogramm) aktiviert sein. Diese Aktivierung erfolgt separat für jeden Kreis.

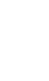

M Off

- 1. Das Symbol für den zu konfigurierenden Heizkreis wählen; zum Ш
- Beispiel 2. Heizkreis-Konfiguration > Akt.Betriebsart Zone > Zeitprogramm wählen.

#### Erstellen eines Zeitprogramms für Heizung

Mit einem Zeitprogramm kann die Raumtemperatur in einem Wohnbereich entsprechend der Aktivitäten während des Tages variiert werden. Dies kann für jeden Wochentag programmiert werden.

1. Das Symbol für den zu programmierenden Heizkreis wählen, zum

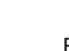

H Beispiel 29,4°C

29.4°C

- 2. Heizkreis-Konfiguration > Zeitprogramm Heizung wählen.
- Das zu ändernde Programm auswählen.
  - ⇒ Die für Sonntag programmierten Aktivitäten werden angezeigt. Die letzte Aktivität des Tages bleibt bis zur ersten Aktivität des folgenden Tages aktiviert.
- 4. Den zu ändernden Tag auswählen.
- 5. Entsprechend Ihren Bedürfnissen folgende Schritte ausführen:
  - Die Zeiten für programmierte Aktivitäten ändern.
  - Eine neue Aktivität hinzufügen.
  - Eine programmierte Aktivität löschen (Aktivität "Löschen" wählen).
  - Programmierte Tagesaktivitäten auf andere Tage kopieren.
  - Die mit einer Aktivität verbundenen Temperaturen ändern.

#### Auswahl eines Zeitprogramms

Im Zeitprogramm-Modus stehen pro Heizkreis drei Programme zur Verfügung. Alle Programme sind voneinander unabhängig. Zur Auswahl eines Zeitprogramms für einen Heizkreis:

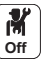

- 1. Das Symbol für den jeweiligen Heizkreis wählen, zum Beispiel
- 2. Zeitprogramm wählen.
- 3. Das gewünschte Zeitprogramm wählen.

#### 8.8 Warmwassertemperatur

#### 8.8.1 Betriebsart auswählen

Für die Trinkwarmwassererzeugung kann zwischen fünf Betriebsarten gewählt werden.

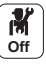

- 1. Das Symbol für den DHW-Kreis wählen.
- 2. Die gewünschte Betriebsart wählen:

| 3 |
|---|
|   |

|            | Betriebsart      | Beschreibung                                                                                         |
|------------|------------------|----------------------------------------------------------------------------------------------------|
| t.         | Zeitprogramm     | Auswahl eines Zeitprogramms                                                                          |
| 6          | Manuell          | Die Trinkwarmwassertemperatur bleibt permanent auf Komforttemperatur                                 |
| <b>0</b> 0 | Warmwasser-Boost | Die Wassererwärmung auf die Komforttemperatur wird für eine festgelegte Dauer erzwungen              |
| Û          | Ferien           | Die Trinkwarmwassertemperatur wird während einer Abwesenheitsperiode abgesenkt, um Energie zu sparen |
| *          | Frostschutz      | Anlage und Ausrüstung werden während des Winters geschützt                                           |

H

#### 8.8.2 Warmwassererzeugung erzwingen

Unabhängig von der gewählten Betriebsart können Sie für eine festgelegte Dauer die Warmwassererzeugung auf Komforttemperatur erzwingen.

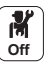

- 1. Das Symbol für den DHW-Kreis wählen.
- 2. Warmwasser-Boost wählen.
- 3. Die Dauer in Stunde und Minute festlegen.

#### 8.8.3 Ändern der Trinkwarmwasser-Solltemperaturen

Sie können die Solltemperaturen für "Trinkwarmwasser Komfort" und "Trinkwarmwasser reduziert" ändern.

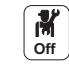

- für den DHW-Kreis wählen.
- 1. Das Symbol 2. Eines der folgenden Menüs auswählen:

| Menü                                          | Beschreibung                                            |
|-----------------------------------------------|---------------------------------------------------------|
| KomfortZoneBWWtemp                            | Nur die Solltemperatur "Trinkwarmwasser Komfort" ändern |
| Heizkreis-Konfiguration >Warmwasser-Sollwerte | Die Solltemperaturen für "Trinkwarmwasser Komfort" und  |
|                                               | "Trinkwarmwasser reduziert" ändern.                     |

# IN Off Abb.56 14:23 Sc., Trinkwarmw... WW-Schichtenspeicher: Zeitprogram Sonntag Zeitschaltpunkt und Aktivität hinzufuger Für andenren Tag übernehmen Temperaturen der Aktivitäten einstellen

8.8.4 Zeitprogramm für Trinkwarmwasser

#### Aktivieren des Zeitprogramm-Modus

Um das nutzen zu können, muss die Betriebsart Zeitprogramm (Zeitprogramm) aktiviert sein. Diese Aktivierung erfolgt separat für jeden Kreis.

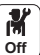

- 51,2°C 1. Das Symbol für den DHW Kreis wählen.
- 2. Heizkreis-Konfiguration > HK, Betriebsart > Zeitprogramm wählen.

### Erstellen eines Zeitprogramms für Trinkwarmwasser

Mit einem Zeitprogramm kann die Warmwassertemperatur in einem Wohnbereich entsprechend der Aktivitäten während des Tages variiert werden. Dies kann für jeden Wochentag programmiert werden.

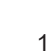

- 1. Das Symbol für den DHW-Kreis wählen.
- 2. Heizkreis-Konfiguration > Zeitprogramm Warmwasser wählen.
- 3. Das zu ändernde Programm auswählen.
  - Die f
    ür Sonntag programmierten Aktivit
    äten werden angezeigt. Die letzte Aktivität des Tages bleibt bis zur ersten Aktivität des folgenden Tages aktiviert.
- 4. Den zu ändernden Tag auswählen.
- 5. Entsprechend Ihren Bedürfnissen folgende Schritte ausführen:
  - Die Zeiten für programmierte Aktivitäten ändern.
  - Eine neue Aktivität hinzufügen.
  - Eine programmierte Aktivität löschen (Aktivität "Löschen" wählen).
  - Programmierte Tagesaktivitäten auf andere Tage kopieren.
  - Die mit einer Aktivität verbundenen Temperaturen ändern.

### Auswahl eines Zeitprogramms

m

Im Zeitprogramm-Modus stehen drei Programme zur Verfügung. Zur Auswahl eines Zeitprogramms:

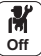

MW-2000750-2

- 1. Das Symbol (51.2°C) für den **DHW**-Kreis wählen.
- 2. Zeitprogramm wählen.
- 3. Das gewünschte Zeitprogramm wählen.

#### Einstellungen 9

#### 9.1 Zugang zur Fachhandwerkerebene

Bestimmte Parameter, welche die Funktion des Gerätes beeinträchtigen können, sind durch einen Zugriffscode geschützt. Nur der Heizungsfachmann darf diese Parameter ändern.

Zum Aufrufen der Fachhandwerkerebene:

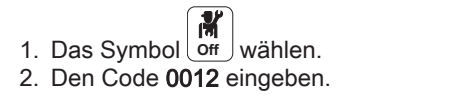

- N ⇒ Die Fachhandwerkerebene ist aktiviert Nach der Änderung der gewünschten Einstellungen, die Fachhandwerkerebene verlassen.
- M 3. Zum Verlassen der Fachhandwerkerebene das Symbol On und dann Bestätigen auswählen.

Wenn 30 Minuten lang keine Eingabe erfolgt, verlässt das System die Fachhandwerkerebene automatisch.

#### Einstellen der Heizkennlinie 9.2

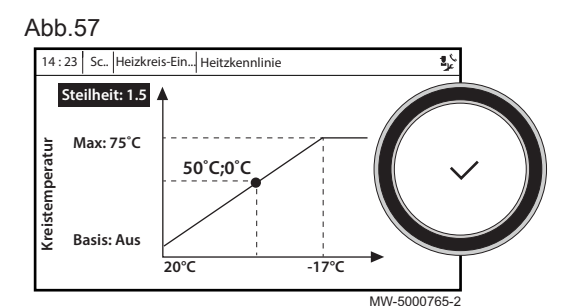

der Heizung wird über eine Heizkennlinie gesteuert. Diese kann entsprechend den Anforderungen der Anlage angepasst werden. Zum Einstellen der Heizkurve für einen Heizkreis:

Das Verhältnis zwischen der Außentemperatur und der Vorlauftemperatur

- 1. Das Symbol für den zu ändernden Heizkreis wählen; zum Beispiel H

**M** On

- 2. Heizkennlinie wählen.
- 3. Die folgenden Parameter einstellen:

## Tab.34

| _           |                                                                                                    |
|-------------|----------------------------------------------------------------------------------------------------|
| Parameter   | Beschreibung                                                                                                    |
| Steilheit:  | Steilheitswert der Heizkurve.                                                                                                    |
|             | <ul><li>Fußbodenheizkreis: Neigung zwischen 0,4 und 0,7</li><li>Heizkörperkreis: Neigung von ca. 1,5</li></ul>                                                                     |
| Max:        | Maximaltemperatur des Kreises                                                                                                    |
| Basis:      | Grundtemperatur der Heizkennlinie (Standardwert: Aus =<br>Automatikmodus).<br>Wenn Basis: Aus, ist die Grundtemperatur der Heizkennli-<br>nie identisch mit der Raumsolltemperatur |
| 50 °C; 0 °C | Wassertemperatur des Kreises für eine Außentempera-<br>tur. Diese Angabe ist über die gesamte Kennlinie sicht-<br>bar.                                                             |

#### 9.3 Estrichtrocknung

46

Die Estrichtrocknungsfunktion verkürzt die Estrichtrocknungszeit für Fußbodenheizung. Diese Funktion kann für einzelne Heizkreise aktiviert werden.

Jeden Tag um Mitternacht wird die Sollwert-Temperatur neu berechnet und die Anzahl der verbleibenden Tage um einen verringert.

Zum Aktivieren dieser Funktion:

29,4°C

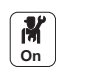

- 1. Das Symbol für den zu aktivierenden Heizkreis wählen, zum Beispiel Ш
- 2. Estrichtrocknungsfunktion einstellen wählen.

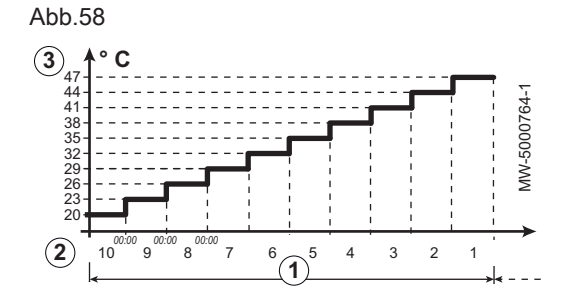

3. Die folgenden Parameter einstellen:

| Parameter            | Beschreibung                           |
|----------------------|----------------------------------------|
| ZoneEstrichTrocknung | Anzahl der Tage für die Trocknung (1)  |
| EstrichStartTemp     | Temperatur zu Beginn der Trocknung (2) |
| EstrichStoppTemp     | Temperatur am Ende der Trocknung (3)   |

Das Estrichtrocknungsprogramm wird sofort gestartet und für die ausgewählte Anzahl an Tagen fortgesetzt.

Am Ende des Programms wird wieder die gewählte Betriebsart aktiviert.

Tab.35 Beispiel: Anpassung der Temperatureinstellung alle 7 Tage

| Tage      | Anfangstemperatur | Endtemperatur | Temperaturänderung                                       |
|-----------|-------------------|---------------|----------------------------------------------------------|
| 1 bis 7   | +25 °C            | +55 °C        | Tägliche Erhöhung der Temperatur um 5 °C                 |
| 8 bis 14  | +55 °C            | +55 °C        | Die Temperatur wird auf +55 °C gehalten ohne Nachtabfall |
| 15 bis 21 | +55 °C            | +25 °C        | Tägliche Senkung der Temperatur um 5 °C                  |

## 9.4 Konfigurieren der Wartungsmeldung

Auf dem Heizkesselschaltfeld wird eine Meldung angezeigt, wenn eine Wartung erforderlich ist.

Zum Konfigurieren der Wartungsmeldung:

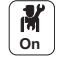

- 1. Das **Wartungs**symbol auswählen.
- 2. Wartungsmeldung wählen.
- 3. Die gewünschte Art der Meldung auswählen:

| Meldungsart:       | Beschreibung                                                                                                    |
|--------------------|----------------------------------------------------------------------------------------------------|
| Keine              | Keine Wartungsmeldung                                                                                                    |
| Angepasste Meldung | Die Wartungsmeldung wird angezeigt, sobald die durch den Parameter <b>Brennstd. s.</b><br><b>Service</b> festgelegten Brennerbetriebsstunden vergangen sind           |
| ABC-Meldung        | Empfohlene Einstellung<br>Die Wartungsmeldung wird entsprechend der Leistungsaufnahme (Energiewert) ange-<br>zeigt:                                                   |
|                    | <ul> <li>Gas 120 ACE - 45: 67.500 kWh</li> <li>Gas 120 ACE - 65: 90.000 kWh</li> <li>Gas 120 ACE - 90: 135.000 kWh</li> <li>Gas 120 ACE - 115: 180.000 kWh</li> </ul> |

## 9.5 Speichern der Kontaktdaten des Heizungsfachmanns

Name und Telefonnummer des Heizungsfachmanns können für den Benutzer im Schaltfeld gespeichert werden.

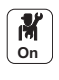

- 2. Systemeinstellungen > Kontaktdaten Heizungsfachmann wählen.
   3. Name und Telefonnummer eingeben.
- 9.6 Speichern der Einstellungen bei der Inbetriebnahme

Alle anlagenspezifischen Einstellungen können am Schaltfeld gespeichert werden. Diese Einstellungen lassen sich bei Bedarf (z. B. nach einem Austausch des Schaltfeldes) wiederherstellen.

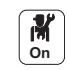

1. Taste 🗐 drücken.

 Erweitertes Wartungsmenü > Als Inbetriebnahmeeinstellungen speichern auswählen. 3. Bestätigen auswählen, um die Einstellungen zu speichern.

Nach dem Speichern der Inbetriebnahmeeinstellungen ist die Option Inbetriebnahmeeinstellungen wiederherstellen im Menü Erweitertes Wartungsmenü verfügbar.

## 9.7 Zurücksetzen oder Wiederherstellen der Parameter.

## 9.7.1 Zurücksetzen nach dem Austausch der Regelungsleiterplatte

Konfigurationszahlen müssen zurückgesetzt werden, wenn die Regelungsleiterplatte des Heizkessels oder der Brennersicherheitsgruppe ausgetauscht wird.

Die Konfigurationszahlen befinden sich auf dem Typschild des Heizkessels.

Zum Zurücksetzen der Konfigurationszahlen:

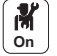

- 2. Erweitertes Wartungsmenü > Konfigurationsnummern einstellen wählen.
- 3. CU-GH-08 wählen.

1. Taste 🗐 drücken.

- 4. Die Einstellung CN1 auswählen und ändern.
- 5. Die Einstellung CN2 auswählen und ändern.
- 6. Bestätigen auswählen, um die Änderungen zu bestätigen.

### 9.7.2 Automatisches Erkennen von Optionen und Zubehör

Mit dieser Funktion können nach dem Austausch einer Heizkessel-Leiterplatte alle an den CAN-Bus angeschlossenen Geräte automatisch erkannt werden.

Zum Erkennen der an den CAN-Bus angeschlossenen Geräte:

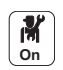

- 1. Taste ≔ drücken.
- 2. Erweitertes Wartungsmenü > Automatische Erkennung auswählen.
- Bestätigen auswählen, damit die automatische Erkennung ausgeführt wird.

## 9.7.3 Zurücksetzen auf die Inbetriebnahmeeinstellungen

Wenn die Inbetriebnahmeeinstellungen im Heizkessel gespeichert wurden, können die spezifischen Werte Ihrer Anlage wiederhergestellt werden.

Zum Wiederherstellen der Inbetriebnahmeeinstellungen

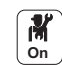

- 1. Taste 🗐 drücken.
- 2. Erweitertes Wartungsmenü > Inbetriebnahmeeinstellungen wiederherstellen wählen.
- 3. **Bestätigen** auswählen, um die Inbetriebnahmeeinstellungen wiederherzustellen.

#### 9.7.4 Zurücksetzen auf die Werkseinstellungen

Zum Zurücksetzen auf Werkseinstellungen für den Heizkessel:

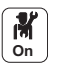

- 1. Taste 🗐 drücken.
- 2. Erweitertes Wartungsmenü > Werkseinstellungen wiederherstellen wählen.
- 3. **Bestätigen** auswählen, um die Werkseinstellungen wiederherzustellen.

### 9.8 Zugang zu Informationen zu Hard- und Softwareversionen

Informationen zu Hard- und Softwareversionen der verschiedenen Gerätekomponenten sind im Schaltfeld gespeichert.

## Zum Aufrufen:

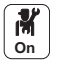

M On 1. Taste ≡ drücken.

2. Versionsinformation wählen.

3. Das Bauteil auswählen, für das die Versionsinformation angezeigt werden soll.

| Komponente          | Beschreibung                                                           |
|---------------------|------------------------------------------------------------------------|
| Geräteinfo          | Informationen zum Heizkessel                                           |
| CU-GH-08            | Informationen zur Hauptregelungsleiterplatte des Heizkessels           |
| MK3 - HMI T-control | Informationen zur Bedieneinheit                                        |
| SCB-02              | Informationen zur optionalen Leiterplatte für die Heiz- und TWW-Kreise |
| CB-09               | Informationen zur Eingangs-/Ausgangs-Regelungsleiterplatte             |

## 9.9 Menübaum

| Über die Taste 🗐 | zugängliche | Menüs | der Ebene 1: |
|------------------|-------------|-------|--------------|
|------------------|-------------|-------|--------------|

| Menü Ebene 1               |
|----------------------------|
| Installationseinstellungen |
| Inbetriebnahmemenü         |
| Erweitertes Wartungsmenü   |
| Fehlerhistorie             |
| Systemeinstellungen        |
| Versionsinformation        |

## 9.10 Liste der ParameterSCB-02

## Tab.36

| Parameter | Textanzeige          | Beschreibung                                                                                                    | Werks-<br>einstel-<br>lung |
|-----------|----------------------|----------------------------------------------------------------------------------------------------|----------------------------|
| CP000     | BereichTVorlSollwMax | Maximale Vorlauftemperatur-Sollwert Zone<br><b>Einstellbereich:</b>                                                                    | 90                         |
| CP001     | BereichTVorlSollwMax | Maximale Vorlauftemperatur-Sollwert Zone<br>Einstellbereich:<br>• von 7 °C bis 90 °C                                                   | 55                         |
| CP010     | TVorlauf-Soll Zone   | Vorlaufsollwert für den Heizkreis bei Heizkreis mit fest eingestelltem<br>Sollwert.<br>Einstellbereich:<br>• von 7 °C bis 95 °C        | 90                         |
| CP011     | TVorlauf-Soll Zone   | Vorlaufsollwert für den Heizkreis bei Heizkreis mit fest eingestelltem<br>Sollwert.<br><b>Einstellbereich:</b><br>• von 7 °C bis 95 °C | 50                         |

| Parameter | Textanzeige        | Beschreibung                                                                                                    | Werks-<br>einstel-<br>lung |
|-----------|--------------------|----------------------------------------------------------------------------------------------------|----------------------------|
| CP020     | Funktion Heizkreis | Funktionalität des Heizkreises<br><b>Einstellbereich:</b><br>• 0 = Aus<br>• 1 = Direkt<br>• 2 = Mischerheizkreis<br>• 3 = Schwimmbad<br>• 4 = Hochtemperatur<br>• 5=Gebläsekonvektor<br>• 6 = TWW-Speicher<br>• 7 = TWW elektrisch<br>• 8 = Zeitprogramm<br>• 9 = Prozesswärme<br>• 10 = TWW Schichten<br>• 11 =Interner TWWSpeicher<br>• 12=Gewerbl.TWW-Speicher<br>• 31=EXT TWW-FWS | 6                          |
| CP021     | Funktion Heizkreis | Funktionalität des Heizkreises<br><b>Einstellbereich:</b><br>• 0 = Aus<br>• 1 = Direkt<br>• 2 = Mischerheizkreis<br>• 3 = Schwimmbad<br>• 4 = Hochtemperatur<br>• 5=Gebläsekonvektor<br>• 6 = TWW-Speicher<br>• 7 = TWW elektrisch<br>• 8 = Zeitprogramm<br>• 9 = Prozesswärme<br>• 10 = TWW Schichten<br>• 11 =Interner TWWSpeicher<br>• 12=Gewerbl.TWW-Speicher<br>• 31=EXT TWW-FWS | 2                          |
| CP040     | HK Pumpennachlauf  | Pumpennachlauf des Heizkreises<br>Einstellbereich:<br>• von 0 Min bis 99 Min                                                                                                    | 2                          |
| CP041     | HK Pumpennachlauf  | Pumpennachlauf des Heizkreises<br>Einstellbereich:<br>• von 0 Min bis 99 Min                                                                                                    | 4                          |
| CP060     | HK, Sollw. Ferien  | Gewünschte Raumtemperatur in der Ferieneinstellung des Heizkreises<br>Einstellbereich:<br>• von 5 °C bis 20 °C                                                                                                    | 6                          |
| CP061     | HK, Sollw. Ferien  | Gewünschte Raumtemperatur in der Ferieneinstellung des Heizkreises<br>Einstellbereich:<br>• von 5 °C bis 20 °C                                                                                                    | 6                          |
| CP070     | HK, Sollwert Nacht | Nachttemperatur-Sollwert je Heizkreis<br>Einstellbereich:<br>• von 5 °C bis 30 °C                                                                                                    | 16                         |
| CP071     | HK, Sollwert Nacht | Nachttemperatur-Sollwert je Heizkreis<br>Einstellbereich:<br>• von 5 °C bis 30 °C                                                                                                    | 16                         |
| CP080     | Sollw. Akt. HK     | Raumsollwert der Aktivität des Heizkreises<br>Einstellbereich:<br>• von 5 °C bis 30 °C                                                                                                    | 16                         |
| CP081     | Sollw. Akt. HK     | Raumsollwert der Aktivität des Heizkreises<br>Einstellbereich:<br>• von 5 °C bis 30 °C                                                                                                    | 16                         |

| CP082       Soliv, Akt. HK       Raumsolivent der Aktivität des Heizkreises       16         CP083       Soliv, Akt. HK       Raumsolivent der Aktivität des Heizkreises       16         CP084       Soliv, Akt. HK       Raumsolivent der Aktivität des Heizkreises       16         CP085       Soliv, Akt. HK       Raumsolivent der Aktivität des Heizkreises       16         CP084       Soliv, Akt. HK       Raumsolivent der Aktivität des Heizkreises       16         CP085       Soliv, Akt. HK       Raumsolivent der Aktivität des Heizkreises       16         CP086       Soliv, Akt. HK       Raumsolivent der Aktivität des Heizkreises       16         CP087       Soliv, Akt. HK       Raumsolivent der Aktivität des Heizkreises       16         CP088       Soliv, Akt. HK       Raumsolivent der Aktivität des Heizkreises       16         CP089       Soliv, Akt. HK       Raumsolivent der Aktivität des Heizkreises       16         CP080       Soliv, Akt. HK       Raumsolivent der Aktivität des Heizkreises       16         CP080       Soliv, Akt. HK       Raumsolivent der Aktivität des Heizkreises       16         CP080       Soliv, Akt. HK       Raumsolivent der Aktivität des Heizkreises       16         CP080       Soliv, Akt. HK       Raumsolivent der Aktivität des Heizkreises       16                                                                                                    | Parameter | Textanzeige              | Beschreibung                                                                                               | Werks-<br>einstel-<br>lung |
|----------------------------------------------------------------------------------------------------|-----------|--------------------------|----------------------------------------------------------------------------------------------------|----------------------------|
| -         • on 5 °C bis 30 °C           CP083         Sollw. Akt. HK         Raumsollwert der Aktivität des Heizkreises         18           -         • on 5 °C bis 30 °C         18           CP084         Sollw. Akt. HK         Raumsollwert der Aktivität des Heizkreises         18           CP085         Sollw. Akt. HK         Raumsollwert der Aktivität des Heizkreises         16           CP085         Sollw. Akt. HK         Raumsollwert der Aktivität des Heizkreises         16           CP086         Sollw. Akt. HK         Raumsollwert der Aktivität des Heizkreises         16           CP087         Sollw. Akt. HK         Raumsollwert der Aktivität des Heizkreises         16           CP088         Sollw. Akt. HK         Raumsollwert der Aktivität des Heizkreises         16           CP088         Sollw. Akt. HK         Raumsollwert der Aktivität des Heizkreises         16           CP089         Sollw. Akt. HK         Raumsollwert der Aktivität des Heizkreises         16           CP089         Sollw. Akt. HK         Raumsollwert der Aktivität des Heizkreises         16           CP089         Sollw. Akt. HK         Raumsollwert der Aktivität des Heizkreises         16           CP089         Sollw. Akt. HK         Raumsollwert der Aktivität des Heizkreises         16           CP080                                                                                                    | CP082     | Sollw. Akt. HK           | Raumsollwert der Aktivität des Heizkreises<br>Einstellbereich:                                             | 16                         |
| CP083       Sollw, Akt. HK       Raumsollwent der Aktivität des Heizkreises       16         CP084       Sollw, Akt. HK       Raumsollwent der Aktivität des Heizkreises       16         CP085       Sollw, Akt. HK       Raumsollwent der Aktivität des Heizkreises       18         CP086       Sollw, Akt. HK       Raumsollwent der Aktivität des Heizkreises       18         CP087       Sollw, Akt. HK       Raumsollwent der Aktivität des Heizkreises       18         CP088       Sollw, Akt. HK       Raumsollwent der Aktivität des Heizkreises       18         CP087       Sollw, Akt. HK       Raumsollwent der Aktivität des Heizkreises       18         CP088       Sollw, Akt. HK       Raumsollwent der Aktivität des Heizkreises       18         CP088       Sollw, Akt. HK       Raumsollwent der Aktivität des Heizkreises       18         CP089       Sollw, Akt. HK       Raumsollwent der Aktivität des Heizkreises       18         CP089       Sollw, Akt. HK       Raumsollwent der Aktivität des Heizkreises       18         CP089       Sollw, Akt. HK       Raumsollwent der Aktivität des Heizkreises       18         CP089       Sollw, Akt. HK       Raumsollwent der Aktivität des Heizkreises       18         CP089       Sollw, Akt. HK       Raumsollwent der Aktivität des Heizkreises       18                                                                                                    |           |                          | • von 5 °C bis 30 °C                                                                                       |                            |
| CP084     Sollw. Akt. HK     Raumsollwert der Aktivität des Heizkreises     16       CP085     Sollw. Akt. HK     Raumsollwert der Aktivität des Heizkreises     16       CP086     Sollw. Akt. HK     Raumsollwert der Aktivität des Heizkreises     16       CP087     Sollw. Akt. HK     Raumsollwert der Aktivität des Heizkreises     16       CP088     Sollw. Akt. HK     Raumsollwert der Aktivität des Heizkreises     16       CP087     Sollw. Akt. HK     Raumsollwert der Aktivität des Heizkreises     16       CP088     Sollw. Akt. HK     Raumsollwert der Aktivität des Heizkreises     16       CP089     Sollw. Akt. HK     Raumsollwert der Aktivität des Heizkreises     16       CP089     Sollw. Akt. HK     Raumsollwert der Aktivität des Heizkreises     16       CP089     Sollw. Akt. HK     Raumsollwert der Aktivität des Heizkreises     16       CP090     Sollw. Akt. HK     Raumsollwert der Aktivität des Heizkreises     16       CP091     Sollw. Akt. HK     Raumsollwert der Aktivität des Heizkreises     16       CP091     Sollw. Akt. HK     Raumsollwert der Aktivität des Heizkreises     16       CP201     HKRaumTempSollwM     Manuel Einstellbereich:     • von 5 °C bis 30 °C       CP201     HKRaumTempSollwM     Manuel Einstellbereich:     • von 5 °C bis 30 °C       CP211 <t< td=""><td>CP083</td><td>Sollw. Akt. HK</td><td>Raumsollwert der Aktivität des Heizkreises<br/>Einstellbereich:</td><td>16</td></t<>                                                        | CP083     | Sollw. Akt. HK           | Raumsollwert der Aktivität des Heizkreises<br>Einstellbereich:                                             | 16                         |
| CP094       Soliw. Axt. HK       Raumsoliwert der Aktivität des Heizkreises       16         CP085       Soliw. Akt. HK       Raumsoliwert der Aktivität des Heizkreises       16         CP086       Soliw. Akt. HK       Raumsoliwert der Aktivität des Heizkreises       16         CP086       Soliw. Akt. HK       Raumsoliwert der Aktivität des Heizkreises       16         CP087       Soliw. Akt. HK       Raumsoliwert der Aktivität des Heizkreises       16         CP088       Soliw. Akt. HK       Raumsoliwert der Aktivität des Heizkreises       16         CP089       Soliw. Akt. HK       Raumsoliwert der Aktivität des Heizkreises       16         CP089       Soliw. Akt. HK       Raumsoliwert der Aktivität des Heizkreises       16         CP089       Soliw. Akt. HK       Raumsoliwert der Aktivität des Heizkreises       16         CP089       Soliw. Akt. HK       Raumsoliwert der Aktivität des Heizkreises       16         CP089       Soliw. Akt. HK       Raumsoliwert der Aktivität des Heizkreises       16         CP090       Soliw. Akt. HK       Raumsoliwert der Aktivität des Heizkreises       16         Einstellbereich:       • von 5 "C bis 30 "C       20         CP090       Soliw. Akt. HK       Raumsoliwert der Kativität des Heizkreises       16         Einstellbere                                                                                                    | 00004     |                          | • von 5 °C bis 30 °C                                                                                       | 40                         |
| CP085       Sollw. Akt. HK       Raumsollwert der Aktivität des Heizkreises       16         CP086       Sollw. Akt. HK       Raumsollwert der Aktivität des Heizkreises       16         CP087       Sollw. Akt. HK       Raumsollwert der Aktivität des Heizkreises       16         CP088       Sollw. Akt. HK       Raumsollwert der Aktivität des Heizkreises       16         CP087       Sollw. Akt. HK       Raumsollwert der Aktivität des Heizkreises       16         CP088       Sollw. Akt. HK       Raumsollwert der Aktivität des Heizkreises       16         CP089       Sollw. Akt. HK       Raumsollwert der Aktivität des Heizkreises       16         CP089       Sollw. Akt. HK       Raumsollwert der Aktivität des Heizkreises       16         CP089       Sollw. Akt. HK       Raumsollwert der Aktivität des Heizkreises       16         CP090       Sollw. Akt. HK       Raumsollwert der Aktivität des Heizkreises       16         CP091       Sollw. Akt. HK       Raumsollwert der Aktivität des Heizkreises       16         CP0920       HKRaumTempSollwM       Manuell eingestellte gewünschte Raumtemperatur des Heizkreises       20         CP201       HKRaumTempSollwM       Manuell eingestellte gewünschte Raumtemperatur des Heizkreises       20         CP210       HK, Startp.Heizk.       Tages-Komfort-Star                                                                                                    | CP084     | Soliw. Akt. HK           | Einstellbereich:                                                                                           | 16                         |
| CPUBS       Soliw. ARL HK       Raumsoliwert der Aktivität des Heizkreises       16         CP086       Soliw. Akt. HK       Raumsoliwert der Aktivität des Heizkreises       16         CP087       Soliw. Akt. HK       Raumsoliwert der Aktivität des Heizkreises       16         CP087       Soliw. Akt. HK       Raumsoliwert der Aktivität des Heizkreises       16         CP087       Soliw. Akt. HK       Raumsoliwert der Aktivität des Heizkreises       16         CP088       Soliw. Akt. HK       Raumsoliwert der Aktivität des Heizkreises       16         CP089       Soliw. Akt. HK       Raumsoliwert der Aktivität des Heizkreises       16         CP090       Soliw. Akt. HK       Raumsoliwert der Aktivität des Heizkreises       16         CP090       Soliw. Akt. HK       Raumsoliwert der Aktivität des Heizkreises       16         CP090       Soliw. Akt. HK       Raumsoliwert der Aktivität des Heizkreises       16         CP091       Soliw. Akt. HK       Raumsoliwert der Aktivität des Heizkreises       16         CP091       Soliw. Akt. HK       Raumsoliwert der Aktivität des Heizkreises       16         CP200       HKRaumTempSoliwM       Manuell eingestellte gewünschte Raumtemperatur des Heizkreises       20         CP210       HK, Startp.Heizk.       Tages-Komfort-Startwert der Temperatur in                                                                                                    | 00005     |                          | • von 5 °C bis 30 °C                                                                                       | 40                         |
| CP086       Sollw. Akt. HK       Raumsollvert der Aktivität des Heizkreises       16         CP087       Sollw. Akt. HK       Raumsollvert der Aktivität des Heizkreises       16         CP087       Sollw. Akt. HK       Raumsollvert der Aktivität des Heizkreises       16         CP088       Sollw. Akt. HK       Raumsollvert der Aktivität des Heizkreises       16         CP089       Sollw. Akt. HK       Raumsollvert der Aktivität des Heizkreises       16         CP089       Sollw. Akt. HK       Raumsollvert der Aktivität des Heizkreises       16         CP090       Sollw. Akt. HK       Raumsollvert der Aktivität des Heizkreises       16         CP090       Sollw. Akt. HK       Raumsollvert der Aktivität des Heizkreises       16         CP090       Sollw. Akt. HK       Raumsollvert der Aktivität des Heizkreises       16         CP091       Sollw. Akt. HK       Raumsollvert der Aktivität des Heizkreises       16         CP200       HKRaumTempSollwM       Manuell eingestellte gewünschte Raumtemperatur des Heizkreises       20         CP210       HK RaumTempSollwM       Manuell eingestellte gewünschte Raumtemperatur des Heizkreises       20         CP210       HK, Startp.Heizk.       Tages-Komfort-Startwert der Temperatur in der Heizkennlinie des Heizkreises       15         CP220       HK, Nachtw.Heiz                                                                                                    | CP085     | Soliw. Akt. HK           | Einstellbereich:                                                                                           | 10                         |
| CPU86       Soliw, Akt. HK       Raumsolivert der Aktivität des Heizkreises       16         CP087       Soliw, Akt. HK       Raumsolivert der Aktivität des Heizkreises       16         CP088       Soliw, Akt. HK       Raumsolivert der Aktivität des Heizkreises       16         CP088       Soliw, Akt. HK       Raumsolivert der Aktivität des Heizkreises       16         CP089       Soliw, Akt. HK       Raumsolivert der Aktivität des Heizkreises       16         CP089       Soliw, Akt. HK       Raumsolivert der Aktivität des Heizkreises       16         CP090       Soliw, Akt. HK       Raumsolivert der Aktivität des Heizkreises       16         CP090       Soliw, Akt. HK       Raumsolivert der Aktivität des Heizkreises       16         CP090       Soliw, Akt. HK       Raumsolivert der Aktivität des Heizkreises       16         CP091       Soliw, Akt. HK       Raumsolivert der Aktivität des Heizkreises       16         CP202       HKRaumTempSoliwM       Manuell eingestellte gewünschte Raumtemperatur des Heizkreises       20         CP201       HKRaumTempSoliwM       Manuell eingestellte gewünschte Raumtemperatur des Heizkreises       20         Einstellbereich:       • von 15 °C bis 30 °C       20       20         CP210       HK, Startp. Heizk.       Tages-Komfort-Startwert der Temperatur i                                                                                                    | 0.5000    |                          | • von 5 °C bis 30 °C                                                                                       |                            |
| CP087Sollw. Akt. HKRaumsollwert der Aktivität des Heizkreises16CP088Sollw. Akt. HKRaumsollwert der Aktivität des Heizkreises16CP089Sollw. Akt. HKRaumsollwert der Aktivität des Heizkreises16CP089Sollw. Akt. HKRaumsollwert der Aktivität des Heizkreises16CP089Sollw. Akt. HKRaumsollwert der Aktivität des Heizkreises16CP090Sollw. Akt. HKRaumsollwert der Aktivität des Heizkreises16CP091Sollw. Akt. HKRaumsollwert der Aktivität des Heizkreises16CP091Sollw. Akt. HKRaumsollwert der Aktivität des Heizkreises16CP091Sollw. Akt. HKRaumsollwert der Aktivität des Heizkreises16CP200HKRaumTempSollwMRaumsollwert der Aktivität des Heizkreises20CP201HKRaumTempSollwMManuell eingestellte gewünschte Raumtemperatur des Heizkreises20CP201HKRaumTempSollwMManuell eingestellte gewünschte Raumtemperatur des Heizkreises20CP210HK, Startp.Heizk.Tages-Komfort-Startwert der Temperatur in der Heizkennlinie des<br>Heizkreises15CP220HK, Nachtw. Heizk.Tages-Komfort-Startwert der Temperatur in der Heizkkennlinie des<br>Heizkreises15CP220HK, Nachtw. Heizk.Heizkreises<br>Einstellbereich:<br>• von 15 °C bis 90 °C15CP221HK, Nachtw. Heizk.Heizkreises<br>Einstellbereich:<br>• von 15 °C bis 90 °C15CP221HK, Nachtw. Heizk.Nacht-Komfort-Startwert der Temperatur in der Heizkkennlinie des<br>Heizkreises<br>Einstell                                                                                                    | CP086     | Soliw. Akt. HK           | Raumsollwert der Aktivität des Heizkreises<br>Einstellbereich:                                             | 16                         |
| CP087       Sollw. Akt. HK       Raumsollwert der Aktivität des Heizkreises       16         CP088       Sollw. Akt. HK       Raumsollwert der Aktivität des Heizkreises       16         CP089       Sollw. Akt. HK       Raumsollwert der Aktivität des Heizkreises       16         CP089       Sollw. Akt. HK       Raumsollwert der Aktivität des Heizkreises       16         CP089       Sollw. Akt. HK       Raumsollwert der Aktivität des Heizkreises       16         CP090       Sollw. Akt. HK       Raumsollwert der Aktivität des Heizkreises       16         CP091       Sollw. Akt. HK       Raumsollwert der Aktivität des Heizkreises       16         CP091       Sollw. Akt. HK       Raumsollwert der Aktivität des Heizkreises       16         CP091       Sollw. Akt. HK       Raumsollwert der Aktivität des Heizkreises       16         CP091       Sollw. Akt. HK       Raumsollwert der Aktivität des Heizkreises       16         einstellbereich:       • von 5 °C bis 30 °C       16         CP200       HKRaumTempSollwM       Manuell eingestellte gewünschte Raumtemperatur des Heizkreises       20         CP211       HK, Startp.Heizk.       Tages-Komfort-Startwert der Temperatur in der Heizkennlinie des Heizkreises       15         Einstellbereich:       • von 15 °C bis 90 °C       15                                                                                                    | 0.000     |                          | • von 5 °C bis 30 °C                                                                                       |                            |
| CP088Sollw. Akt. HKRaumsollwert der Aktivität des Heizkreises<br>Einstellbereich:<br>• von 5 °C bis 30 °C16CP089Sollw. Akt. HKRaumsollwert der Aktivität des Heizkreises<br>Einstellbereich:<br>                                                                                                    | CP087     | Sollw. Akt. HK           | Raumsollwert der Aktivität des Heizkreises<br>Einstellbereich:                                             | 16                         |
| CP088       Sollw. Akt. HK       Raumsollwert der Aktivität des Heizkreises       16         CP089       Sollw. Akt. HK       Raumsollwert der Aktivität des Heizkreises       16         CP089       Sollw. Akt. HK       Raumsollwert der Aktivität des Heizkreises       16         CP090       Sollw. Akt. HK       Raumsollwert der Aktivität des Heizkreises       16         CP090       Sollw. Akt. HK       Raumsollwert der Aktivität des Heizkreises       16         CP091       Sollw. Akt. HK       Raumsollwert der Aktivität des Heizkreises       16         CP200       Sollw. Akt. HK       Raumsollwert der Aktivität des Heizkreises       16         CP201       Sollw. Akt. HK       Raumsollwert der Aktivität des Heizkreises       16         CP200       IHKRaumTempSollwM       Manuell eingestellte gewünschte Raumtemperatur des Heizkreises       20         CP201       HKRaumTempSollwM       Manuell eingestellte gewünschte Raumtemperatur des Heizkreises       20         CP210       HK, Startp.Heizk.       Tages-Komfort-Startwert der Temperatur in der Heizkennlinie des       15         CP211       HK, Startp.Heizk.       Tages-Komfort-Startwert der Temperatur in der Heizkennlinie des       15         CP220       HK, Nachtw.Heizk.       Nacht-Komfort-Startwert der Temperatur in der Heizkkennlinie des       15 <td< td=""><td></td><td></td><td>• von 5 °C bis 30 °C</td><td></td></td<>                                                                                  |           |                          | • von 5 °C bis 30 °C                                                                                       |                            |
| CP089Sollw. Akt. HKRaumsollwert der Aktivität des Heizkreises16CP090Sollw. Akt. HKRaumsollwert der Aktivität des Heizkreises16CP090Sollw. Akt. HKRaumsollwert der Aktivität des Heizkreises16CP091Sollw. Akt. HKRaumsollwert der Aktivität des Heizkreises16CP091Sollw. Akt. HKRaumsollwert der Aktivität des Heizkreises16CP091Sollw. Akt. HKRaumsollwert der Aktivität des Heizkreises16CP200HKRaumTempSollwMManuell eingestellte gewünschte Raumtemperatur des Heizkreises20CP201nManuell eingestellte gewünschte Raumtemperatur des Heizkreises20CP201nManuell eingestellte gewünschte Raumtemperatur des Heizkreises20CP210HK, Startp.Heizk.Tages-Komfort-Startwert der Temperatur in der Heizkennlinie des<br>Heizkreises15CP211HK, Startp.Heizk.Tages-Komfort-Startwert der Temperatur in der Heizkkennlinie des<br>Heizkreises15CP220HK, Nachtw.Heizk.Nacht-Komfort-Startwert der Temperatur in der Heizkkennlinie des<br>Heizkreises15CP211HK, Startp.Heizk.Tages-Komfort-Startwert der Temperatur in der Heizkkennlinie des<br>                                                                                                    | CP088     | Sollw. Akt. HK           | Raumsollwert der Aktivität des Heizkreises<br>Einstellbereich:                                             | 16                         |
| CP089       Sollw. Akt. HK       Raumsollwert der Aktivität des Heizkreises       16         CP090       Sollw. Akt. HK       Raumsollwert der Aktivität des Heizkreises       16         CP090       Sollw. Akt. HK       Raumsollwert der Aktivität des Heizkreises       16         CP091       Sollw. Akt. HK       Raumsollwert der Aktivität des Heizkreises       16         CP091       Sollw. Akt. HK       Raumsollwert der Aktivität des Heizkreises       16         CP200       HKRaumTempSollwM       Manuell eingestellte gewünschte Raumtemperatur des Heizkreises       20         CP201       HKRaumTempSollwM       Manuell eingestellte gewünschte Raumtemperatur des Heizkreises       20         CP201       HKRaumTempSollwM       Manuell eingestellte gewünschte Raumtemperatur des Heizkreises       20         CP201       HK, Startp.Heizk.       Tages-Komfort-Startwert der Temperatur in der Heizkennlinie des Heizkreises       15         CP210       HK, Startp.Heizk.       Tages-Komfort-Startwert der Temperatur in der Heizkennlinie des Heizkreises       15         CP220       HK, Nachtw.Heizk.       Nacht-Komfort-Startwert der Temperatur in der Heizkkennlinie des Heizkreises       15         CP210       HK, Nachtw.Heizk.       Nacht-Komfort-Startwert der Temperatur in der Heizkkennlinie des Heizkreises       15         CP220       HK, Nachtw.Heizk.       <                                                                                                    |           |                          | • von 5 °C bis 30 °C                                                                                       |                            |
| CP090Sollw. Akt. HKRaumsollwert der Aktivität des Heizkreises<br>Einstellbereich:<br>• von 5 °C bis 30 °C16CP091Sollw. Akt. HKRaumsollwert der Aktivität des Heizkreises<br>Einstellbereich:<br>                                                                                                    | CP089     | Sollw. Akt. HK           | Raumsollwert der Aktivität des Heizkreises<br>Einstellbereich:                                             | 16                         |
| CP090       Soliw. Akt. HK       Raumsolivert der Aktivität des Heizkreises       16         Einstellbereich:       • von 5 °C bis 30 °C       16         CP091       Soliw. Akt. HK       Raumsoliwert der Aktivität des Heizkreises       16         CP091       Soliw. Akt. HK       Raumsoliwert der Aktivität des Heizkreises       16         CP091       Soliw. Akt. HK       Raumsoliwert der Aktivität des Heizkreises       16         CP200       HKRaumTempSoliwM<br>an       Manuell eingestellte gewünschte Raumtemperatur des Heizkreises       20         CP201       HKRaumTempSoliwM<br>an       Manuell eingestellte gewünschte Raumtemperatur des Heizkreises       20         CP210       HK, Startp.Heizk.       Tages-Komfort-Startwert der Temperatur in der Heizkennlinie des<br>Einstellbereich:<br>• von 15 °C bis 90 °C       15         CP211       HK, Startp.Heizk.       Tages-Komfort-Startwert der Temperatur in der Heizkennlinie des<br>Einstellbereich:<br>• von 15 °C bis 90 °C       15         CP220       HK, Nachtw.Heizk.       Nacht-Komfort-Startwert der Temperatur in der Heizkkennlinie des<br>Einstellbereich:<br>• von 15 °C bis 90 °C       15         CP221       HK, Nachtw.Heizk.       Nacht-Komfort-Startwert der Temperatur in der Heizkkennlinie des<br>Einstellbereich:<br>• von 15 °C bis 90 °C       15         CP221       HK, Nachtw.Heizk.       Nacht-Komfort-Startwert der Temperatur in der Heizkkennlinie des<br>Heizkreises                                  | 0.0000    |                          | • von 5 °C bis 30 °C                                                                                       |                            |
| CP091Sollw. Akt. HKRaumsollwert der Aktivität des Heizkreises16CP200Sollw. Akt. HKRaumsollwert der Aktivität des Heizkreises16CP200HKRaumTempSollwM<br>anManuell eingestellte gewünschte Raumtemperatur des Heizkreises<br>Einstellbereich:<br>• von 5 °C bis 30 °C20CP201HKRaumTempSollwM<br>anManuell eingestellte gewünschte Raumtemperatur des Heizkreises<br>Einstellbereich:<br>• von 5 °C bis 30 °C20CP201HKRaumTempSollwM<br>anManuell eingestellte gewünschte Raumtemperatur des Heizkreises<br>Einstellbereich:<br>• von 5 °C bis 30 °C20CP210HK, Startp.Heizk.Tages-Komfort-Startwert der Temperatur in der Heizkennlinie des<br>Heizkreises<br>Einstellbereich:<br>• von 15 °C bis 90 °C15CP211HK, Startp.Heizk.Tages-Komfort-Startwert der Temperatur in der Heizkennlinie des<br>Heizkreises<br>Einstellbereich:<br>• von 15 °C bis 90 °C15CP220HK, Nachtw.Heizk.Nacht-Komfort-Startwert der Temperatur in der Heizkkennlinie des<br>Heizkreises<br>Einstellbereich:<br>• von 15 °C bis 90 °C15CP221HK, Nachtw.Heizk.Nacht-Komfort-Startwert der Temperatur in der Heizkkennlinie des<br>Heizkreises<br>Einstellbereich:<br>• von 15 °C bis 90 °C15CP221HK, Nachtw.Heizk.Nacht-Komfort-Startwert der Temperatur in der Heizkkennlinie des<br>Heizkreises<br>Einstellbereich:<br>• von 15 °C bis 90 °C15                                                                                                    | CP090     | Soliw. Akt. HK           | Raumsollwert der Aktivität des Heizkreises                                                                 | 16                         |
| CP091       Soliw: AKt. HK       Ratumsoliwert der Aktivität des Heizkreises       16         Einstellbereich:       • von 5 °C bis 30 °C       20         CP200       HKRaumTempSollwM       Manuell eingestellte gewünschte Raumtemperatur des Heizkreises       20         CP201       HKRaumTempSollwM an       Manuell eingestellte gewünschte Raumtemperatur des Heizkreises       20         CP201       HKRaumTempSollwM an       Manuell eingestellte gewünschte Raumtemperatur des Heizkreises       20         CP210       HK, Startp.Heizk.       Tages-Komfort-Startwert der Temperatur in der Heizkennlinie des Heizkreises       15         CP211       HK, Startp.Heizk.       Tages-Komfort-Startwert der Temperatur in der Heizkennlinie des Heizkreises       15         CP220       HK, Nachtw.Heizk.       Tages-Komfort-Startwert der Temperatur in der Heizkennlinie des Heizkreises       15         CP220       HK, Nachtw.Heizk.       Nacht-Komfort-Startwert der Temperatur in der Heizkkennlinie des Heizkreises       15         CP220       HK, Nachtw.Heizk.       Nacht-Komfort-Startwert der Temperatur in der Heizkkennlinie des Heizkreises       15         CP221       HK, Nachtw.Heizk.       Nacht-Komfort-Startwert der Temperatur in der Heizkkennlinie des Heizkreises       15         CP221       HK, Nachtw.Heizk.       Nacht-Komfort-Startwert der Temperatur in der Heizkkennlinie des Heizkreises       15                                                                      | 00004     |                          | • von 5 °C bis 30 °C                                                                                       | 40                         |
| CP200<br>anHKRaumTempSollwM<br>anManuell eingestellte gewünschte Raumtemperatur des Heizkreises<br>Einstellbereich:<br>• von 5 °C bis 30 °C20CP201<br>anHKRaumTempSollwM<br>anManuell eingestellte gewünschte Raumtemperatur des Heizkreises<br>Einstellbereich:<br>• von 5 °C bis 30 °C20CP201<br>CP210HKK Startp.Heizk.Tages-Komfort-Startwert der Temperatur in der Heizkennlinie des<br>Heizkreises<br>Einstellbereich:<br>• von 15 °C bis 90 °C15CP211<br>CP220HK, Startp.Heizk.Tages-Komfort-Startwert der Temperatur in der Heizkennlinie des<br>Heizkreises<br>Einstellbereich:<br>• von 15 °C bis 90 °C15CP220<br>CP220HK, Nachtw.Heizk.Nacht-Komfort-Startwert der Temperatur in der Heizkkennlinie des<br>Heizkreises<br>Einstellbereich:<br>• von 15 °C bis 90 °C15CP220<br>CP221HK, Nachtw.Heizk.Nacht-Komfort-Startwert der Temperatur in der Heizkkennlinie des<br>Heizkreises<br>Einstellbereich:<br>• von 15 °C bis 90 °C15CP221<br>CP221HK, Nachtw.Heizk.Nacht-Komfort-Startwert der Temperatur in der Heizkkennlinie des<br>Heizkreises<br>Einstellbereich:<br>• von 15 °C bis 90 °C15CP221<br>CP221HK, Nachtw.Heizk.Nacht-Komfort-Startwert der Temperatur in der Heizkkennlinie des<br>Heizkreises<br>Einstellbereich:<br>• von 15 °C bis 90 °C15                                                                                                    | CP091     | Soliw. Akt. HK           | Einstellbereich:                                                                                           | 16                         |
| CP200       HKRaum LempSoliwing an       Manuell eingestellite gewünschte Raumtemperatur des Heizkreises       20         Einstellbereich:       • von 5 °C bis 30 °C       20         CP201       HKRaumTempSoliwing an       Manuell eingestellite gewünschte Raumtemperatur des Heizkreises       20         an       Einstellbereich:       • von 5 °C bis 30 °C       20         CP201       HK, Startp.Heizk.       Tages-Komfort-Startwert der Temperatur in der Heizkennlinie des Heizkreises       15         CP210       HK, Startp.Heizk.       Tages-Komfort-Startwert der Temperatur in der Heizkennlinie des Heizkreises       15         CP211       HK, Startp.Heizk.       Tages-Komfort-Startwert der Temperatur in der Heizkennlinie des Heizkreises       15         CP220       HK, Nachtw.Heizk.       Tages-Komfort-Startwert der Temperatur in der Heizkkennlinie des Heizkreises       15         CP220       HK, Nachtw.Heizk.       Nacht-Komfort-Startwert der Temperatur in der Heizkkennlinie des Heizkreises       15         CP220       HK, Nachtw.Heizk.       Nacht-Komfort-Startwert der Temperatur in der Heizkkennlinie des Heizkreises       15         CP221       HK, Nachtw.Heizk.       Nacht-Komfort-Startwert der Temperatur in der Heizkkennlinie des Heizkreises       15         CP221       HK, Nachtw.Heizk.       Nacht-Komfort-Startwert der Temperatur in der Heizkkennlinie des Heizkreises       15 </td <td>0.0000</td> <td></td> <td>• von 5 °C bis 30 °C</td> <td></td> | 0.0000    |                          | • von 5 °C bis 30 °C                                                                                       |                            |
| CP201HKRaumTempSollwM<br>anManuell eingestellte gewünschte Raumtemperatur des Heizkreises<br>Einstellbereich:<br>• von 5 °C bis 30 °C20CP210HK, Startp.Heizk.Tages-Komfort-Startwert der Temperatur in der Heizkennlinie des<br>Heizkreises<br>Einstellbereich:<br>• von 15 °C bis 90 °C15CP211HK, Startp.Heizk.Tages-Komfort-Startwert der Temperatur in der Heizkennlinie des<br>Heizkreises<br>Einstellbereich:<br>• von 15 °C bis 90 °C15CP211HK, Startp.Heizk.Tages-Komfort-Startwert der Temperatur in der Heizkennlinie des<br>Heizkreises<br>Einstellbereich:<br>• von 15 °C bis 90 °C15CP220HK, Nachtw.Heizk.Nacht-Komfort-Startwert der Temperatur in der Heizkkennlinie des<br>Heizkreises<br>Einstellbereich:<br>• von 15 °C bis 90 °C15CP221HK, Nachtw.Heizk.Nacht-Komfort-Startwert der Temperatur in der Heizkkennlinie des<br>Heizkreises<br>Einstellbereich:<br>• von 15 °C bis 90 °C15CP221HK, Nachtw.Heizk.Nacht-Komfort-Startwert der Temperatur in der Heizkkennlinie des<br>Heizkreises<br>Einstellbereich:<br>• von 15 °C bis 90 °C15                                                                                                    | CP200     | HKRaum I empSollwM<br>an | Manuell eingestellte gewünschte Raumtemperatur des Heizkreises<br>Einstellbereich:                         | 20                         |
| CP201       HKRaum LempSollwM       Manuell eingestellte gewünschte Raumtemperatur des Heizkreises       20         Einstellbereich:       • von 5 °C bis 30 °C       15         CP210       HK, Startp.Heizk.       Tages-Komfort-Startwert der Temperatur in der Heizkennlinie des Heizkreises       15         CP211       HK, Startp.Heizk.       Tages-Komfort-Startwert der Temperatur in der Heizkennlinie des Heizkreises       15         CP211       HK, Startp.Heizk.       Tages-Komfort-Startwert der Temperatur in der Heizkennlinie des Heizkreises       15         CP211       HK, Nachtw.Heizk.       Tages-Komfort-Startwert der Temperatur in der Heizkennlinie des Heizkreises       15         CP220       HK, Nachtw.Heizk.       Nacht-Komfort-Startwert der Temperatur in der Heizkkennlinie des Heizkreises       15         CP221       HK, Nachtw.Heizk.       Nacht-Komfort-Startwert der Temperatur in der Heizkkennlinie des Heizkreises       15         CP221       HK, Nachtw.Heizk.       Nacht-Komfort-Startwert der Temperatur in der Heizkkennlinie des Heizkreises       15         CP221       HK, Nachtw.Heizk.       Nacht-Komfort-Startwert der Temperatur in der Heizkkennlinie des Heizkreises       15         Einstellbereich:       • von 15 °C bis 90 °C       15         VON 15 °C bis 90 °C       • von 15 °C bis 90 °C       15                                                                                                    | 00001     |                          | • von 5 °C bis 30 °C                                                                                       |                            |
| CP210HK, Startp.Heizk.Tages-Komfort-Startwert der Temperatur in der Heizkennlinie des<br>Heizkreises<br>Einstellbereich:<br>• von 15 °C bis 90 °C15CP211HK, Startp.Heizk.Tages-Komfort-Startwert der Temperatur in der Heizkennlinie des<br>Heizkreises<br>Einstellbereich:<br>• von 15 °C bis 90 °C15CP211HK, Startp.Heizk.Tages-Komfort-Startwert der Temperatur in der Heizkennlinie des<br>                                                                                                    | CP201     | HKRaumTempSollwM<br>an   | Manuell eingestellte gewünschte Raumtemperatur des Heizkreises<br>Einstellbereich:                         | 20                         |
| CP210       HK, Startp.Heizk.       Tages-Komfort-Startwert der Temperatur in der Heizkennlinie des<br>Heizkreises       15         CP211       HK, Startp.Heizk.       Tages-Komfort-Startwert der Temperatur in der Heizkennlinie des<br>Heizkreises       15         CP211       HK, Startp.Heizk.       Tages-Komfort-Startwert der Temperatur in der Heizkennlinie des<br>Heizkreises       15         CP220       HK, Nachtw.Heizk.       Tages-Komfort-Startwert der Temperatur in der Heizkkennlinie des<br>Heizkreises       15         CP220       HK, Nachtw.Heizk.       Nacht-Komfort-Startwert der Temperatur in der Heizkkennlinie des<br>Heizkreises       15         CP221       HK, Nachtw.Heizk.       Nacht-Komfort-Startwert der Temperatur in der Heizkkennlinie des<br>Heizkreises       15         CP221       HK, Nachtw.Heizk.       Nacht-Komfort-Startwert der Temperatur in der Heizkkennlinie des<br>Heizkreises       15         CP221       HK, Nachtw.Heizk.       Nacht-Komfort-Startwert der Temperatur in der Heizkkennlinie des<br>Heizkreises       15         Von 15 °C bis 90 °C       Von 15 °C bis 90 °C       15                                                                                                    |           |                          | • von 5 °C bis 30 °C                                                                                       |                            |
| • von 15 °C bis 90 °C• von 15 °C bis 90 °CCP211HK, Startp.Heizk.Tages-Komfort-Startwert der Temperatur in der Heizkennlinie des<br>Heizkreises<br>Einstellbereich:<br>• von 15 °C bis 90 °C15CP220HK, Nachtw.Heizk.Nacht-Komfort-Startwert der Temperatur in der Heizkkennlinie des<br>Heizkreises<br>Einstellbereich:<br>• von 15 °C bis 90 °C15CP221HK, Nachtw.Heizk.Nacht-Komfort-Startwert der Temperatur in der Heizkkennlinie des<br>Heizkreises<br>Einstellbereich:<br>• von 15 °C bis 90 °C15CP221HK, Nachtw.Heizk.Nacht-Komfort-Startwert der Temperatur in der Heizkkennlinie des<br>Heizkreises<br>Einstellbereich:<br>• von 15 °C bis 90 °C15                                                                                                    | CP210     | HK, Startp.Heizk.        | Tages-Komfort-Startwert der Temperatur in der Heizkennlinie des<br>Heizkreises<br>Einstellbereich:         | 15                         |
| CP211       HK, Startp.Heizk.       Tages-Komfort-Startwert der Temperatur in der Heizkennlinie des<br>Heizkreises       15         CP220       HK, Nachtw.Heizk.       Nacht-Komfort-Startwert der Temperatur in der Heizkkennlinie des<br>Heizkreises       15         CP220       HK, Nachtw.Heizk.       Nacht-Komfort-Startwert der Temperatur in der Heizkkennlinie des<br>Heizkreises       15         CP221       HK, Nachtw.Heizk.       Nacht-Komfort-Startwert der Temperatur in der Heizkkennlinie des<br>Heizkreises       15         CP221       HK, Nachtw.Heizk.       Nacht-Komfort-Startwert der Temperatur in der Heizkkennlinie des<br>Heizkreises       15         CP221       HK, Nachtw.Heizk.       Nacht-Komfort-Startwert der Temperatur in der Heizkkennlinie des<br>Heizkreises       15         von 15 °C bis 90 °C       15       15                                                                                                    |           |                          | • von 15 °C bis 90 °C                                                                                      |                            |
| • von 15 °C bis 90 °C• von 15 °C bis 90 °CCP220HK, Nachtw.Heizk.Nacht-Komfort-Startwert der Temperatur in der Heizkkennlinie des<br>Heizkreises<br>Einstellbereich:<br>• von 15 °C bis 90 °C15CP221HK, Nachtw.Heizk.Nacht-Komfort-Startwert der Temperatur in der Heizkkennlinie des<br>Heizkreises<br>Einstellbereich:<br>• von 15 °C bis 90 °C15                                                                                                    | CP211     | HK, Startp.Heizk.        | Tages-Komfort-Startwert der Temperatur in der Heizkennlinie des<br>Heizkreises<br><b>Einstellbereich:</b>  | 15                         |
| CP220       HK, Nachtw.Heizk.       Nacht-Komfort-Startwert der Temperatur in der Heizkkennlinie des<br>Heizkreises       15         Einstellbereich:       • von 15 °C bis 90 °C       • von 15 °C bis 90 °C         CP221       HK, Nachtw.Heizk.       Nacht-Komfort-Startwert der Temperatur in der Heizkkennlinie des<br>Heizkreises       15         Einstellbereich:       • von 15 °C bis 90 °C       15         Von 15 °C bis 90 °C       • von 15 °C bis 90 °C                                                                                                    |           |                          | • von 15 °C bis 90 °C                                                                                      |                            |
| CP221       HK, Nachtw.Heizk.       Nacht-Komfort-Startwert der Temperatur in der Heizkkennlinie des<br>Heizkreises       15         Einstellbereich:       • von 15 °C bis 90 °C       • von 15 °C bis 90 °C                                                                                                    | CP220     | HK, Nachtw.Heizk.        | Nacht-Komfort-Startwert der Temperatur in der Heizkkennlinie des<br>Heizkreises<br><b>Einstellbereich:</b> | 15                         |
| CP221       HK, Nachtw.Heizk.       Nacht-Komfort-Startwert der Temperatur in der Heizkkennlinie des<br>Heizkreises       15         Einstellbereich:       • von 15 °C bis 90 °C       • von 15 °C bis 90 °C                                                                                                    |           |                          | • von 15 °C bis 90 °C                                                                                      |                            |
| • von 15 °C bis 90 °C                                                                                                    | CP221     | HK, Nachtw.Heizk.        | Nacht-Komfort-Startwert der Temperatur in der Heizkkennlinie des<br>Heizkreises<br>Einstellbereich:        | 15                         |
|                                                                                                    |           |                          | • von 15 °C bis 90 °C                                                                                      |                            |

| Parameter | Textanzeige        | Beschreibung                                                                                                    | Werks-<br>einstel-<br>lung |
|-----------|--------------------|----------------------------------------------------------------------------------------------------|----------------------------|
| CP230     | HK, Steigung Heizk | Steigung der Heizkennlinie des Heizkreises<br>Einstellbereich:                                                                                                    | 0,7                        |
|           |                    | • von 0 bis 4                                                                                                    |                            |
| CP231     | HK, Steigung Heizk | Steigung der Heizkennlinie des Heizkreises<br>Einstellbereich:                                                                                                    | 0,7                        |
|           |                    | • von 0 bis 4                                                                                                    |                            |
| CP240     | HK, Einfluss RG    | Einfluss des Raumfühlers auf den Heizkreis<br>Einstellbereich:                                                                                                    | 3                          |
|           |                    | • von 0 bis 10                                                                                                    |                            |
| CP241     | HK, Einfluss RG    | Einfluss des Raumfühlers auf den Heizkreis <b>Einstellbereich:</b>                                                                                                    | 3                          |
|           |                    | • von 0 bis 10                                                                                                    |                            |
| CP250     | HK, Raumgerätkal.  | Kalibrierung des Heizkreis-Raumgeräts<br>Einstellbereich:                                                                                                    | 0                          |
|           |                    | • von -5 °C bis 5 °C                                                                                                    |                            |
| CP251     | HK, Raumgerätkal.  | Kalibrierung des Heizkreis-Raumgeräts<br>Einstellbereich:                                                                                                    | 0                          |
|           |                    | • von -5 °C bis 5 °C                                                                                                    |                            |
| CP290     | HK, Pumpenausgang  | Konfiguration der Pumpenausgangs des Heizkreises<br>Einstellbereich:                                                                                                    | 0                          |
|           |                    | <ul> <li>0 =Zonenausgang</li> <li>1 =Heizbetrieb</li> <li>2 =TWW Betriebsart</li> <li>3 =Kühlbetrieb</li> <li>4=Fehlerbericht</li> <li>5 = Brenner An</li> <li>6=Service-Flag</li> <li>7=Systemfehler</li> <li>8 = TWW Zirkulation</li> <li>9 =Primäre Pumpe</li> <li>10=Pufferspeicher</li> </ul> |                            |
| CP291     | HK, Pumpenausgang  | Konfiguration der Pumpenausgangs des Heizkreises <b>Einstellbereich:</b>                                                                                                    | 0                          |
|           |                    | • 0 =Zonenausgang                                                                                                    |                            |
|           |                    | • 1 =Heizbetrieb                                                                                                    |                            |
|           |                    | • 2 =TWW Betriebsart                                                                                                    |                            |
|           |                    | • 3 =Kühlbetrieb                                                                                                    |                            |
|           |                    | • 4=Fehlerbericht                                                                                                    |                            |
|           |                    | • 5 = Brenner An                                                                                                    |                            |
|           |                    | • 6=Service-Flag                                                                                                    |                            |
|           |                    | • 7=Systemfehler                                                                                                    |                            |
|           |                    | • 8 = TWW Zirkulation                                                                                                    |                            |
|           |                    | • 9 =Primäre Pumpe                                                                                                    |                            |
|           |                    | • 10=Pufferspeicher                                                                                                    |                            |
| CP320     | HK, Betriebsart    | Heizkreisbetrieb, Betriebsart<br><b>Einstellbereich:</b>                                                                                                    | 1                          |
|           |                    | <ul> <li>0 = Zeitprogramm</li> <li>1 = Manuell</li> <li>2=Frostschutz</li> <li>3 = Temporär</li> </ul>                                                                                                    |                            |

| Parameter | Textanzeige             | Beschreibung                                                                                                    | Werks-<br>einstel-<br>lung |
|-----------|-------------------------|----------------------------------------------------------------------------------------------------|----------------------------|
| CP321     | HK, Betriebsart         | Heizkreisbetrieb, Betriebsart<br>Einstellbereich:                                                                       | 1                          |
|           |                         | <ul> <li>0 = Zeitprogramm</li> <li>1 = Manuell</li> <li>2=Frostschutz</li> <li>3 = Temporär</li> </ul>                  |                            |
| CP340     | HK, Nachtbetrieb        | Art des reduzierten Nachtbetriebs, Anhalten oder Aufrechterhalten der<br>Heizung des Kreises<br><b>Einstellbereich:</b> | 1                          |
|           |                         | <ul><li> 0=Kein Heizbetrieb</li><li> 1 = Heizbetr. fortsetzen</li></ul>                                                 |                            |
| CP341     | HK, Nachtbetrieb        | Art des reduzierten Nachtbetriebs, Anhalten oder Aufrechterhalten der<br>Heizung des Kreises<br><b>Einstellbereich:</b> | 1                          |
|           |                         | <ul><li> 0=Kein Heizbetrieb</li><li> 1 = Heizbetr. fortsetzen</li></ul>                                                 |                            |
| CP470     | ZoneEstrichTrocknung    | Einstellung des Estrichtrocknungsprogramms der Zone <b>Einstellbereich:</b>                                             | 0                          |
|           |                         | • 0 Tage=30 Tage                                                                                                    |                            |
| CP471     | ZoneEstrichTrocknung    | Einstellung des Estrichtrocknungsprogramms der Zone <b>Einstellbereich:</b>                                             | 0                          |
|           |                         | • 0 Tage=30 Tage                                                                                                    |                            |
| CP480     | EstrichStartTemp        | Einstellung der Starttemperatur für das Estrichtrocknungsprogramm der Zone <b>Einstellbereich:</b>                      | 20                         |
|           |                         | • von 20 °C bis 50 °C                                                                                                   |                            |
| CP481     | EstrichStartTemp        | Einstellung der Starttemperatur für das Estrichtrocknungsprogramm der Zone Einstellbereich:                             | 20                         |
|           |                         | • von 20 °C bis 50 °C                                                                                                   |                            |
| CP490     | EstrichStoppTemp        | Einstellung der Stopptemperatur für das Estrichtrocknungsprogramm der <b>Einstellbereich:</b>                           | 20                         |
|           |                         | • von 20 °C bis 50 °C                                                                                                   |                            |
| CP491     | EstrichStoppTemp        | Einstellung der Stopptemperatur für das Estrichtrocknungsprogramm der <b>Einstellbereich:</b>                           | 20                         |
|           |                         | • von 20 °C bis 50 °C                                                                                                   |                            |
| CP510     | Zeitweiliger Raum-SW    | Zeitweiliger Raumsollwert je Zone<br><b>Einstellbereich:</b>                                                            | 20                         |
|           |                         | • von 5 °C bis 30 °C                                                                                                    |                            |
| CP511     | Zeitweiliger Raum-SW    | Zeitweiliger Raumsollwert je Zone<br>Einstellbereich:                                                                   | 20                         |
|           |                         | • von 5 °C bis 30 °C                                                                                                    |                            |
| CP520     | Leistung Sollw. Zone    | Leistungssollwert je Zone<br><b>Einstellbereich:</b>                                                                    | 100                        |
|           |                         | • von 0 % bis 100 %                                                                                                    |                            |
| CP521     | Leistung Sollw. Zone    | Leistungssollwert je Zone<br>Einstellbereich:                                                                           | 100                        |
|           |                         | • von 0 % bis 100 %                                                                                                    |                            |
| CP530     | Zone<br>PWMPumpendrehz. | Pulsweitenmodulationspumpendrehzahl der Zone<br>Einstellbereich:                                                        | 100                        |
|           |                         | • von 20 % bis 100 %                                                                                                    |                            |

| Parameter | Textanzeige             | Beschreibung                                                                                                    | Werks-<br>einstel-<br>lung |
|-----------|-------------------------|----------------------------------------------------------------------------------------------------|----------------------------|
| CP531     | Zone<br>PWMPumpendrehz. | Pulsweitenmodulationspumpendrehzahl der Zone<br>Einstellbereich:                                                                                                    | 100                        |
|           |                         | • von 20 % bis 100 %                                                                                                    |                            |
| CP550     | Zone, Kamin             | Kaminfunktion ist aktiv<br><b>Einstellbereich:</b>                                                                                                    | 0                          |
|           |                         | • 0 = Aus<br>• 1 = Ein                                                                                                    |                            |
| CP551     | Zone, Kamin             | Kaminfunktion ist aktiv<br>Einstellbereich:                                                                                                    | 0                          |
|           |                         | • 0 = Aus<br>• 1 = Ein                                                                                                    |                            |
| CP570     | ZoneZeitprog Auswahl    | Durch den Benutzer ausgewähltes Zeitprogramm der Zone Einstellbereich:                                                                                                    | 0                          |
|           |                         | <ul> <li>0=Zeitprogramm 1</li> <li>1=Zeitprogramm 2</li> <li>2=Zeitprogramm 3</li> </ul>                                                                                                    |                            |
| CP571     | ZoneZeitprog Auswahl    | <ul> <li>3 = Kuhlen</li> <li>Durch den Benutzer ausgewähltes Zeitprogramm der Zone</li> <li>Einstellbereich:</li> </ul>                                                                                                    | 0                          |
|           |                         | <ul> <li>0=Zeitprogramm 1</li> <li>1=Zeitprogramm 2</li> <li>2=Zeitprogramm 3</li> <li>3 = Kühlen</li> </ul>                                                                                                    |                            |
| CP660     | Ikon-Anzeige Zone       | Das Ikon wählen, das für diese Zone angezeigt werden soll <b>Einstellbereich:</b>                                                                                                    | 0                          |
|           |                         | <ul> <li>0=Keine</li> <li>1 = Alle</li> <li>2 = Schlafzimmer</li> <li>3 = Wohnzimmer</li> <li>4 = Arbeitszimmer</li> <li>5=Außen</li> <li>6 = Küche</li> <li>7 = Erdgeschoss</li> <li>8 = Schwimmbad</li> <li>9 = TWW-Speicher</li> <li>10 = Elektr. TWW-Speicher</li> <li>11=TWWSchichtenspeicher</li> <li>12=Int. Kesselspeicher</li> <li>13 = Zeitprogramm</li> </ul>                                                                                                    |                            |
| CP661     | Ikon-Anzeige Zone       | <ul> <li>Das Ikon wählen, das für diese Zone angezeigt werden soll</li> <li>Einstellbereich: <ul> <li>0=Keine</li> <li>1 = Alle</li> <li>2 = Schlafzimmer</li> <li>3 = Wohnzimmer</li> <li>4 = Arbeitszimmer</li> <li>5=Außen</li> <li>6 = Küche</li> <li>7 = Erdgeschoss</li> <li>8 = Schwimmbad</li> <li>9 = TWW-Speicher</li> <li>10 = Elektr. TWW-Speicher</li> <li>11=TWWSchichtenspeicher</li> <li>12=Int. Kesselspeicher</li> </ul> </li> <li>Kesselspeicher</li> <li>13 = Zeitprogramm</li> </ul> | 0                          |
| CP670     | KontPairing RG Zone     | Kontiguration des Pairing Raumgerät je Zone                                                                                                    |                            |
| 0-0/1     | NoniFaining KG Zone     |                                                                                                    |                            |

| Parameter | Textanzeige          | Beschreibung                                                                                                    | Werks-<br>einstel-<br>lung |
|-----------|----------------------|----------------------------------------------------------------------------------------------------|----------------------------|
| CP730     | Zone Aufheizgeschw.  | Auswahl der Aufheizgeschwindigkeit der Zone<br><b>Einstellbereich:</b><br>• 0 = Extra langsam<br>• 1 = Langsamer<br>• 2 =Langsam<br>• 3 =Normal<br>• 4 =Schnell<br>• 5 = Schneller | 3                          |
| CP731     | Zone Aufheizgeschw.  | Auswahl der Aufheizgeschwindigkeit der Zone<br><b>Einstellbereich:</b><br>• 0 = Extra langsam<br>• 1 = Langsamer<br>• 2 =Langsam<br>• 3 =Normal<br>• 4 =Schnell<br>• 5 = Schneller | 3                          |
| CP740     | Zone Abkühlgeschw.   | Auswahl der Abkühlgeschwindigkeit der Zone<br>Einstellbereich:<br>• 0 = Langsamer<br>• 1 = Langsam<br>• 2 = Normal<br>• 3 = Schnell<br>• 4 = Schneller                             | 2                          |
| CP741     | Zone Abkühlgeschw.   | Auswahl der Abkühlgeschwindigkeit der Zone<br><b>Einstellbereich:</b><br>• 0 = Langsamer<br>• 1 = Langsam<br>• 2 = Normal<br>• 3 = Schnell<br>• 4 = Schneller                      | 2                          |
| CP750     | MaxZonen-Vorheizzeit | Maximale Zonen-Vorheizzeit<br>Einstellbereich:<br>• von 0 Min bis 240 Min                                                                                                    | 0                          |
| CP751     | MaxZonen-Vorheizzeit | Maximale Zonen-Vorheizzeit<br>Einstellbereich:<br>• von 0 Min bis 240 Min                                                                                                    | 60                         |
| CP780     | Regelstrategie       | Auswahl der Regelungsstrategie für die Zone<br><b>Einstellbereich:</b><br>• 0 = Automatik<br>• 1=Raumtempgeführt<br>• 2=Außentempgeführt<br>• 3=Auß&Raumtemp-gef.                  | 0                          |
| CP781     | Regelstrategie       | Auswahl der Regelungsstrategie für die Zone<br><b>Einstellbereich:</b><br>• 0 = Automatik<br>• 1=Raumtempgeführt<br>• 2=Außentempgeführt<br>• 3=Auß&Raumtemp-gef.                  | 0                          |

| _ |    |     |
|---|----|-----|
| Т | ab | .37 |

| Parameter | Textanzeige       | Beschreibung                                                                                                    | Werks-<br>einstel-<br>lung |
|-----------|-------------------|----------------------------------------------------------------------------------------------------|----------------------------|
| EP018     | Funkt. StatRelais | Funktion Statusrelais<br><b>Einstellbereich:</b>                                                                                                    | 0                          |
|           |                   | <ul> <li>0 =Keine Aktion</li> <li>1 =Alarm</li> <li>2=Alarm invertiert</li> <li>3 = Brenner An</li> <li>4 = Brenner Aus</li> <li>5 =Reserviert</li> <li>6 =Reserviert</li> <li>7 =Wartungsanforderung</li> <li>8=Heizbetrieb</li> <li>9=Heizk. im TWW-Betr.</li> <li>10 =Heizkreispumpe Ein</li> <li>11 =VerriegeInd/Sperrend</li> <li>12=Kühlbetrieb</li> </ul> |                            |
| EP019     | Funkt. StatRelais | Funktion Statusrelais<br><b>Einstellbereich:</b>                                                                                                    | 0                          |
|           |                   | <ul> <li>0 =Keine Aktion</li> <li>1 =Alarm</li> <li>2=Alarm invertiert</li> <li>3 = Brenner An</li> <li>4 = Brenner Aus</li> <li>5 =Reserviert</li> <li>6 =Reserviert</li> <li>7 =Wartungsanforderung</li> <li>8=Heizbetrieb</li> <li>9=Heizk. im TWW-Betr.</li> <li>10 =Heizkreispumpe Ein</li> <li>11 =VerriegeInd/Sperrend</li> <li>12=Kühlbetrieb</li> </ul> |                            |
| EP028     | Funktion 10-V-PWM | Wählt die Funktion des 0-10-Volt-Ausgangs<br>Einstellbereich:                                                                                                    | 0                          |
|           |                   | <ul> <li>0=0-10 Volt 1 (Wilo)</li> <li>1=0-10 V 2 (Gr. GENI)</li> <li>2=PWM Signal (Solar)</li> <li>3 = 0-10 Volt 1 begrenzt</li> <li>4 = 0-10 Volt 2 begrenzt</li> <li>5=PWM Signal begrenzt</li> <li>6=PWM-Signal (UPMXL)</li> </ul>                                                                                                    |                            |
| EP029     | Quelle 10V-PWM    | Wählt Signalquelle für den 0-10-Volt-Ausgang<br>Einstellbereich:                                                                                                    | 0                          |
|           |                   | <ul> <li>0 = PWM</li> <li>1 = Angefordert.Leistung</li> <li>2 = Ist-Leistung</li> </ul>                                                                                                    |                            |

Tab.38

| Parameter | Textanzeige             | Beschreibung                                                                                                    | Werks-<br>einstel-<br>lung |
|-----------|-------------------------|----------------------------------------------------------------------------------------------------|----------------------------|
| AP056     | Außensensor             | Außentemperatursensor aktivieren<br>Einstellbereich:                                                                                 | 0                          |
|           |                         | <ul> <li>0 =Kein Außenfühler</li> <li>1 = AF60</li> <li>2 = QAC34</li> </ul>                                                         |                            |
| AP073     | Sommer Winter           | Außentemperatur: Obergrenze für Heizung<br><b>Einstellbereich:</b>                                                                   | 22                         |
| AP074     | Erzw. Sommerbetr.       | Die Heizung wird abgeschaltet. Warmwasserbereitung bleibt aktiv.<br>Erzwungener Sommerbetrieb<br>Einstellbereich:                    | 0                          |
|           |                         | • 0 = Aus<br>• 1 = Ein                                                                                                    |                            |
| AP079     | Gebäudezeitkonstante    | Für den Aufheizungsgradienten verwendete Gebäudezeitkonstante Einstellbereich:                                                       | 3                          |
|           |                         | • von 0 bis 10                                                                                                    |                            |
| AP080     | Frost<br>MindAußenTemp. | Außentemperatur, unter der die Frostschutzfunktion aktiviert wird <b>Einstellbereich:</b>                                            | -10                        |
|           |                         | • von -30 °C bis 20 °C                                                                                                    |                            |
| AP091     | Außensensor Quelle      | Art des zu nutzenden Außensensorverbindung Einstellbereich:                                                                          | 0                          |
|           |                         | <ul> <li>0 = Automatik</li> <li>1=Verkabelter Fühler</li> <li>2=Funkfühler</li> <li>3=Internet gemessen</li> <li>4=Keine</li> </ul>  |                            |
| AP077     | Max. Darstell.level     | Maximales Level von Parametern und Signalen, die auf dem MK dargestellt<br>werden<br><b>Einstellbereich:</b>                         | 2                          |
|           |                         | <ul> <li>1 = Endbenutzer</li> <li>2=Heizungsfachmann</li> <li>3=Fachmann erweitert</li> <li>4=Lab</li> <li>5=Installateur</li> </ul> |                            |

## 9.11 Auslesen der Betriebsdaten

## 9.11.1 SCB-02 Zähler

## Tab.39 Zone Mixing valve

| CC001 | Zone Pump.Betr.std.  | Die Anzahl der<br>Pumpenbetriebsstunden der<br>Zone | 0 4294967295 |
|-------|----------------------|-----------------------------------------------------|--------------|
| CC002 | Zone Pump.Betr.std.  | Die Anzahl der<br>Pumpenbetriebsstunden der<br>Zone | 0 4294967295 |
| CC010 | Zone AnzPumpenstarts | Anzahl der Starts der Pumpe<br>der Zone             | 0 4294967295 |
| CC011 | Zone AnzPumpenstarts | Anzahl der Starts der Pumpe<br>der Zone             | 0 4294967295 |

Tab.40 Zone High Temperatur

| CC001 | Zone Pump.Betr.std.  | Die Anzahl der<br>Pumpenbetriebsstunden der<br>Zone | 0 4294967295 |
|-------|----------------------|-----------------------------------------------------|--------------|
| CC002 | Zone Pump.Betr.std.  | Die Anzahl der<br>Pumpenbetriebsstunden der<br>Zone | 0 4294967295 |
| CC010 | Zone AnzPumpenstarts | Anzahl der Starts der Pumpe der Zone                | 0 4294967295 |
| CC011 | Zone AnzPumpenstarts | Anzahl der Starts der Pumpe der Zone                | 0 4294967295 |

## Tab.41 BWW-Speicher

| CC001 | Zone Pump.Betr.std.  | Die Anzahl der<br>Pumpenbetriebsstunden der<br>Zone | 0 4294967295 |
|-------|----------------------|-----------------------------------------------------|--------------|
| CC002 | Zone Pump.Betr.std.  | Die Anzahl der<br>Pumpenbetriebsstunden der<br>Zone | 0 4294967295 |
| CC010 | Zone AnzPumpenstarts | Anzahl der Starts der Pumpe der Zone                | 0 4294967295 |
| CC011 | Zone AnzPumpenstarts | Anzahl der Starts der Pumpe der Zone                | 0 4294967295 |

### Tab.42 Prozesswärme

| CC001 | Zone Pump.Betr.std.  | Die Anzahl der<br>Pumpenbetriebsstunden der<br>Zone | 0 4294967295 |
|-------|----------------------|-----------------------------------------------------|--------------|
| CC002 | Zone Pump.Betr.std.  | Die Anzahl der<br>Pumpenbetriebsstunden der<br>Zone | 0 4294967295 |
| CC010 | Zone AnzPumpenstarts | Anzahl der Starts der Pumpe der Zone                | 0 4294967295 |
| CC011 | Zone AnzPumpenstarts | Anzahl der Starts der Pumpe der Zone                | 0 4294967295 |

## Tab.43 Mandatory platform

| AC001 | Stunden am Netz | Anzahl der Stunden, die das<br>Gerät am Netz betrieben | 0 Stunden 4294967295<br>Stunden |
|-------|-----------------|--------------------------------------------------------|---------------------------------|
|       |                 | wurde                                                  |                                 |

## 9.11.2 SCB-02 Meldungen

## Tab.44 Zone Direct

|       | Zone Überhitzung    | Aktive Überhitzung der Zone        | 0 Aus<br>1 Ein |
|-------|---------------------|------------------------------------|----------------|
|       | Zone Überhitzung    | Aktive Überhitzung der Zone        | 0 Aus<br>1 Ein |
| CM030 | Zone Raumtemperatur | Messen der Raumtemperatur der Zone | 0 °C 50 °C     |
| CM031 | Zone Raumtemperatur | Messen der Raumtemperatur der Zone | 0 °C 50 °C     |
| CM050 | Pumpenstatus Zone   | Pumpenstatus der Zone              | 0 Nein<br>1 Ja |

| CM051 | Pumpenstatus Zone    | Pumpenstatus der Zone                                   | 0 Nein<br>1 Ja                                                  |
|-------|----------------------|---------------------------------------------------------|-----------------------------------------------------------------|
| CM060 | Pumpendrehzahl Zone  | Aktuelle Pumpendrehzahl der Zone                        | 0 % 100 %                                                       |
| CM061 | Pumpendrehzahl Zone  | Aktuelle Pumpendrehzahl der Zone                        | 0 % 100 %                                                       |
| CM070 | Zone Tvorl-Sollwert  | Aktueller Vorlauftemperatur-<br>Sollwert der Zone       | 0 °C 150 °C                                                     |
| CM071 | Zone Tvorl-Sollwert  | Aktueller Vorlauftemperatur-<br>Sollwert der Zone       | 0 °C 150 °C                                                     |
| CM110 | ZoneTRaumeinh Sollw. | Raumgerät<br>Temperatursollwert der Zone                | 0 °C 35 °C                                                      |
| CM111 | ZoneTRaumeinh Sollw. | Raumgerät<br>Temperatursollwert der Zone                | 0 °C 35 °C                                                      |
| CM120 | Akt.Betriebsart Zone | Aktuelle Betriebsart der Zone                           | 0 Zeitprogramm<br>1 Manuell<br>2 Frostschutz<br>3 Temporär      |
| CM121 | Akt.Betriebsart Zone | Aktuelle Betriebsart der Zone                           | 0 Zeitprogramm<br>1 Manuell<br>2 Frostschutz<br>3 Temporär      |
| CM130 | Akt. Aktivität Zone  | Aktuelle Aktivität der Zone                             | 0 Frostschutz<br>1 Reduziert<br>2 Komfort<br>3 Anti-Legionellen |
| CM131 | Akt. Aktivität Zone  | Aktuelle Aktivität der Zone                             | 0 Frostschutz<br>1 Reduziert<br>2 Komfort<br>3 Anti-Legionellen |
| CM140 | ZoneOTReglerVorhand. | OpenTherm-Regler ist mit der Zone verbunden             | 0 Nein<br>1 Ja                                                  |
| CM141 | ZoneOTReglerVorhand. | OpenTherm-Regler ist mit der Zone verbunden             | 0 Nein<br>1 Ja                                                  |
| CM150 | ZoneStatus Wärmeanf. | Status der Ein/Aus-<br>Wärmeanforderung je Zone         | 0 Nein<br>1 Ja                                                  |
| CM151 | ZoneStatus Wärmeanf. | Status der Ein/Aus-<br>Wärmeanforderung je Zone         | 0 Nein<br>1 Ja                                                  |
| CM160 | Zone Mod. Wärmeanf.  | Vorhandensein modulierender<br>Wärmeanforderung je Zone | 0 Nein<br>1 Ja                                                  |
| CM161 | Zone Mod. Wärmeanf.  | Vorhandensein modulierender<br>Wärmeanforderung je Zone | 0 Nein<br>1 Ja                                                  |
| CM180 | Zone Raumgerät vorh. | Raumgerät in dieser Zone<br>vorhanden                   | 0 Nein<br>1 Ja                                                  |
| CM181 | Zone Raumgerät vorh. | Raumgerät in dieser Zone vorhanden                      | 0 Nein<br>1 Ja                                                  |
| CM190 | Zone Sollwert TRaum  | Gewünschter<br>Raumtemperatur-Sollwert der<br>Zone      | 0 °C 50 °C                                                      |
| CM191 | Zone Sollwert TRaum  | Gewünschter<br>Raumtemperatur-Sollwert der<br>Zone      | 0 °C 50 °C                                                      |
| CM200 | AktHeizBetrArt Zone  | Anzeigen der aktuellen<br>Heizbetriebsart der Zone      | 0 Standby<br>1 Heizen<br>2 Kühlen                               |
| CM201 | AktHeizBetrArt Zone  | Anzeigen der aktuellen<br>Heizbetriebsart der Zone      | 0 Standby<br>1 Heizen<br>2 Kühlen                               |
| CM210 | Zone Außentemp       | Aktuelle Außentemperatur der Zone                       | -70 °C 70 °C                                                    |

| CM211 | Zone Außentemp       | Aktuelle Außentemperatur der Zone                                                            | -70 °C 70 °C   |
|-------|----------------------|----------------------------------------------------------------------------------------------|----------------|
| CM240 | Zone Außt. verbunden | Außentemperatur ist verbunden mit der Zone                                                   | 0 Nein<br>1 Ja |
| CM241 | Zone Außt. verbunden | Außentemperatur ist verbunden mit der Zone                                                   | 0 Nein<br>1 Ja |
| CM280 | ZoneRTCTRaumSollwBer | Interner Raumtemperatur-<br>Sollwert berechnet durch den<br>Raumtemperaturregler der<br>Zone | -60 °C 60 °C   |
| CM281 | ZoneRTCTRaumSollwBer | Interner Raumtemperatur-<br>Sollwert berechnet durch den<br>Raumtemperaturregler der<br>Zone | -60 °C 60 °C   |

## Tab.45 Zone Mixing valve

|       | Zone Überhitzung     | Aktive Überhitzung der Zone                                      | 0 Aus<br>1 Ein                                             |
|-------|----------------------|------------------------------------------------------------------|------------------------------------------------------------|
|       | Zone Überhitzung     | Aktive Überhitzung der Zone                                      | 0 Aus<br>1 Ein                                             |
| CM010 | Zone 3WV schließend  | Mischventil-Schließzustand der Zone                              | 0 Nein<br>1 Ja                                             |
| CM011 | Zone 3WV schließend  | Mischventil-Schließzustand der Zone                              | 0 Nein<br>1 Ja                                             |
| CM020 | Zone 3WV öffnend     | Mischventil-Öffnungszustand der Zone                             | 0 Nein<br>1 Ja                                             |
| CM021 | Zone 3WV öffnend     | Mischventil-Öffnungszustand der Zone                             | 0 Nein<br>1 Ja                                             |
| CM030 | Zone Raumtemperatur  | Messen der Raumtemperatur der Zone                               | 0 °C 50 °C                                                 |
| CM031 | Zone Raumtemperatur  | Messen der Raumtemperatur der Zone                               | 0 °C 50 °C                                                 |
| CM040 | Zone TVorl / TWWTemp | Messen der<br>Vorlauftemperatur oder TWW-<br>Temperatur der Zone | -10 °C 140 °C                                              |
| CM041 | Zone TVorl / TWWTemp | Messen der<br>Vorlauftemperatur oder TWW-<br>Temperatur der Zone | -10 °C 140 °C                                              |
| CM050 | Pumpenstatus Zone    | Pumpenstatus der Zone                                            | 0 Nein<br>1 Ja                                             |
| CM051 | Pumpenstatus Zone    | Pumpenstatus der Zone                                            | 0 Nein<br>1 Ja                                             |
| CM060 | Pumpendrehzahl Zone  | Aktuelle Pumpendrehzahl der Zone                                 | 0 % 100 %                                                  |
| CM061 | Pumpendrehzahl Zone  | Aktuelle Pumpendrehzahl der Zone                                 | 0 % 100 %                                                  |
| CM070 | Zone Tvorl-Sollwert  | Aktueller Vorlauftemperatur-<br>Sollwert der Zone                | 0 °C 150 °C                                                |
| CM071 | Zone Tvorl-Sollwert  | Aktueller Vorlauftemperatur-<br>Sollwert der Zone                | 0 °C 150 °C                                                |
| CM110 | ZoneTRaumeinh Sollw. | Raumgerät<br>Temperatursollwert der Zone                         | 0 °C 35 °C                                                 |
| CM111 | ZoneTRaumeinh Sollw. | Raumgerät<br>Temperatursollwert der Zone                         | 0 °C 35 °C                                                 |
| CM120 | Akt.Betriebsart Zone | Aktuelle Betriebsart der Zone                                    | 0 Zeitprogramm<br>1 Manuell<br>2 Frostschutz<br>3 Temporär |

| CM121 | Akt.Betriebsart Zone | Aktuelle Betriebsart der Zone                                                                | 0 Zeitprogramm<br>1 Manuell<br>2 Frostschutz<br>3 Temporär      |
|-------|----------------------|----------------------------------------------------------------------------------------------|-----------------------------------------------------------------|
| CM130 | Akt. Aktivität Zone  | Aktuelle Aktivität der Zone                                                                  | 0 Frostschutz<br>1 Reduziert<br>2 Komfort<br>3 Anti-Legionellen |
| CM131 | Akt. Aktivität Zone  | Aktuelle Aktivität der Zone                                                                  | 0 Frostschutz<br>1 Reduziert<br>2 Komfort<br>3 Anti-Legionellen |
| CM140 | ZoneOTReglerVorhand. | OpenTherm-Regler ist mit der Zone verbunden                                                  | 0 Nein<br>1 Ja                                                  |
| CM141 | ZoneOTReglerVorhand. | OpenTherm-Regler ist mit der Zone verbunden                                                  | 0 Nein<br>1 Ja                                                  |
| CM150 | ZoneStatus Wärmeanf. | Status der Ein/Aus-<br>Wärmeanforderung je Zone                                              | 0 Nein<br>1 Ja                                                  |
| CM151 | ZoneStatus Wärmeanf. | Status der Ein/Aus-<br>Wärmeanforderung je Zone                                              | 0 Nein<br>1 Ja                                                  |
| CM160 | Zone Mod. Wärmeanf.  | Vorhandensein modulierender<br>Wärmeanforderung je Zone                                      | 0 Nein<br>1 Ja                                                  |
| CM161 | Zone Mod. Wärmeanf.  | Vorhandensein modulierender<br>Wärmeanforderung je Zone                                      | 0 Nein<br>1 Ja                                                  |
| CM180 | Zone Raumgerät vorh. | Raumgerät in dieser Zone vorhanden                                                           | 0 Nein<br>1 Ja                                                  |
| CM181 | Zone Raumgerät vorh. | Raumgerät in dieser Zone vorhanden                                                           | 0 Nein<br>1 Ja                                                  |
| CM190 | Zone Sollwert TRaum  | Gewünschter<br>Raumtemperatur-Sollwert der<br>Zone                                           | 0 °C 50 °C                                                      |
| CM191 | Zone Sollwert TRaum  | Gewünschter<br>Raumtemperatur-Sollwert der<br>Zone                                           | 0 °C 50 °C                                                      |
| CM200 | AktHeizBetrArt Zone  | Anzeigen der aktuellen<br>Heizbetriebsart der Zone                                           | 0 Standby<br>1 Heizen<br>2 Kühlen                               |
| CM201 | AktHeizBetrArt Zone  | Anzeigen der aktuellen<br>Heizbetriebsart der Zone                                           | 0 Standby<br>1 Heizen<br>2 Kühlen                               |
| CM210 | Zone Außentemp       | Aktuelle Außentemperatur der Zone                                                            | -70 °C 70 °C                                                    |
| CM211 | Zone Außentemp       | Aktuelle Außentemperatur der Zone                                                            | -70 °C 70 °C                                                    |
| CM240 | Zone Außt. verbunden | Außentemperatur ist verbunden mit der Zone                                                   | 0 Nein<br>1 Ja                                                  |
| CM241 | Zone Außt. verbunden | Außentemperatur ist verbunden mit der Zone                                                   | 0 Nein<br>1 Ja                                                  |
| CM280 | ZoneRTCTRaumSollwBer | Interner Raumtemperatur-<br>Sollwert berechnet durch den<br>Raumtemperaturregler der<br>Zone | -60 °C 60 °C                                                    |
| CM281 | ZoneRTCTRaumSollwBer | Interner Raumtemperatur-<br>Sollwert berechnet durch den<br>Raumtemperaturregler der<br>Zone | -60 °C 60 °C                                                    |

|  | Tab.46 | Zone | High | Temperatur |
|--|--------|------|------|------------|
|--|--------|------|------|------------|

|       | Zone Überhitzung     | Aktive Überhitzung der Zone                             | 0 Aus<br>1 Ein                                                  |
|-------|----------------------|---------------------------------------------------------|-----------------------------------------------------------------|
|       | Zone Überhitzung     | Aktive Überhitzung der Zone                             | 0 Aus<br>1 Ein                                                  |
| CM030 | Zone Raumtemperatur  | Messen der Raumtemperatur der Zone                      | 0 °C 50 °C                                                      |
| CM031 | Zone Raumtemperatur  | Messen der Raumtemperatur der Zone                      | 0 °C 50 °C                                                      |
| CM050 | Pumpenstatus Zone    | Pumpenstatus der Zone                                   | 0 Nein<br>1 Ja                                                  |
| CM051 | Pumpenstatus Zone    | Pumpenstatus der Zone                                   | 0 Nein<br>1 Ja                                                  |
| CM060 | Pumpendrehzahl Zone  | Aktuelle Pumpendrehzahl der Zone                        | 0 % 100 %                                                       |
| CM061 | Pumpendrehzahl Zone  | Aktuelle Pumpendrehzahl der Zone                        | 0 % 100 %                                                       |
| СМ070 | Zone Tvorl-Sollwert  | Aktueller Vorlauftemperatur-<br>Sollwert der Zone       | 0 °C 150 °C                                                     |
| CM071 | Zone Tvorl-Sollwert  | Aktueller Vorlauftemperatur-<br>Sollwert der Zone       | 0 °C 150 °C                                                     |
| CM110 | ZoneTRaumeinh Sollw. | Raumgerät<br>Temperatursollwert der Zone                | 0 °C 35 °C                                                      |
| CM111 | ZoneTRaumeinh Sollw. | Raumgerät<br>Temperatursollwert der Zone                | 0 °C 35 °C                                                      |
| CM120 | Akt.Betriebsart Zone | Aktuelle Betriebsart der Zone                           | 0 Zeitprogramm<br>1 Manuell<br>2 Frostschutz<br>3 Temporär      |
| CM121 | Akt.Betriebsart Zone | Aktuelle Betriebsart der Zone                           | 0 Zeitprogramm<br>1 Manuell<br>2 Frostschutz<br>3 Temporär      |
| CM130 | Akt. Aktivität Zone  | Aktuelle Aktivität der Zone                             | 0 Frostschutz<br>1 Reduziert<br>2 Komfort<br>3 Anti-Legionellen |
| CM131 | Akt. Aktivität Zone  | Aktuelle Aktivität der Zone                             | 0 Frostschutz<br>1 Reduziert<br>2 Komfort<br>3 Anti-Legionellen |
| CM140 | ZoneOTReglerVorhand. | OpenTherm-Regler ist mit der Zone verbunden             | 0 Nein<br>1 Ja                                                  |
| CM141 | ZoneOTReglerVorhand. | OpenTherm-Regler ist mit der Zone verbunden             | 0 Nein<br>1 Ja                                                  |
| CM150 | ZoneStatus Wärmeanf. | Status der Ein/Aus-<br>Wärmeanforderung je Zone         | 0 Nein<br>1 Ja                                                  |
| CM151 | ZoneStatus Wärmeanf. | Status der Ein/Aus-<br>Wärmeanforderung je Zone         | 0 Nein<br>1 Ja                                                  |
| CM160 | Zone Mod. Wärmeanf.  | Vorhandensein modulierender<br>Wärmeanforderung ie Zone | 0 Nein<br>1 Ja                                                  |
| CM161 | Zone Mod. Wärmeanf.  | Vorhandensein modulierender<br>Wärmeanforderung ie Zone | 0 Nein<br>1 Ja                                                  |
| CM180 | Zone Raumgerät vorh. | Raumgerät in dieser Zone<br>vorhanden                   | 0 Nein<br>1 Ja                                                  |
| CM181 | Zone Raumgerät vorh. | Raumgerät in dieser Zone vorhanden                      | 0 Nein<br>1 Ja                                                  |

| CM190 | Zone Sollwert TRaum  | Gewünschter<br>Raumtemperatur-Sollwert der<br>Zone                                           | 0 °C 50 °C                        |
|-------|----------------------|----------------------------------------------------------------------------------------------|-----------------------------------|
| CM191 | Zone Sollwert TRaum  | Gewünschter<br>Raumtemperatur-Sollwert der<br>Zone                                           | 0 °C 50 °C                        |
| CM200 | AktHeizBetrArt Zone  | Anzeigen der aktuellen<br>Heizbetriebsart der Zone                                           | 0 Standby<br>1 Heizen<br>2 Kühlen |
| CM201 | AktHeizBetrArt Zone  | Anzeigen der aktuellen<br>Heizbetriebsart der Zone                                           | 0 Standby<br>1 Heizen<br>2 Kühlen |
| CM210 | Zone Außentemp       | Aktuelle Außentemperatur der Zone                                                            | -70 °C 70 °C                      |
| CM211 | Zone Außentemp       | Aktuelle Außentemperatur der Zone                                                            | -70 °C 70 °C                      |
| CM240 | Zone Außt. verbunden | Außentemperatur ist verbunden mit der Zone                                                   | 0 Nein<br>1 Ja                    |
| CM241 | Zone Außt. verbunden | Außentemperatur ist verbunden mit der Zone                                                   | 0 Nein<br>1 Ja                    |
| CM280 | ZoneRTCTRaumSollwBer | Interner Raumtemperatur-<br>Sollwert berechnet durch den<br>Raumtemperaturregler der<br>Zone | -60 °C 60 °C                      |
| CM281 | ZoneRTCTRaumSollwBer | Interner Raumtemperatur-<br>Sollwert berechnet durch den<br>Raumtemperaturregler der<br>Zone | -60 °C 60 °C                      |

## Tab.47 BWW-Speicher

| CM040 | Zone TVorl / TWWTemp | Messen der<br>Vorlauftemperatur oder TWW-<br>Temperatur der Zone | -10 °C 140 °C                                                   |
|-------|----------------------|------------------------------------------------------------------|-----------------------------------------------------------------|
| CM041 | Zone TVorl / TWWTemp | Messen der<br>Vorlauftemperatur oder TWW-<br>Temperatur der Zone | -10 °C 140 °C                                                   |
| CM050 | Pumpenstatus Zone    | Pumpenstatus der Zone                                            | 0 Nein<br>1 Ja                                                  |
| CM051 | Pumpenstatus Zone    | Pumpenstatus der Zone                                            | 0 Nein<br>1 Ja                                                  |
| CM060 | Pumpendrehzahl Zone  | Aktuelle Pumpendrehzahl der<br>Zone                              | 0 % 100 %                                                       |
| CM061 | Pumpendrehzahl Zone  | Aktuelle Pumpendrehzahl der Zone                                 | 0 % 100 %                                                       |
| CM070 | Zone Tvorl-Sollwert  | Aktueller Vorlauftemperatur-<br>Sollwert der Zone                | 0 °C 150 °C                                                     |
| CM071 | Zone Tvorl-Sollwert  | Aktueller Vorlauftemperatur-<br>Sollwert der Zone                | 0 °C 150 °C                                                     |
| CM120 | Akt.Betriebsart Zone | Aktuelle Betriebsart der Zone                                    | 0 Zeitprogramm<br>1 Manuell<br>2 Frostschutz<br>3 Temporär      |
| CM121 | Akt.Betriebsart Zone | Aktuelle Betriebsart der Zone                                    | 0 Zeitprogramm<br>1 Manuell<br>2 Frostschutz<br>3 Temporär      |
| CM130 | Akt. Aktivität Zone  | Aktuelle Aktivität der Zone                                      | 0 Frostschutz<br>1 Reduziert<br>2 Komfort<br>3 Anti-Legionellen |

| CM131 | Akt. Aktivität Zone  | Aktuelle Aktivität der Zone           | 0 Frostschutz<br>1 Reduziert<br>2 Komfort<br>3 Anti-Legionellen |
|-------|----------------------|---------------------------------------|-----------------------------------------------------------------|
| CM180 | Zone Raumgerät vorh. | Raumgerät in dieser Zone<br>vorhanden | 0 Nein<br>1 Ja                                                  |
| CM181 | Zone Raumgerät vorh. | Raumgerät in dieser Zone vorhanden    | 0 Nein<br>1 Ja                                                  |

## Tab.48 Heizkr.-Zeitprogramm

| CM050 | Pumpenstatus Zone | Pumpenstatus der Zone | 0 Nein<br>1 Ja |
|-------|-------------------|-----------------------|----------------|
| CM051 | Pumpenstatus Zone | Pumpenstatus der Zone | 0 Nein<br>1 Ja |

### Tab.49 Prozesswärme

| CM040 | Zone TVorl / TWWTemp | Messen der<br>Vorlauftemperatur oder TWW-<br>Temperatur der Zone | -10 °C 140 °C  |
|-------|----------------------|------------------------------------------------------------------|----------------|
| CM041 | Zone TVorl / TWWTemp | Messen der<br>Vorlauftemperatur oder TWW-<br>Temperatur der Zone | -10 °C 140 °C  |
| CM050 | Pumpenstatus Zone    | Pumpenstatus der Zone                                            | 0 Nein<br>1 Ja |
| CM051 | Pumpenstatus Zone    | Pumpenstatus der Zone                                            | 0 Nein<br>1 Ja |
| CM060 | Pumpendrehzahl Zone  | Aktuelle Pumpendrehzahl der Zone                                 | 0 % 100 %      |
| CM061 | Pumpendrehzahl Zone  | Aktuelle Pumpendrehzahl der Zone                                 | 0 % 100 %      |
| СМ070 | Zone Tvorl-Sollwert  | Aktueller Vorlauftemperatur-<br>Sollwert der Zone                | 0 °C 150 °C    |
| CM071 | Zone Tvorl-Sollwert  | Aktueller Vorlauftemperatur-<br>Sollwert der Zone                | 0 °C 150 °C    |
| CM180 | Zone Raumgerät vorh. | Raumgerät in dieser Zone vorhanden                               | 0 Nein<br>1 Ja |
| CM181 | Zone Raumgerät vorh. | Raumgerät in dieser Zone vorhanden                               | 0 Nein<br>1 Ja |

## Tab.50 Heizkreismanager

|       | Tats.LeistungU8     | Tatsächliche relative für PDO-<br>Ausgabe erzeugte Leistung                                    | 0 % 100 %     |
|-------|---------------------|------------------------------------------------------------------------------------------------|---------------|
| AM016 | Vorlauftemp. System | Vorlauftemperatur des<br>Gerätes.                                                              | -10 °C 140 °C |
| AM018 | T Rücklauf          | Rücklauftemperatur des<br>Gerätes. Die Temperatur des<br>in das Gerät eintretenden<br>Wassers. | -10 °C 140 °C |

## Tab.51 Statusinformation

| AM200 | Status Kontakt 1 | Status des Statuskontakts 1.<br>Die Bedeutung ist abhängig<br>von der aktuellen<br>Funktionseinstellung. | 0 Aus<br>1 Ein |
|-------|------------------|----------------------------------------------------------------------------------------------------|----------------|
| AM201 | Status Kontakt 1 | Status des Statuskontakts 1.<br>Die Bedeutung ist abhängig<br>von der aktuellen<br>Funktionseinstellung. | 0 Aus<br>1 Ein |

## Tab.52 Mandatory for SCB

| HMI-Daten anzeigen | Trending-Zeichenfolge mit allen relevanten Daten zur Anzeige des |
|--------------------|------------------------------------------------------------------|
|                    | Gerätstatus auf der HMI-MK2                                      |

## Tab.53 Mandatory platform

|       | Ini-Status         | Ergibt den<br>Geräteinitialisierungsstatus                                                            | <ul> <li>0 Nicht Durchgeführt</li> <li>1 Prüfobj.Zeigertab.</li> <li>2 Grundeinstellung</li> <li>3 Konfiguration1 lesen</li> <li>4 Konfiguration2 lesen</li> <li>5 Angep. Param. lesen</li> <li>6 Fertig</li> <li>7 Sperrparameter</li> <li>8 Permspeicherfehler</li> <li>30 Wartet auf Konfig.</li> </ul> |
|-------|--------------------|----------------------------------------------------------------------------------------------------|----------------------------------------------------------------------------------------------------|
|       | HMI-Daten anzeigen | Trending-Zeichenfolge mit<br>allen relevanten Daten zur<br>Anzeige des Gerätstatus auf<br>der HMI-MK2 |                                                                                                    |
| AM012 | Gerätstatus        | Aktueller Zustand des Gerätes.                                                                        | DeviceState                                                                                                    |
| AM014 | Substatus          | Aktueller Substatus des Gerätes.                                                                      | DeviceSubStatus                                                                                                    |

### Tab.54 Outdoor sensor

|       | Drahtlose T.Außen    | Außentemperatur gemessen mit drahtoser Quelle        | -50 °C 60 °C                                                           |
|-------|----------------------|------------------------------------------------------|------------------------------------------------------------------------|
|       | TaußenDurchschn.kurz | Niedriger Durchschnitt der<br>Außensensor-Temperatur | -70 °C 70 °C                                                           |
|       | TaußenDurchschn.lang | Hoher Durchschnitt der<br>Außensensor-Temperatur     | -70 °C 70 °C                                                           |
|       | Drahtgebund T.Außen  | Außentemperatur gemessen mit drahtgebundener Quelle  | -50 °C 60 °C                                                           |
|       | Außensensor Quelle   | Genutzte<br>Außensensorverbindung                    | 1 Verkabelter Fühler<br>2 Funkfühler<br>3 Internet gemessen<br>4 Keine |
| AM027 | Außentemperatur      | Momentane Außentemperatur                            | -70 °C 70 °C                                                           |
| AM046 | Internet T.Außen     | Aus einer Internetquelle<br>bezogene Außentemperatur | -70 °C 70 °C                                                           |
| AM091 | Jahreszeitenbetrieb  | Jahreszeitenbetrieb aktiv<br>(Sommer / Winter)       | 0 Winter<br>1 Frostschutz<br>2 Übergangszeit<br>3 Sommer               |
| AP078 | Außensensor erkannt  | Außensensor in der<br>Anwendung erkannt              | 0 Nein<br>1 Ja                                                         |

## Tab.55 0-10 Volt o. PWM out

|       | Tats.LeistungU8      | Tatsächliche relative für PDO-<br>Ausgabe erzeugte Leistung                                    | 0 % 100 %            |
|-------|----------------------|------------------------------------------------------------------------------------------------|----------------------|
|       | Sollw. 10V-PWM-Ausg. | Hält den angeforderten<br>Ausgangswert des 0-10-Volt-<br>Ausgangs                              | 0 V 25 V             |
|       | Tats. 0-10V-PWM-Wert | Tatsächlicher 0-10-V-PWM-<br>Ausgang nach Mapping,<br>Berechnung und Korrektur                 | 0 % 25 %             |
|       | Liste 10V AusgStat 2 | Liste der 0-10V<br>Ausgangsstatus 2<br>Informationen aller im System<br>angeschlossenen Geräte | 0 255                |
| AM010 | Pumpendrehzahl       | Die aktuelle Drehzahl der<br>Pumpe                                                             | 0 % 100 %            |
| AM015 | Läuft die Pumpe?     | Läuft die Pumpe?                                                                               | 0 Inaktiv<br>1 Aktiv |

## Tab.56 Producer Manager Gen

| AM016 | Vorlauftemp. System | Vorlauftemperatur des | -10 °C 140 °C |
|-------|---------------------|-----------------------|---------------|
|       |                     | Gerätes.              |               |

## 10 Wartung

#### 10.1 Allgemeines

Wir empfehlen, den Heizkessel in regelmäßigen Abständen kontrollieren und warten zu lassen.

| Vorsicht!<br>Die Wartung des Heizkessels nicht vernachlässigen. Wenden Sie<br>sich an einen qualifizierten Fachhandwerker oder schließen Sie<br>einen Wartungsvertrag für die verbindliche jährliche Wartung des<br>Heizkessels ab.<br>Wird das Gerät nicht gewartet, erlischt die Garantie. |
|----------------------------------------------------------------------------------------------------|
| Stromschlaggefahr!<br>Vor der Durchführung von Wartungsarbeiten ist der Heizkessel<br>spannungslos zu schalten und gegen Wiedereinschalten zu<br>sichern!                                                                                                    |
| Vorsicht!<br>Eine Inspektion mindestens einmal jährlich oder häufiger<br>durchführen lassen, je nach der in Ihrem Land geltenden<br>Bestimmungen.                                                                                                    |
| Vorsicht!<br>Wartungsarbeiten am Heizkessel und an der Heizungsanlage<br>dürfen nur von qualifizierten Fachhandwerkern durchgeführt<br>werden.                                                                                                    |
| Vorsicht!<br>Prüfen Sie nach der Durchführung von Wartungs- oder<br>Reparaturarbeiten die gesamte Heizungsanlage, um<br>sicherzustellen, dass keine Leckagen vorhanden sind.                                                                                                    |
| Vorsicht!<br>Es dürfen nur Original-Ersatzteile verwendet werden.                                                                                                    |
|                                                                                                    |

#### 10.2 Wartungsmeldung

Auf dem Display des Heizkessels wird eindeutig angezeigt, dass zum entsprechenden Zeitpunkt eine Wartung erforderlich ist. Nutzen Sie die automatische Wartungsmeldung für die vorbeugende Wartung, um Störungen auf ein Minimum zu reduzieren. Die Wartungsmeldungen geben an, welcher Wartungssatz verwendet werden muss. Diese Wartungssätze enthalten alle Teile und Dichtungen, die für die entsprechenden Wartungsarbeiten benötigt werden. Diese Wartungssätze (A, B oder C) sind bei Ihrem Ersatzteillieferanten erhältlich.

#### Wichtig: i

Eine Wartungsmeldung muss innerhalb von 2 Monaten erfüllt werden. Kontaktieren Sie so schnell wie möglich Ihren Fachhandwerkern.

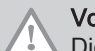

## Vorsicht!

Die Wartungsmeldung ist nach jeder Wartung zurückzusetzen.

#### 10.2.1 Anzeige von Wartungsmeldungen

Wenn eine Wartungsmeldung auf dem Bildschirm angezeigt wird, können Sie sich die Details dieser Meldung anzeigen lassen.

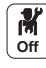

1. Das **Wartungs**symbol

⇒ Informationen zur Wartung werden angezeigt (unveränderlich).

## 10.3 Standard-Inspektions- und Wartungsarbeiten

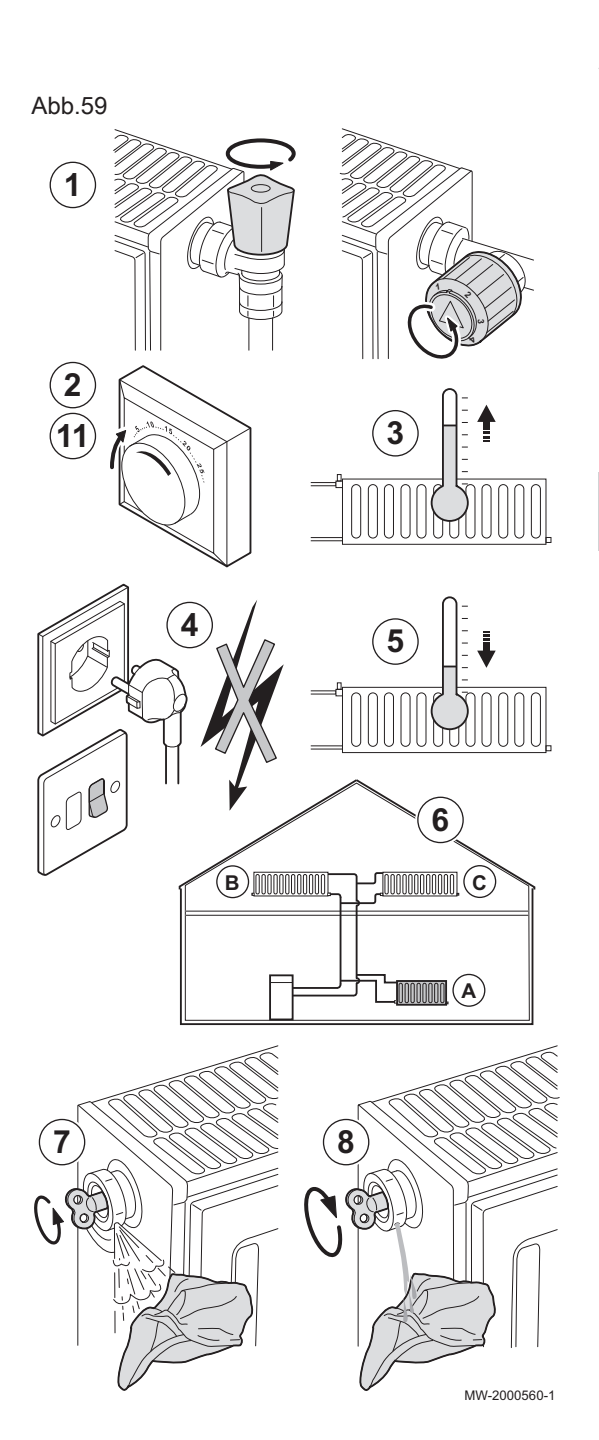

## 10.3.1 Prüfung der Verbrennung

Die Verbrennung wird durch Messen des O<sub>2</sub>-Gehalts in der Abgasleitung überprüft.

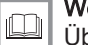

### Weitere Informationen siehe

Überprüfen/Anpassen der Verbrennung, Seite 36 Durchführen der Volllastprüfung, Seite 36 Kontroll- und Einstellwerte für O2 bei Volllast, Seite 36 Durchführen der Teillastprüfung, Seite 37 Kontroll- und Einstellwerte für O2 bei Teillast, Seite 38

### 10.3.2 Die Heizungsanlage entlüften

Luft in Heizkessel, Leitungen oder Ventilen muss abgelassen werden, um unerwünschte Geräusche während des Heizbetriebs oder bei der Entnahme von Wasser zu vermeiden.

- 1. Öffnen Sie die Ventile aller Heizkörper bzw. Fußbodenheizungskreise der Anlage.
- 2. Das Raumthermostat auf die höchstmögliche Temperatur einstellen.
- 3. Warten, bis die Heizkörper warm sind.
- 4. Den Kessel abschalten.
- 5. Etwa 10 Minuten warten, bis die Heizkörper sich kühl anfühlen.
- 6. Heizkörper entlüften. Von unten nach oben vorgehen.
- 7. Das Entlüftungsventil mit dem Entlüftungsschlüssel öffnen und einen Lappen gegen die Entlüftungsöffnung drücken.

## Warnung!

Das Wasser kann noch heiß sein.

- 8. Warten, bis Wasser aus dem Entlüftungsventil austritt, und dann das Entlüftungsventil schließen.
- 9. Den Kessel einschalten.

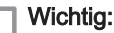

i

- Der Kessel durchläuft nach dem Einschalten der Stromversorgung immer ein automatisches Entlüftungsprogramm von ca. 3 Minuten.
- Nach dem Entlüften überprüfen, ob der Wasserdruck in der Anlage noch ordnungsgemäß ist. Falls erforderlich, den Wasserstand in der Heizungsanlage nachfüllen.
- 11. Raumthermostat oder Temperaturregler einstellen.

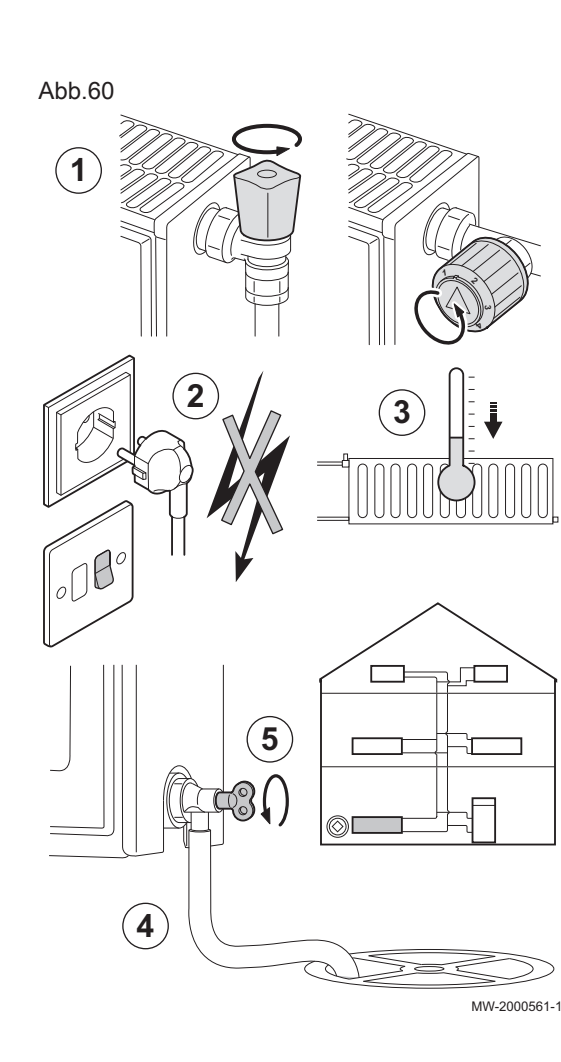

## 10.3.3 Entleeren der Heizungsanlage

Unter Umständen ist ein Entleeren der Heizungsanlage erforderlich, wenn aufgrund einer größeren Undichtigkeit oder der Gefahr des Einfrierens ein Austausch der Heizkörper erfolgen muss.

- 1. Die Ventile an allen mit der Anlage verbundenen Heizkörpern öffnen.
- 2. Den Kessel abschalten.
- 3. Etwa 10 Minuten warten, bis die Heizkörper sich kühl anfühlen.
- 4. Schließen Sie einen Ablassschlauch an den niedrigsten Ablaufpunkt an. Legen Sie das Schlauchende in einen Abfluss oder an einen Ort, an dem das abgelassene Wasser keinen Schaden verursacht.
- 5. Den Füll-/Entleerungshahn der Heizungsanlage öffnen. Die Anlage entleeren.

## Warnung!

🛆 Das Wasser kann noch heiß sein.

6. Den Entleerungshahn schließen, wenn kein Wasser mehr aus dem Ablaufpunkt austritt.

## 10.3.4 Den Wasserdruck kontrollieren

1. Den Wasserdruck in der Anlage kontrollieren.

# Vorsicht!

i

Der Wasserdruck muss mindestens 0,08 MPa (0,8 bar) betragen.

### Wichtig:

Wenn der Wasserdruck unter 0,08 MPa (0,8 bar) liegt, blinkt das Symbol **bar**.

 Wasser in die Heizungsanlage nachfüllen, um den Wasserdruck zu erhöhen.

### Wichtig:

Der empfohlene Wasserdruck im kalten Zustand beträgt 0,15 MPa (1,5 bar) bis 0,2 MPa (2 bar).

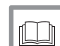

i

Weitere Informationen siehe

Anzeige des Wasserdrucks am Schaltfeld, Seite 39

### 10.3.5 Wasser in der Anlage auffüllen

- 1. Die Ventile aller an das Heizsystem angeschlossenen Heizkörper öffnen.
- 2. Den Raumthermostat auf die geringstmögliche Temperatur einstellen.
- 3. Den Heizkessel in den Modus Aus/Frostschutz schalten.
- 4. Füllhahn öffnen.
- 5. Den Füllhahn wieder schließen, wenn das Manometer einen Druck von 0,15 MPa (1,5 bar) anzeigt.
- 6. Den Heizkessel in den Heizmodus schalten.

7. Sobald die Pumpe stoppt, Anlage erneut entlüften und Wasser bis zum gewünschten Wasserdruck nachfüllen.

# i Wichtig:

In der Regel sollte es ausreichen, die Anlage zweimal im Jahr aufzufüllen und zu entlüften, um einen adäquaten Wasserdruck zu erhalten. Wenn häufig Wasser nachgefüllt werden muss, sollten Sie Ihren Fachhandwerker benachrichtigen.

## 10.3.6 Reinigung des Gehäuses

1. Die Außenflächen des Heizkessels mit einem feuchten Tuch und einem milden Reinigungsmittel reinigen.

## 10.4 Spezielle Wartungsarbeiten

## 10.4.1 Ausführung der automatischen Erkennungsfunktion

Führen Sie die automatische Erkennungsfunktion aus, nachdem eine Regelungsplatine ausgebaut oder ersetzt wurde.

Wie folgt vorgehen:

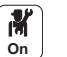

- 1. Taste 🗐 drücken.
- Erweitertes Wartungsmenü / Damit wird ein Befehl zur automatischen Erkennung aller Geräte, die an den lokalen Bus angeschlossen sind, gesendet wählen.
  - ⇒ Die Auswahl erscheint auf dem Bildschirm:
    - Abbrechen
  - Bestätigen
- 3. Wählen Sie Bestätigen
- 4. Die automatische Erkennung wird durchgeführt und nach einer Weile erscheint der Hauptbildschirm.

### 10.4.2 Weitere spezielle Wartungsarbeiten

Sicherstellen, dass die in der Heizkesselanleitung aufgeführten Wartungsarbeiten zusätzlich zu den in dieser Anleitung beschriebenen Wartungsarbeiten ausgeführt werden.

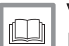

Verweis:

Installations- und Wartungsanleitung des Heizkessels.

## 11 Fehlerbehebung

#### 11.1 Anzeigen und Löschen des Fehlerspeichers

Der Fehlerspeicher speichert die 32 letzten Fehler. Die Einzelheiten zu jedem Fehler können eingesehen und dann aus dem Speicher gelöscht werden.

Zum Anzeigen und Löschen des Fehlerspeichers:

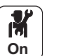

- Taste = drücken.
- 2. Fehlerhistorie wählen.
  - ⇒ Die Liste der 32 letzten Fehler mit den Fehlercodes, einer Kurzbeschreibung und dem Datum wird angezeigt.
- 3. Entsprechend Ihren Bedürfnissen folgende Schritte ausführen:
  - · Einzelheiten eines Fehlers anzeigen: den gewünschten Fehler auswählen.
  - Den 🗸 Drehschalter gedrückt halten, um alle Fehler aus dem Fehlerspeicher zu löschen.

#### 11.2 **Fehlercodes**

Wenn ein Fehler auftritt, zeigt das Schaltfeld eine Fehlermeldung und einen entsprechenden Code an.

Die Status-LED des Schaltfelds blinkt und/oder leuchtet rot.

Am Schaltfeld können drei verschiedene Typen von Fehlern angezeigt werden:

| Codeart      | Beschreibung | Farbe des Fehlersymbols 🛞       |
|--------------|--------------|---------------------------------|
| Axx.xx Codes | Warnung      | Grau                            |
| Hxx.xx Codes | Blockierung  | Rot                             |
| Exx.xx Codes | Blockierung  | Rot + rot blinkender Bildschirm |

- 1. Den angezeigten Code notieren. Der Code ist für die korrekte und schnelle Diagnose der Störungsart und für eine eventuell erforderliche technische Unterstützung wichtig.
- 2. Den Heizkessel aus- und wieder einschalten.
- 3. Der Heizkessel setzt sich automatisch wieder in Betrieb, wenn die Fehlerursache beseitigt wurde.
  - ⇒ Wenn der Code wieder angezeigt wird, das Problem gemäß den Anweisungen in den folgenden Tabellen beheben.

#### 11.2.1 Warnung

Wenn absehbar ist, dass sich eine Situation zu einer Störung entwickeln könnte, wird bei einigen Fehlfunktionen zunächst eine Warnung ausgegeben. Der Fehlercode wird im Hauptdisplay angezeigt, und die LED für die Statusanzeige blinkt grün.

Taste **1** drücken, um die Warnung vom Hauptdisplay zu entfernen.

CU-GH-08 Alarmcodes

| Code   | Anzeigetext       |   |
|--------|-------------------|---|
| A00.34 | TAußen fehlt      |   |
| A00 /2 | Wasserdruck fehlt | , |

| Code   | Anzeigetext        | Beschreibung/Lösung                                                                                                    |  |
|--------|--------------------|----------------------------------------------------------------------------------------------------|--|
| A00.34 | TAußen fehlt       | Außentemperatursensor wurde erwartet, aber nicht erkannt                                                                                                    |  |
| A00.42 | Wasserdruck fehlt  | Wasserdrucksensor wurde erwartet, aber nicht gefunden :                                                                                                    |  |
|        |                    | <ul> <li>Wasserdruckfühler ist nicht angeschlossen: Den Fühler anschließen</li> <li>Wasserdruckfühler ist nicht richtig angeschlossen: Den Fühler richtig anschließen</li> </ul> |  |
| A02.06 | Wasserdruckwarnung | Wasserdruckwarnung aktiv :                                                                                                    |  |
|        |                    | Wasserdruck zu niedrig; Wasserdruck prüfen.                                                                                                    |  |

Tab.57

| Code   | Anzeigetext          | Beschreibung/Lösung                                                                                                    |
|--------|----------------------|----------------------------------------------------------------------------------------------------|
| A02.18 | OV-Fehler            | Objektverzeichnis-Fehler:                                                                                                    |
|        |                      | • Zurücksetzen [] N 1 und [] N 2                                                                                                    |
| A02.36 | Funkt.Gerät verloren | Funktionelles Gerät wurde getrennt:                                                                                                    |
|        |                      | <ul> <li>Eine automatische Erkennung für die Regelungsleiterplatte durchführen.</li> <li>Mangelhafte Verbindung: Verkabelung und Anschlüsse überprüfen.</li> <li>Defekte SCB-Leiterplatte: Tauschen Sie die SCB-Leiterplatte aus</li> </ul>         |
| A02.37 | Unkr. Gerät verloren | Unkritisches Gerät wurde getrennt:                                                                                                    |
|        |                      | <ul> <li>Eine automatische Erkennung für die Regelungsleiterplatte durchführen.</li> <li>Mangelhafte Verbindung: Verkabelung und Anschlüsse überprüfen.</li> <li>Defekte SCB-Regelungsplatine: Tauschen Sie die SCB-Regelungsplatine aus</li> </ul> |
| A02.45 | Volle CAN VerbMatrix | Vollst. CAN Verbindungsmatrix:                                                                                                    |
|        |                      | Automatische Erkennungsfunktion ausführen                                                                                                    |
| A02.46 | Volle CAN Ger. Adm.  | Vollständige CAN-Geräte-Administration:                                                                                                    |
|        |                      | Automatische Erkennungsfunktion ausführen                                                                                                    |
| A02.48 | FunktGrp KonfFehler  | Funktionsgruppe Konfigurationsfehler:                                                                                                    |
|        |                      | Automatische Erkennungsfunktion ausführen                                                                                                    |
| A02.49 | Init. Knoten fehlg.  | Initialisierung Knoten fehlgeschlagen:                                                                                                    |
|        |                      | Automatische Erkennungsfunktion ausführen                                                                                                    |
| A02.69 | Demo-Modus aktiv     | Demo-Modus aktiv                                                                                                    |
| A08.02 | Duschzeit abgelaufen | Die für das Duschen bestimmte Zeit ist abgelaufen                                                                                                    |

## 11.2.2 Blockierung

Bei der (vorübergehenden) Blockierung handelt es sich um einen Status, der durch einen irregulären Status erzeugt wird. Der Fehlercode wird im Hauptdisplay angezeigt, und die LED für die Statusanzeige blinkt rot. Die Regelung wird mehrmals versuchen, einen Neustart auszuführen. Wenn die Ursache für die Blockierung bestehen bleibt, wird die Blockierung zu einem Fehler.

Taste **5** drücken, um die Warnung vom Hauptdisplay zu entfernen.

# i Wichtig:

Wenn die Ursache der Blockierung behoben wird, führt die Anlage einen automatischen Neustart aus.

## BlockiercodesCU-GH-08

| Code   | Anzeigetext          | Beschreibung/Lösung                                                       |  |
|--------|----------------------|---------------------------------------------------------------------------|--|
| H01.00 | Kommunikationsfehler | Kommunikationsfehler aufgetreten:                                         |  |
|        |                      | Heizkessel wieder in Betrieb setzen                                       |  |
| H01.05 | Max Delta TV-TR      | Maximale Differenz zwischen Vorlauftemperatur und Rücklauftemperatur :    |  |
|        |                      | Kein Durchfluss oder unzureichender Durchfluss:                           |  |
|        |                      | <ul> <li>Zirkulation überprüfen (Richtung, Pumpe, Ventile)</li> </ul>     |  |
|        |                      | <ul> <li>Den Wasserdruck kontrollieren</li> </ul>                         |  |
|        |                      | <ul> <li>Sauberkeit des Wärmetauschers überprüfen</li> </ul>              |  |
|        |                      | • Fühlerfehler:                                                           |  |
|        |                      | <ul> <li>Pr üfen, ob die F ühler ordnungsgem ä ß funktionieren</li> </ul> |  |
|        |                      | <ul> <li>Überprüfen, ob der Fühler korrekt montiert ist</li> </ul>        |  |
| Code    | Anzeigetext          | Beschreibung/Lösung                                                                                                    |
|---------|----------------------|----------------------------------------------------------------------------------------------------|
| H01.08  | Delta T Max 3        | Delta T Max 3:                                                                                                    |
|         |                      | <ul> <li>Kein Durchfluss oder unzureichender Durchfluss: <ul> <li>Zirkulation überprüfen (Richtung, Pumpe, Ventile).</li> <li>Den Wasserdruck kontrollieren.</li> <li>Kesselkörper auf Sauberkeit prüfen.</li> <li>Überprüfen, ob die Anlage korrekt entlüftet wurde.</li> </ul> </li> <li>Fühlerfehler: <ul> <li>Ordnungsgemäße Funktion der Fühler prüfen.</li> <li>Überprüfen, ob der Fühler ordnungsgemäß montiert wurde.</li> </ul> </li> </ul> |
| H01.09  | Gasdruckschalter     | Gasdruckschalter:                                                                                                    |
|         |                      | <ul> <li>Kein Durchfluss oder unzureichender Durchfluss:</li> <li>Überprüfen, dass der Gashahn ganz geöffnet ist</li> <li>Druck der Gasversorgung überprüfen</li> <li>Falsche Einstellung des Gps-Gasdruckschalters:</li> <li>Prüfen, dass der Gps Gasdruckschalter ordnungsgemäß installiert ist</li> <li>Den Gasdruckschalter (Gps) gegebenenfalls austauschen</li> </ul>                                                                          |
| H01.14  | Max TVorlauf         | Die Vorlauftemperatur hat den maximal zulässigen Betriebswert überschritten :                                                                                                    |
|         |                      | <ul> <li>Mangelhafte Verbindung: Verkabelung und Anschlüsse überprüfen.</li> <li>Kein Durchfluss oder unzureichender Durchfluss: <ul> <li>Zirkulation überprüfen (Richtung, Pumpe, Ventile).</li> <li>Den Wasserdruck kontrollieren.</li> <li>Überprüfen Sie den Heizkörper auf Schmutz.</li> </ul> </li> </ul>                                                                                                    |
| H01.21  | BWW-TempGrad.        | Maximaler BWW-Temperaturgradient Stufe 3 überschritten:                                                                                                    |
|         | Stute3               | <ul><li>Zirkulation überprüfen (Richtung, Pumpe, Ventile)</li><li>Wärmepumpe auf Funktionstüchtigkeit überprüfen</li></ul>                                                                                                    |
| H02.00  | Zurücksetzen läuft   | Zurücksetzen läuft:                                                                                                    |
|         |                      | Keine Aktion                                                                                                    |
| H02.02  | Warten auf Konfig-Nr | Warten auf Konfigurationsnummer:                                                                                                    |
| 1102.02 | Konf Fahler          | • <u>L /// 7</u> und <u>L ///</u> zurucksetzen (siehe Typenschild des Heizkessels).                                                                                                    |
| HU2.03  | RontFenier           | Romigurationstenier                                                                                                    |
| 1102.04 | Falameteriener       | <ul> <li>Parameter sind nicht korrekt</li> <li>Heizkessel wieder in Betrieb setzen</li> <li>Zurücksetzen <u>[N]</u> und <u>[N]</u></li> <li>Tauschen Sie die Regelung aus</li> </ul>                                                                                                    |
| H02.05  | Untersch. CSU-Reglg. | CSU stimmt nicht mit Regelg-Typ überein:                                                                                                    |
|         |                      | • [N] 1 und [N] zurücksetzen.                                                                                                    |
| H02.09  | Teilw. Sperre        | Teilweise Sperre des Gerätes erkannt:                                                                                                    |
|         |                      | <ul> <li>Externe Ursache: Externe Ursache beseitigen.</li> <li>Parametereinstellung falsch: Parameter überprüfen.</li> <li>Schlechte Verbindung: Überprüfen Sie die Verbindung.</li> </ul>                                                                                                    |
| H02.10  | Vollst. Sperre       | Vollständige Sperre des Gerätes erkannt:                                                                                                    |
|         |                      | <ul> <li>Externe Ursache: Externe Ursache beseitigen.</li> <li>Parametereinstellung falsch: Parameter überprüfen.</li> <li>Schlechte Verbindung: Überprüfen Sie die Verbindung.</li> </ul>                                                                                                    |
| H02.12  | Freigabesignal       | Freigabesignaleingang der Regelungseinheit von der externen Geräteumgebung:                                                                                                    |
|         |                      | <ul> <li>Externe Ursache: Externe Ursache beseitigen.</li> <li>Parametereinstellung falsch: Parameter überprüfen.</li> <li>Schlechte Verbindung: Überprüfen Sie die Verbindung.</li> </ul>                                                                                                    |
| H02.38  | Keine Wasserhärte    | Keine Wasserhärte                                                                                                    |
| H02.70  | Fehler WRückg-Test   | Test externe Wärmerückgewinnungseinheit fehlgeschlagen                                                                                                    |
| H03.00  | Parameterfehler      | Sicherheitsparameter Stufe 2, 3, 4 nicht korrekt oder fehlen:                                                                                                    |
|         |                      | <ul><li>Heizkessel wieder in Betrieb setzen</li><li>Das CU-GH-08 Schaltfeld ersetzen</li></ul>                                                                                                    |

| Code   | Anzeigetext         | Beschreibung/Lösung                                                                                                    |
|--------|---------------------|----------------------------------------------------------------------------------------------------|
| H03.01 | Datfehl zw ZE u GVR | Keine gültigen Daten von ZE bei GVR erhalten:                                                                                                    |
|        |                     | Heizkessel wieder in Betrieb setzen                                                                                                    |
| H03.02 | Flammenfehler erk.  | Gemessener Ionisationsstrom unterhalb Grenzwert:                                                                                                    |
|        |                     | <ul> <li>Kein Ionisationsstrom: <ul> <li>Entlüften Sie die Gasversorgungsleitung.</li> <li>Prüfen Sie, ob der Gashahn ordnungsgemäß geöffnet ist.</li> <li>Druck der Gasversorgung überprüfen.</li> <li>Funktion und Einstellung der Gasventilbaugruppe überprüfen.</li> <li>Vergewissern Sie sich, dass weder die Luftzufuhr noch die Abgasleitung verstopft sind.</li> <li>Sicherstellen, dass die Abgase nicht wieder angesaugt werden.</li> </ul> </li> </ul> |
| H03.05 | Interne Sperrung    | Gasventilregelung intern gesperrt :                                                                                                    |
|        |                     | Heizkessel wieder in Betrieb setzen                                                                                                    |
|        |                     | • Das CU-GH-UX Schaltteid ersetzen                                                                                                    |
| H03.17 | Sicherheitsprüfung  | Periodische Sicherheitsprüfung läuft                                                                                                    |

## 11.2.3 VerriegelungscodesCU-GH-08

Wenn die Blockierbedingungen weiterhin bestehen, geht der Heizkessel in den Sperrmodus (auch als Störung bezeichnet). Der Heizkessel wird auch gesperrt, wenn eine Störung irgendwo im Heizkessel angezeigt wird. Der Fehlercode wird im Hauptbildschirm abwechselnd mit einem blinkenden roten Bildschirm angezeigt.

Die Bedeutung der Fehlercodes ist in der Störungstabelle aufgeführt. Den Fehlercode notieren.

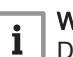

### Wichtig:

Der Fehlercode ist wichtig für die korrekte und schnelle Diagnose der Störungsart und für eine eventuelle technische Unterstützung durch Ihren Lieferanten.

| Code                 | Anzeigetext         | Beschreibung/Lösung                                                                                                    |
|----------------------|---------------------|----------------------------------------------------------------------------------------------------|
| E00.04 TRückl. offen |                     | Rücklauftemperatursensor wurde entfernt oder misst eine Temperatur unterhalb des Messbereichs :                                                                                                    |
|                      |                     | <ul> <li>Mangelhafte Verbindung: Verkabelung und Anschlüsse überprüfen.</li> <li>Falsch angebrachter Fühler: Überprüfen, ob der Fühler korrekt montiert ist.</li> <li>Fühler defekt: Fühler austauschen.</li> </ul> |
| E00.05               | TRückl. Geschlossen | Rücklauftemperatursensor kurzgeschl. o. misst eine Temperatur über dem Messbereich:                                                                                                    |
|                      |                     | <ul><li>Mangelhafte Verbindung: Verkabelung und Anschlüsse überprüfen.</li><li>Fühler defekt: Fühler austauschen.</li></ul>                                                                                         |
| E00.06               | TRücklauf fehlt     | Rücklauftemperaturfühler wurde erwartet, aber nicht erkannt :                                                                                                    |
|                      |                     | <ul><li>Mangelhafte Verbindung: Verkabelung und Anschlüsse überprüfen.</li><li>Fühler defekt: Fühler austauschen</li></ul>                                                                                          |
| E00.07               | dT Rückl zu hoch    | Rücklauf-Temperaturdifferenz ist zu hoch :                                                                                                    |
|                      |                     | Keine Zirkulation:                                                                                                    |
|                      |                     | - Heizungsanlage entlüften                                                                                                    |
|                      |                     | <ul> <li>Den Wasserdruck kontrollieren</li> </ul>                                                                                                    |
|                      |                     | <ul> <li>Falls vorhanden: Heizkesseltyp-Parametereinstellung pr</li></ul>                                                                                                    |
|                      |                     | - Zirkulation überprüfen (Richtung, Pumpe, Ventile)                                                                                                    |
|                      |                     | - Wärmepumpe auf Funktionstüchtigkeit überprüfen                                                                                                    |
|                      |                     | - Sauberkeit des Wärmetauschers überprüfen                                                                                                    |
|                      |                     | Funier nicht oder falsch angeschlossen:                                                                                                    |
|                      |                     | - Fruien, op die Funier ordnungsgemals funktionieren                                                                                                    |
|                      |                     | Fühler defekt: Fühler bei Bedarf austauschen                                                                                                    |

Tab.58

| Code   | Anzeigetext              | Beschreibung/Lösung                                                                                                    |
|--------|--------------------------|----------------------------------------------------------------------------------------------------|
| E01.04 | 5x Flammenfehler         | 5x unbeabsicht. Flammenfehler aufgetreten:                                                                                                    |
|        |                          | <ul> <li>Entlüften Sie die Gasversorgungsleitung.</li> <li>Prüfen Sie, ob der Gashahn ordnungsgemäß geöffnet ist.</li> <li>Druck der Gasversorgung prüfen.</li> <li>Funktion und Einstellung der Gasventilbaugruppe überprüfen.</li> <li>Vergewissern Sie sich, dass weder die Luftzufuhr noch die Abgasleitung verstopft sind.</li> <li>Sicherstellen, dass die Abgase nicht wieder angesaugt werden.</li> </ul> |
| E01.11 | Gebläse außerh. Ber.     | Gebläsedrehzahl hat normalen Betriebsbereich überschritten:                                                                                                    |
|        |                          | <ul> <li>Mangelhafte Verbindung: Verkabelung und Anschlüsse überprüfen.</li> <li>Gebläse defekt: Gebläse ersetzen</li> <li>Gebläse arbeitet, wenn es nicht arbeiten dürfte: Auf übermäßigen Schornsteinzug prüfen</li> </ul>                                                                                                    |
| E01.12 | Rückl. höher Vorl.       | Rücklauftemperaturwert ist höher als der Vorlauftemperaturwert :                                                                                                    |
|        |                          | <ul> <li>Mangelhafte Verbindung: Verkabelung und Anschlüsse überprüfen.</li> <li>Richtung der Wasserzirkulation falsch: Zirkulation überprüfen (Richtung, Pumpe, Ventile).</li> <li>Falsch angebrachter Fühler: Überprüfen, ob der Fühler korrekt montiert ist.</li> <li>Funktionsstörung des Fühlers: Widerstandswert des Fehlers prüfen.</li> <li>Fühler defekt: Fühler austauschen.</li> </ul>                 |
| E02.13 | Sperreingang             | Sperreingang der Regelungseinheit von der externen Geräteumgebung:                                                                                                    |
|        |                          | <ul><li>Externe Ursache: Externe Ursache beseitigen.</li><li>Parametereinstellung falsch: Parameter überprüfen.</li></ul>                                                                                                    |
| E02.15 | Ext. CSU Zeitübersch     | Externe CSU Zeitüberschreitung:                                                                                                    |
|        |                          | <ul> <li>Mangelhafte Verbindung: Verkabelung und Anschlüsse überprüfen.</li> <li>CSU defekt: Tauschen Sie CSU aus.</li> </ul>                                                                                                    |
| E02.17 | GVR-<br>KommZeitüberschr | <ul> <li>Kommunikation mit dem Gasventilregler hat die Rückmeldedauer überschritten:</li> <li>Heizkessel wieder in Betrieb setzen</li> <li>Das CU-GH-08 Schaltfeld ersetzen</li> </ul>                                                                                                    |
| E02.35 | SicherhGer verloren      | Sicherheitskritisches Gerät wurde getrennt                                                                                                    |
| E02.47 | Verb.Funktgrp.fehlg.     | Fehler beim Verbinden v. Funktionsgrupp.                                                                                                    |
| E04.00 | Parameterfehler          | Sicherheitsparameter Stufe 5 nicht korrekt oder fehlend                                                                                                    |
| E04.01 | Tvorlauf geschlossen     | <ul> <li>Vorlauftemperatursensor kurzgeschlossen oder misst eine Temperatur oberhalb des<br/>Messbereichs:</li> <li>Mangelhafte Verbindung: Verkabelung und Anschlüsse überprüfen.</li> <li>Falsch angebrachter Fühler: Überprüfen, ob der Fühler korrekt montiert ist.</li> </ul>                                                                                                    |
|        |                          | • Fühler defekt: Fühler austauschen.                                                                                                    |
| E04.02 | Tvorlauf offen           | Vorlauftemperatursensor wurde entfernt oder misst eine Temperatur unterhalb des Messbereichs :                                                                                                    |
|        |                          | <ul><li>Mangelhafte Verbindung: Verkabelung und Anschlüsse überprüfen.</li><li>Fühler defekt: Fühler austauschen.</li></ul>                                                                                                    |
| E04.03 | Max VorlaufTemp          | Gemessene Vorlauftemperatur über Sicherheitsgrenze                                                                                                    |
| E04.04 | T Abgas geschlossen      | Abgas-Temperatursensor kurzgeschlossen oder misst eine Temperatur oberhalb des Messbereichs                                                                                                    |
| E04.05 | T Abgas offen            | Abgas-Temperatursensor wurde entfernt oder misst eine Temperatur unterhalb des Messbereichs                                                                                                    |
| E04.06 | Max Abgas Temp           | Gemessene Abgastemperatur über Grenzwert                                                                                                    |
| E04.07 | TVorlauf Sensor          | <ul><li>Abweichung bei Vorlaufsensoren 1 und 2 erkannt:</li><li>Schlechte Verbindung: Schlechte Verbindung.</li><li>Fühler defekt: Fühler austauschen.</li></ul>                                                                                                    |
| E04.08 | Sicherheit Eingang       | Sicherheitseingang ist offen:                                                                                                    |
|        |                          | <ul> <li>Rückschlagklappe öffnet nicht.</li> <li>Siphon verstopft oder leer.</li> <li>Vergewissern Sie sich, dass weder die Luftzufuhr noch die Abgasleitung verstopft sind.</li> <li>Kesselkörper auf Sauberkeit prüfen.</li> </ul>                                                                                                    |

| Code   | Anzeigetext          | Beschreibung/Lösung                                                                                                    |
|--------|----------------------|----------------------------------------------------------------------------------------------------|
| E04.09 | TAbgas Sensor        | Abweichung bei Abgassensoren 1 und 2 erkannt                                                                                                    |
| E04.10 | Start n. erfolgreich | 5 erfolglose Brennerstarts erkannt:                                                                                                    |
|        |                      | <ul> <li>Kein Zündfunke:</li> <li>Verkabelung zwischen CU-GH-08 Einheit und Zünder überprüfen.</li> <li>Zünd- und Ionisationselektrode überprüfen.</li> <li>Erdung überprüfen.</li> <li>Oberflächenzustand des Brenners überprüfen.</li> <li>Erdung überprüfen.</li> <li>SU-Leiterplatte defekt: Leiterplatte austauschen.</li> <li>Zündfunke vorhanden, jedoch keine Flamme:</li> <li>Gasleitungen entlüften.</li> <li>Vergewissern Sie sich, dass weder die Luftzufuhr noch die Abgasleitung verstopft sind.</li> <li>Prüfen Sie, ob der Gashahn ordnungsgemäß geöffnet ist.</li> <li>Druck der Gasversorgung prüfen.</li> <li>Funktion und Einstellung der Gasventilbaugruppe überprüfen.</li> <li>Verdrahtung der Gasarmatur überprüfen.</li> <li>Das CU-GH-08 Schaltfeld austauschen</li> <li>Vorhandensein einer Flamme, jedoch unzureichende Ionisierung (&lt;3 μA):</li> <li>Prüfen Sie, ob der Gashahn ordnungsgemäß geöffnet ist.</li> <li>Druck der Gasversorgung prüfen.</li> <li>Zurd- und Ionisationselektrode überprüfen.</li> <li>Füfen Sie, ob der Gashahn ordnungsgemäß geöffnet ist.</li> <li>Druck der Gasversorgung prüfen.</li> <li>Zurd- und Ionisationselektrode überprüfen.</li> <li>Erdung überprüfen.</li> <li>Zünd- und Ionisationselektrode überprüfen.</li> <li>Erdung überprüfen.</li> </ul> |
| F04 11 | VDS                  | VDS Gasventilprüfung fehlgeschlagen                                                                                                    |
| E04.11 | Falsche Flamme       | Falsche Flamme vor Brennerstart erkannt                                                                                                    |
|        |                      | <ul> <li>Der Brenner bleibt sehr heiß: O<sub>2</sub> anpassen</li> <li>Ionisationsstrom gemessen, aber keine Flamme vorhanden: Zünd- und Ionisationse-<br/>lektrode überprüfen.</li> <li>Gasventil defekt: Gasventil austauschen.</li> <li>Zünder defekt: Zünder austauschen.</li> </ul>                                                                                                    |
| E04.13 | Gebläse              | Gebläsedrehzahl hat normalen Betriebsbereich überschritten:                                                                                                    |
|        |                      | <ul> <li>Mangelhafte Verbindung: Verkabelung und Anschlüsse überprüfen.</li> <li>Gebläse arbeitet, wenn es nicht arbeiten dürfte: Auf übermäßigen Schornsteinzug prüfen.</li> <li>Gebläse defekt: Gebläse austauschen.</li> </ul>                                                                                                    |
| E04.14 | Fehler Verbrennung   | Brennertemperatur und Sollwert weichen in der GVR-Konfiguration mehr als 60 s ab                                                                                                    |
| E04.17 | Antr. Gasventil Fehl | Der Antrieb für das Gasventil ist defekt                                                                                                    |
| E04.18 | Fehler Min VorlTemp  | Die Vorlauftemperatur ist niedriger als das vom GVR-Parameter vorgegebene Minimum                                                                                                    |
| E04.21 | Brennertemperatur    | Abweichung bei Brennersensoren 1 und 2 erkannt                                                                                                    |
| E04.23 | Interner Fehler      | Interner Fehler Gasventilregelung                                                                                                    |

# 12 Außerbetriebnahme

## 12.1 Außerbetriebnahmeverfahren

# Vorsicht!

Wartungsarbeiten am Heizkessel und an der Heizungsanlage dürfen nur von qualifizierten Fachhandwerkern durchgeführt werden.

Um den Heizkessel vorübergehend oder dauerhaft auszuschalten, wie folgt vorgehen:

- 1. Den Heizkessel abschalten.
- 2. Die Stromversorgung zum Heizkessel unterbrechen.
- 3. Den Gashahn des Heizkessels schließen.
- 4. Die Zentralheizungsanlage entleeren oder den Frostschutz sicherstellen.
- 5. Die Tür des Heizkessels schließen, um jegliche Luftzirkulation im Inneren zu verhindern.
- 6. Kessel/Schornstein-Verbindungsrohr abnehmen, und Abgasstutzen mit einem Stopfen verschließen.

## 12.2 Wiederinbetriebnahme

Vorsicht!

Wartungsarbeiten am Heizkessel und an der Heizungsanlage dürfen nur von qualifizierten Fachhandwerkern durchgeführt werden.

Sollte es sich als notwendig erweisen, den Heizkessel wieder in Betrieb zu nehmen, wie folgt vorgehen:

- 1. Die Stromversorgung zum Kessel wieder herstellen.
- 2. Den Siphon entfernen.
- 3. Den Siphon mit Wasser füllen.
  - ⇒ Der Siphon muss immer voll sein.
- 4. Siphon wieder montieren.
- 5. Heizungsanlage befüllen.
- 6. Das Gasventil am Heizkessel öffnen.
- 7. Heizkessel einschalten.

# 13 Entsorgung und Recycling

Abb.61

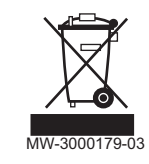

## Vorsicht!

Ausbau und Entsorgung des Heizkessels dürfen nur durch einen Fachhandwerker und gemäß den örtlichen und nationalen Vorschriften erfolgen.

Wie folgt vorgehen, wenn der Kessel entfernt werden muss:

- 1. Heizkessel abschalten.
- 2. Stromzufuhr zum Kessel trennen.
- 3. Den Hauptgashahn schließen.
- 4. Den Hauptwasserhahn schließen.
- 5. Den Gashahn des Heizkessels schließen.
- 6. Die Anlage entleeren.
- 7. Die Zuluft-/Abgasleitungen entfernen.
- 8. Alle Leitungen trennen.
- 9. Den Heizkessel abbauen.

# 14 Umweltschutz

## 14.1 Energieeinsparungen

### Energiespartipps:

- Belüftungsöffnungen nicht verstopfen.
- Die Heizkörper nicht abdecken. Keine Gardinen vor die Heizkörper hängen.
- Hinter den Heizkörpern Reflektorplatten platzieren, um Wärmeverluste zu vermeiden.
- Leitungen in ungeheizten Räumen (z.B. Erdgeschoss, Dachböden, usw.) isolieren.
- Heizkörper in nicht genutzten Räumen schliessen.
- Warm- und Kaltwasser nicht unnötig laufen lassen.
- Energiespar-Duschkopf installieren, um bis zu 40 % Energie zu sparen.
- Lieber duschen als baden. Ein Bad verbraucht die doppelte Wassermenge und Energie.

## 14.2 Raumthermostat und Einstellungen

Es sind verschiedene Modelle von Raumthermostaten erhältlich. Der verwendete Thermostattyp und der ausgewählte Parameter beeinflussen den Gesamtenergieverbrauch.

- Ein modulierender Regler, der mit Thermostatventilen kombiniert werden kann, ist in Energiehinsicht ökofreundlich und bietet einen exzellenten Komfort. Diese Kombination ermöglicht, die Temperatur für jeden Raum getrennt einzustellen. Bringen Sie jedoch die thermostatischen Heizkörperventile nicht in dem Raum an, in dem sich der Raumthermostat befindet.
- Das komplette Öffnen und Schließen der thermostatischen Heizkörperventile führt zu unerwünschten Temperaturschwankungen. Daher müssen diese nach und nach geöffnet/geschlossen werden.
- Stellen Sie den Raumthermostat auf einen Wert von ca. 20 °C ein, um Heizkosten und Energieverbrauch zu senken.
- Die Thermostateinstellung nachts oder während einer Abwesenheit auf 16 °C reduzieren. Dies ermöglicht, die Heizkosten und den Energieverbrauch zu verringern.
- Die Thermostateinstellung auch deutlich vor dem Lüften der Räume verringern.
- Stellen Sie die Wassertemperatur im Sommer niedriger ein als im Winter (z. B. 60 °C im Sommer, 80 °C im Winter), wenn ein Ein/Aus-Thermostat verwendet wird.
- Wenn Uhr-Thermostate und programmierbare Thermostate eingestellt werden sollen, vergessen Sie nicht, Feiertage und Tage, an denen niemand zu Hause ist, zu berücksichtigen.

# 15 Gewährleistung

## 15.1 Allgemeines

Wir möchten Ihnen danken, dass Sie eines unserer Produkte erworben und damit Ihr Vertrauen in unser Produkt gesetzt haben.

Um langfristig einen sicheren und effizienten Betrieb sicherzustellen, empfehlen wir regelmäßige Kontrollen und Wartungen des Produkts.

Ihr Fachhandwerker und unsere Kundendienstabteilung können Ihnen dabei behilflich sein.

### 15.2 Garantiebedingungen

Die folgenden Bestimmungen betreffen nicht die Anwendung der gesetzlichen Bestimmungen zu Gunsten des Käufers im Hinblick auf versteckte Mängel, die im Land des Käufers gelten.

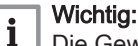

Die Gewährleistung gilt entsprechend den Verkaufs-, Liefer- und Gewährleistungsbedingungen des Unternehmens, das die Produkte von **Remeha** verkauft.

Für dieses Gerät gilt eine Gewährleistung, die alle Herstellerfehler abdeckt. Die Gewährleistungsfrist beginnt ab dem auf der Rechnung des Fachhandwerkerns angegebenen Kaufdatum.

Die Gewährleistungsfrist ist in unserer Preisliste aufgeführt.

Als Hersteller können wir keinesfalls haftbar gemacht werden, wenn das Gerät nicht ordnungsgemäß verwendet, unzureichend oder gar nicht gewartet oder nicht ordnungsgemäß installiert wird (es liegt in Ihrer Verantwortung, die ordnungsgemäße Installation durch einen qualifizierten Fachhandwerkern sicherzustellen).

Im Besonderen übernehmen wir keine Haftung für Materialschäden, immaterielle Verluste oder Verletzungen durch eine Anlage, die nicht übereinstimmt mit:

- Gesetzliche oder behördliche Vorschriften oder von den örtlichen Behörden erlassene Bestimmungen.
- Nationale oder lokale Vorschriften und besondere Bestimmungen im Hinblick auf die Installation
- Unsere Anleitungen und Installationsanweisungen, besonders im Hinblick auf die regelmäßige Wartung der Geräte.

Unsere Gewährleistung ist auf den Ersatz oder die Reparatur der defekten Teile beschränkt, wie sie von unserem technischen Serviceteam festgestellt werden. Arbeits-, Überführungs- oder Transportkosten sind nicht inbegriffen.

Unsere Gewährleistung deckt nicht die Ersatz- oder Reparaturkosten für Teile ab, die aufgrund von normalem Verschleiß, nicht ordnungsgemäßer Verwendung, der Einwirkung nicht qualifizierter Dritter, unzureichender oder nicht ordnungsgemäßer Überwachung oder Wartung, ungeeigneter Stromversorgung oder ungeeigneter oder qualitativ mangelhafter Kraftstoffe beschädigt werden.

Diese Gewährleistung gilt für kleinere Teile wie Motoren, Pumpen, elektrische Ventile usw. nur, wenn diese Teile nicht zerlegt wurden.

Die Rechte gemäß der europäischen Richtlinie 99/44/EWG, in Kraft getreten durch die gesetzliche Verordnung Nr. 24 vom 2. Februar 2002 und veröffentlicht im Amtsblatt Nr. 57 vom 8. März 2002, bleiben in Kraft.

# 16 Ersatzteile

# 16.1 Allgemeines

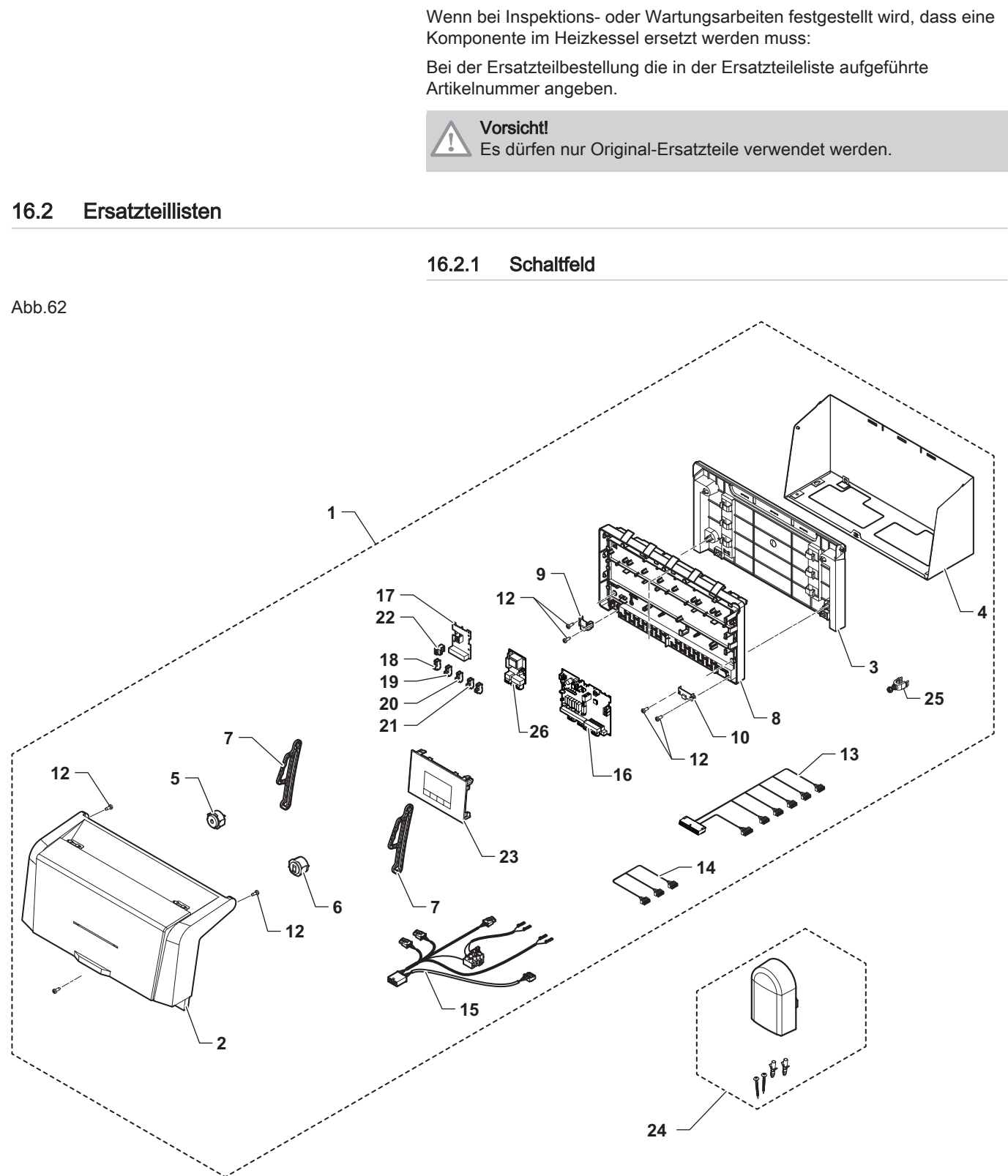

MW-5000871-1

Tab.59

| Kennziffern | Artikelnummer | Beschreibung                               |
|-------------|---------------|--------------------------------------------|
| 1           | 7695239       | Schaltfeldbaugruppe                        |
| 2           | 7670621       | Schaltfeldabdeckung, komplett              |
| 3           | 7650575       | Grundrahmen hinten                         |
| 4           | 7608750       | Hintere Halterung des Schaltkastens        |
| 5           | 7606733       | Netzschalter, komplett                     |
| 6           | 7608103       | RJ11-Steckverbinder, komplett              |
| 7           | 7643513       | Schaltkastenarm (x2)                       |
| 8           | 7698615       | Grundplatte                                |
| 9           | 7621065       | 10p Anschlussabdeckung                     |
| 10          | 7621080       | 24p Anschlussabdeckung                     |
| 12          | S62185        | KB30x8 Schraube (x10)                      |
| 13          | 7685753       | Schaltkastenkabelbaum 24V                  |
| 14          | 7685294       | SchaltfeldkabelbaumRJ11                    |
| 15          | 7685149       | Schaltkastenkabelbaum 230V                 |
| 16          | 7704493       | SCB-02 Regelungsleiterplatte               |
| 17          | 7695062       | CB-09 Regelungsleiterplatte                |
| 18          | 7632095       | Stecker, 2-polig, grün                     |
| 19          | 200009965     | Stecker BL, 2-polig (orange)               |
| 20          | 200006921     | Fernsprechrelais-Stecker, 2-polig (orange) |
| 21          | 7632096       | Stecker, 2-polig, weiß                     |
| 22          | 7674749       | Stecker, 3-polig, weiß                     |
| 23          | 7695389       | Display HMI T-control                      |
| 24          | 95362450      | AF60-Außentemperaturfühler                 |
| 25          | 7608040       | Zugentlastung                              |
| 26          | S100325       | IF-01 Regelungsleiterplatte                |

# 17 Anhang

## 17.1 Anlagendatenblatt – Heizkessel

Abb.63 Anlagendatenblatt für Heizkessel mit Angabe der Raumheizungs-Energieeffizienz der Anlage

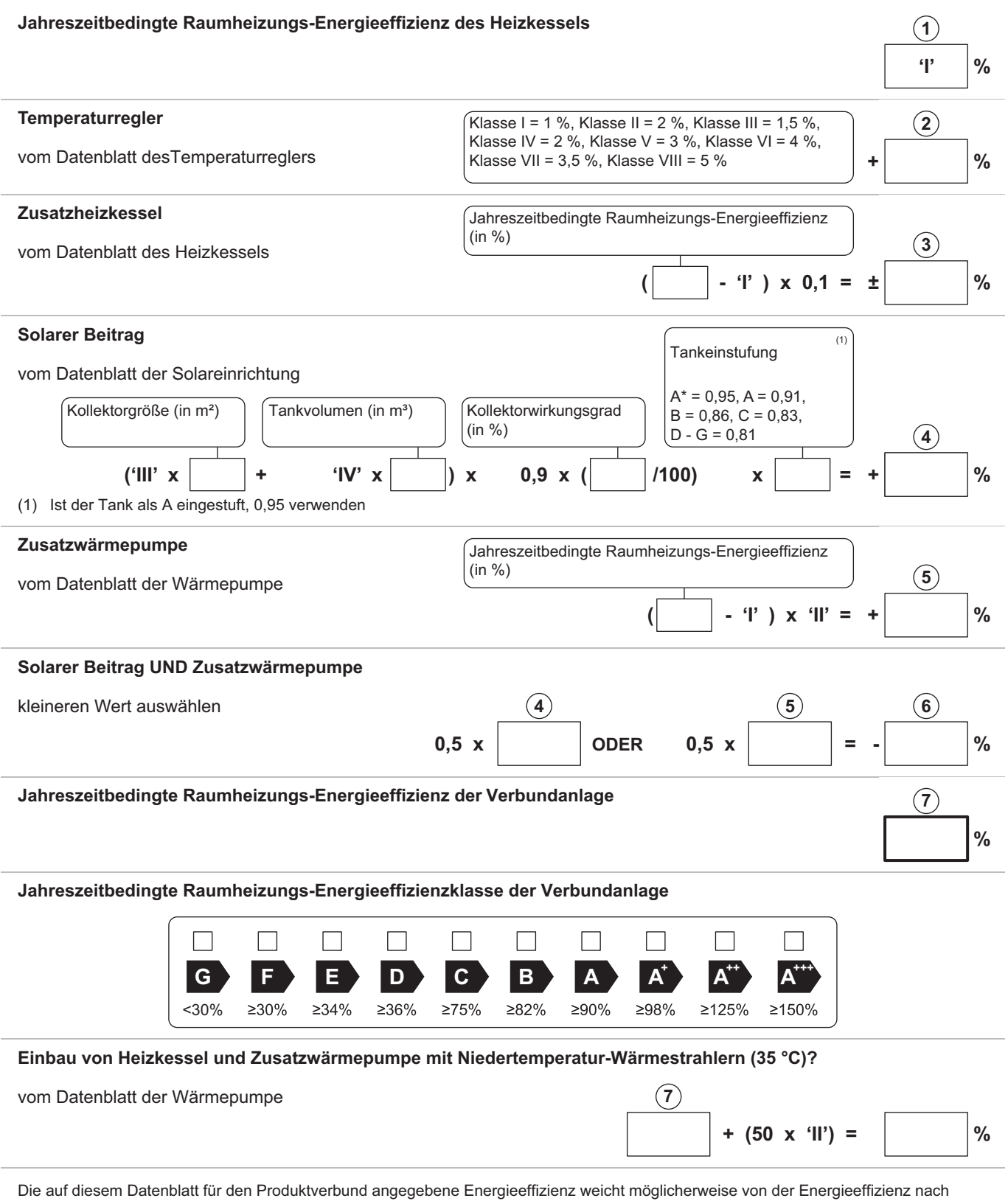

dessen Einbau in ein Gebäude ab, denn diese wird von weiteren Faktoren wie dem Wärmeverlust im Verteilungssystem und der Dimensionierung der Produkte im Verhältnis zu Größe und Eigenschaften des Gebäudes beeinflusst.

AD-3000743-01

- Der Wert der Raumheizungs-Energieeffizienz des L Vorzugsraumheizgerätes in %.
- Der Faktor zur Gewichtung der Wärmeleistung der Vorzugs- und Ш Zusatzheizgeräte einer Verbundanlage gemäß der folgenden Tabelle.
- Ш Der Wert des mathematischen Ausdrucks: 294/(11 · Prated), wobei sich "Prated" auf das Vorzugsraumheizgerät bezieht.
- Der Wert des mathematischen Ausdrucks 115/(11 · Prated), wobei IV sich "Prated" auf das Vorzugsraumheizgerät bezieht.

#### Tab.60 Gewichtung von Kesseln

| Psup / (Prated + Psup) <sup>(1)(2)</sup> | II, Verbundanlage ohne Warmwasserspei-<br>cher    | II, Verbundanlage mit Warmwasserspeicher |
|------------------------------------------|---------------------------------------------------|------------------------------------------|
| 0                                        | 0                                                 | 0                                        |
| 0,1                                      | 0,3                                               | 0,37                                     |
| 0,2                                      | 0,55                                              | 0,70                                     |
| 0,3                                      | 0,75                                              | 0,85                                     |
| 0,4                                      | 0,85                                              | 0,94                                     |
| 0,5                                      | 0,95                                              | 0,98                                     |
| 0,6                                      | 0,98                                              | 1,00                                     |
| ≥ 0,7                                    | 1,00                                              | 1,00                                     |
| (1) Die Zwischenwerte werden durch       | lineare Interpolation aus den beiden benachbarten | Werten berechnet.                        |

(2) Prated bezieht sich auf das Vorzugsraumheizgerät oder das Vorzugskombiheizgerät.

#### Tab.61 Wirkungsgrad der Anlage

| Markenname – Produktname |   | Gas 120<br>ACE - 45 | Gas 120<br>ACE - 65 | Gas 120<br>ACE - 90 | Gas 120<br>ACE - 115 |
|--------------------------|---|---------------------|---------------------|---------------------|----------------------|
| HMI T-control            | % | 90                  | 92                  | 95                  | 97                   |

#### Produktdatenblatt – Temperaturregelung 17.2

#### Tab.62 Produktdatenblatt für Temperaturregelung

| Remeha - Gas 120 ACE                      |   | HMI T-control |
|-------------------------------------------|---|---------------|
| Klasse                                    |   | II            |
| Beitrag zur Raumheizungs-Energieeffizienz | % | 2             |

#### 17.3 Produktdatenblatt

#### Tab.63 Produktdatenblatt für Raumheizgeräte mit Heizkessel

|                                                                           |    | Gas 120<br>ACE - 45 | Gas 120<br>ACE - 65 | Gas 120<br>ACE - 90 | Gas 120<br>ACE - 115 |
|---------------------------------------------------------------------------|----|---------------------|---------------------|---------------------|----------------------|
| Klasse für die jahreszeitbedingte Raumheizungs-Energie-<br>effizienz      |    | Α                   | Α                   | (1)                 | (1)                  |
| Wärmenennleistung (Prated oder Psup)                                      | kW | 41                  | 62                  | 84                  | 104                  |
| Jahreszeitbedingte Raumheizungs-Energieeffizienz                          | %  | 95                  | 94                  | -                   | -                    |
| Jährlicher Energieverbrauch                                               | GJ | 124                 | 190                 | -                   | -                    |
| Schallleistungspegel L <sub>WA</sub> , in Innenräumen                     | dB | 55                  | 55                  | 61                  | 60                   |
| (1) Für Heizkessel über 70 kW muss keine ErP-Information angegeben werden |    |                     |                     |                     |                      |

Für Heizkessel über 70 kW muss keine ErP-Information angegeben werden.

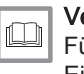

## Verweis:

Für spezifische Vorsichtsmaßnahmen bei der Montage, beim Einbau und bei der Wartung: Siehe Sicherheit

17 Anhang

# © Copyright

Alle technischen und technologischen Informationen in diesen technischen Anweisungen sowie alle Zeichnungen und technischen Beschreibungen bleiben unser Eigentum und dürfen ohne vorherige schriftliche Zustimmung nicht vervielfältigt werden. Änderungen vorbehalten.

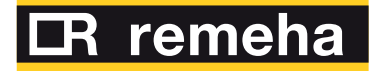

- **T** +31 (0)55 549 6969
- **F** +31 (0)55 549 6496
- E remeha@remeha.nl

Remeha B.V. Marchantststraat 55 7332 AZ Apeldoorn P.O. Box 32 7300 AA Apeldoorn

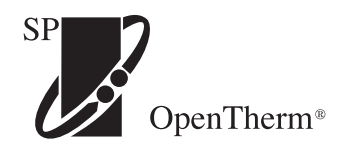

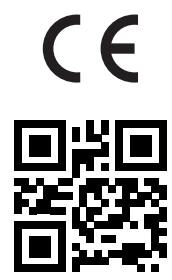

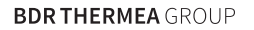